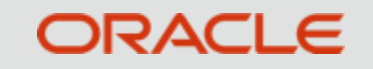

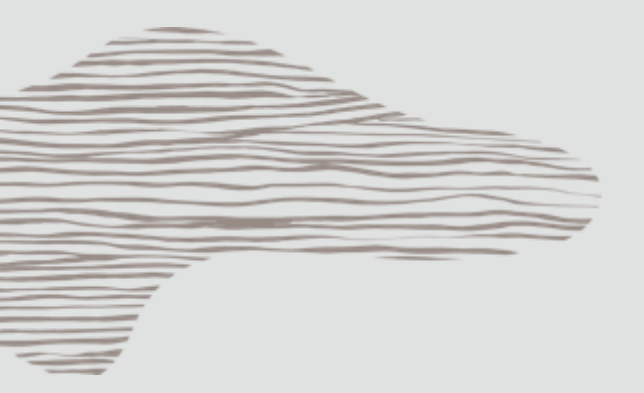

#### **Guo junlong**

Sept 30, 2019

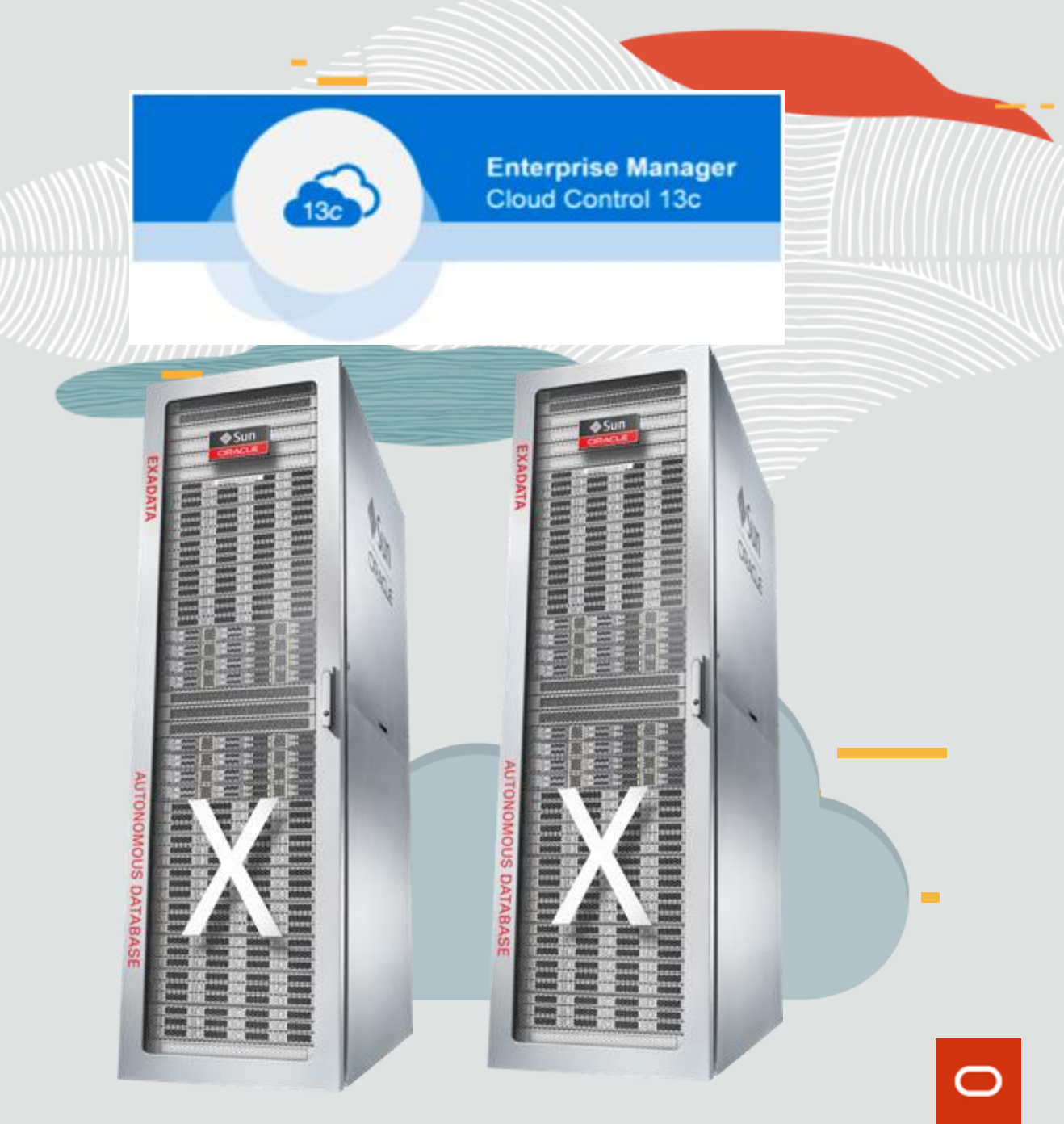

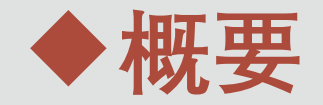

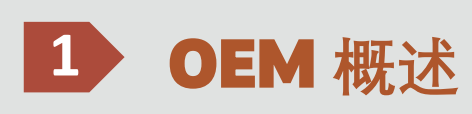

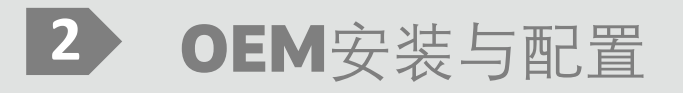

## 4 常用场景分享

Copyright © 2019 Oracle and/or its affiliates.

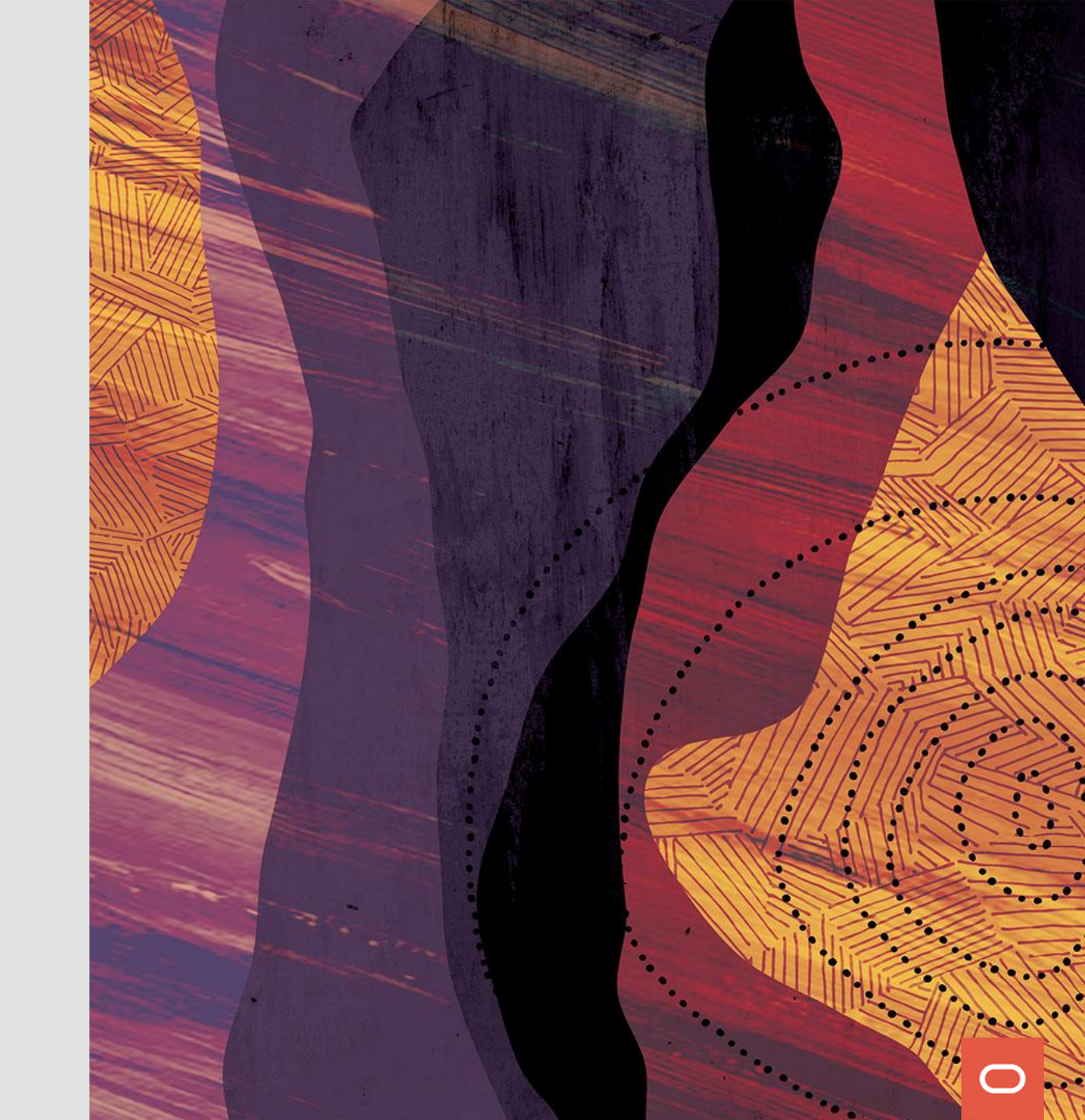

# OEM: 集中式数据库运维管理 + 业务驱动型应用管理

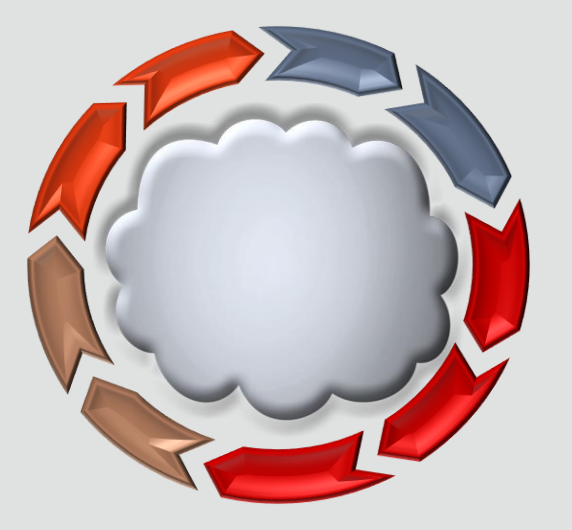

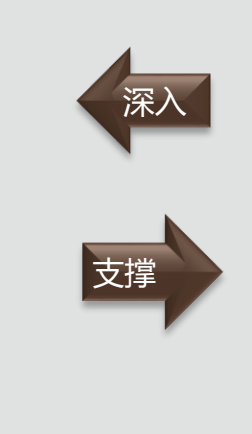

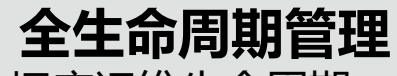

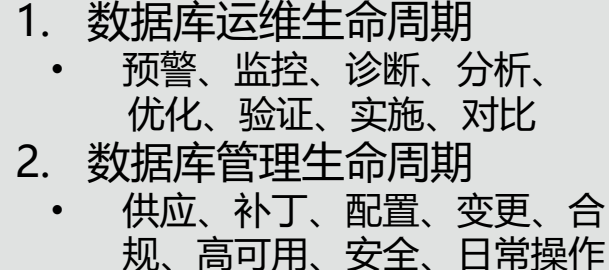

- 3. 数据库云生命周期管理
  - 整合、自服务、计费、伸缩

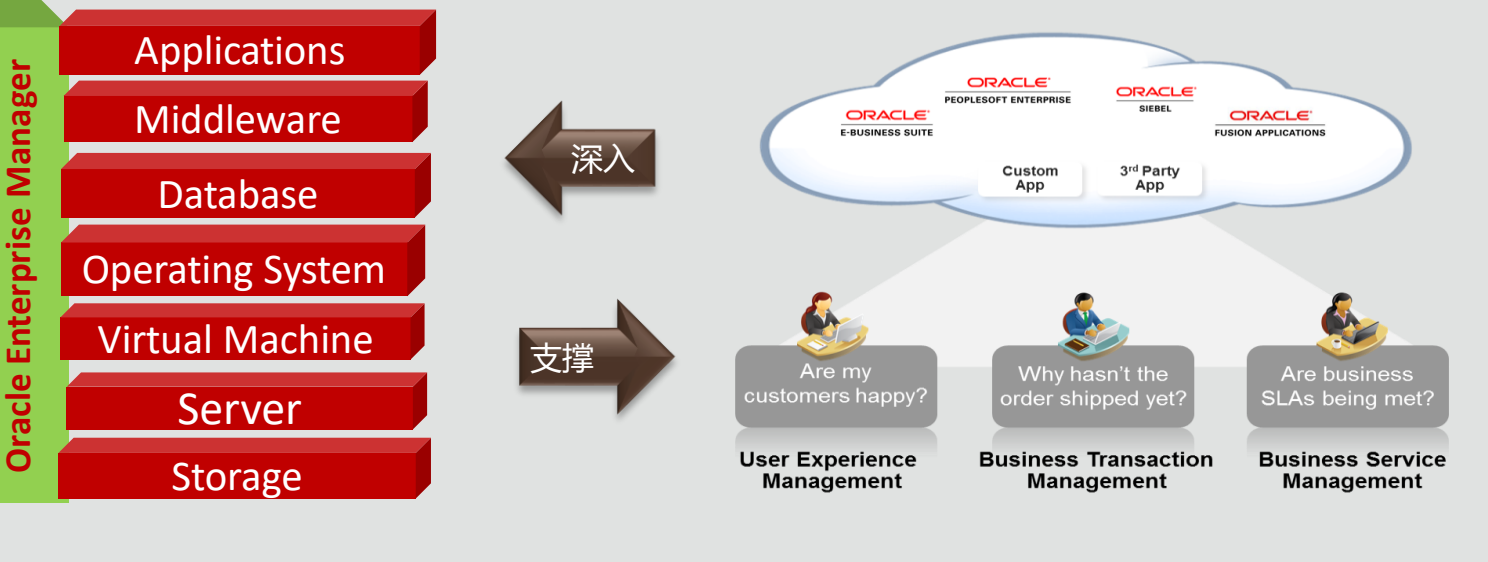

#### IT基础设施管理

- 1. 集中、可伸缩、动态监控
- 2. 集成的云堆栈管理
- 6统的"从应用到磁盘"的 端到端管理
- 4. 自动分析能力与知识库
- 5. 可扩展接口与自定义插件

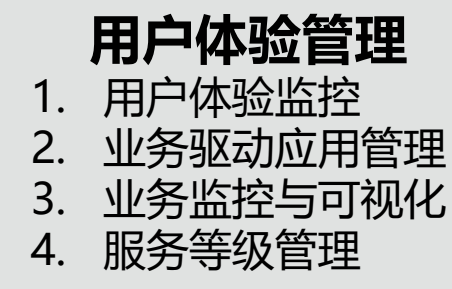

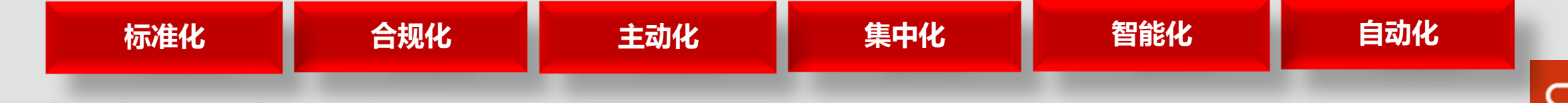

# OEM13c能管理哪些?

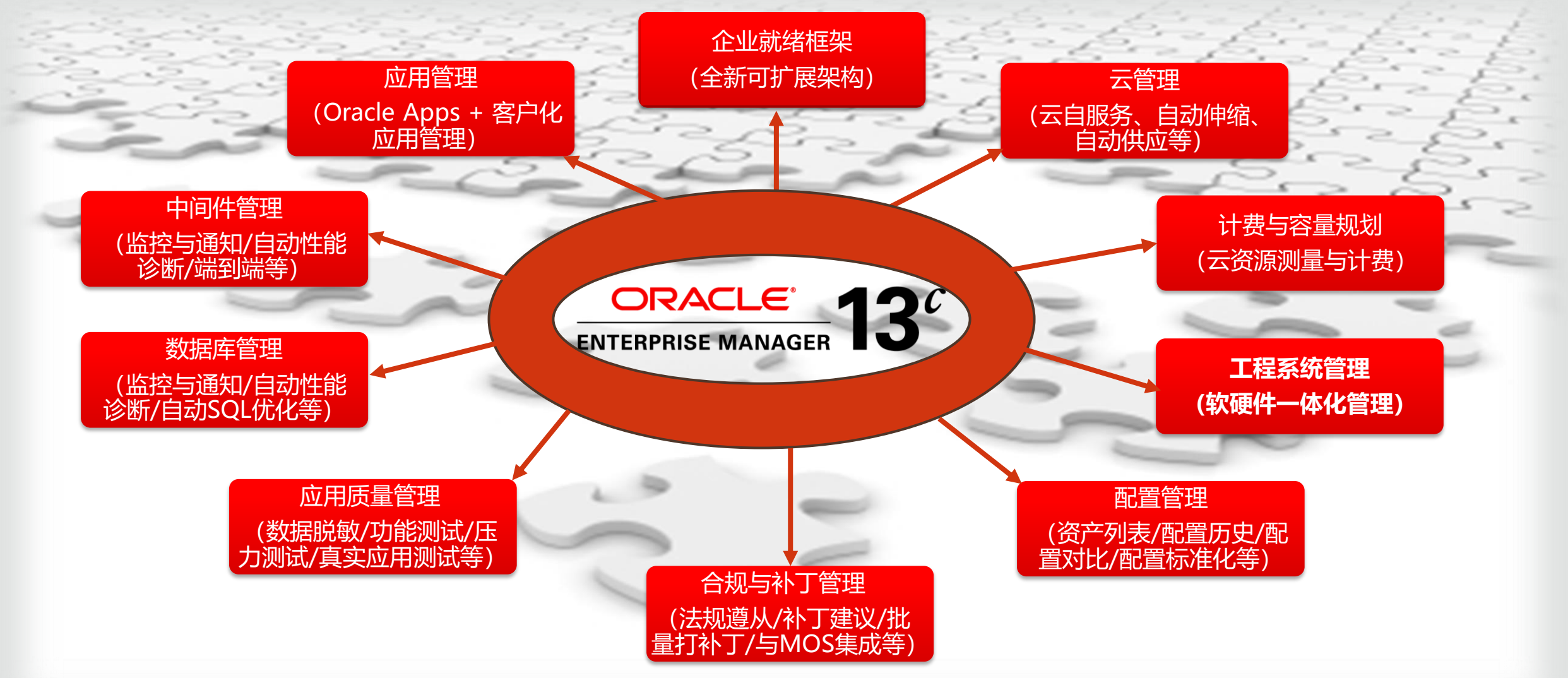

# OEM: 不仅仅是Oracle

 ✓ Weblogic ✓ SOA ✓ RUEI ✓IDM ✓ OGG **√**ODI ✓ Webcenter ✓ Coherence ✓ TimesTen ✓ AVDF

✓ WAS/Jboss/Tomcat ✓ Microsoft AD  $\sqrt{||S|}$ ✓.NET ✓ DB2/SybaseASE/S QLServer ✓ MySQL(only for commercial edition)

✓和第三方监控平台集成

BMC Remedy Service Desk Ticketing

- CA Service Desk Ticketing
- IBM Tivoli
  - Netcool/OMNibus
- HP Operations
  - Manager/Service Manager
- Micosoft SCOM event
- ServiceNow

# OEM: 新一代管理"利"器--区别于传统监控

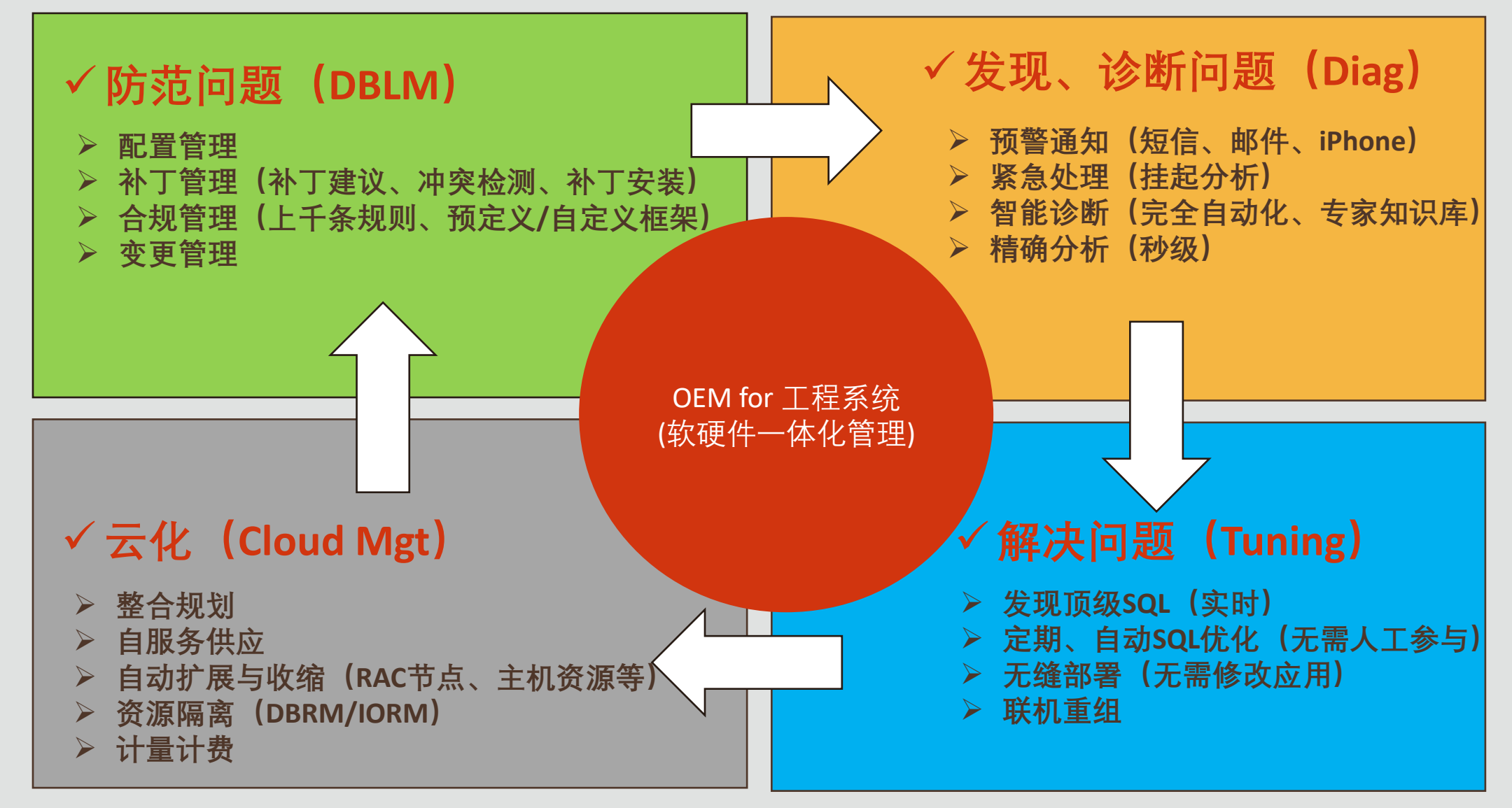

# OEM 多合一: Engineered Systems Management

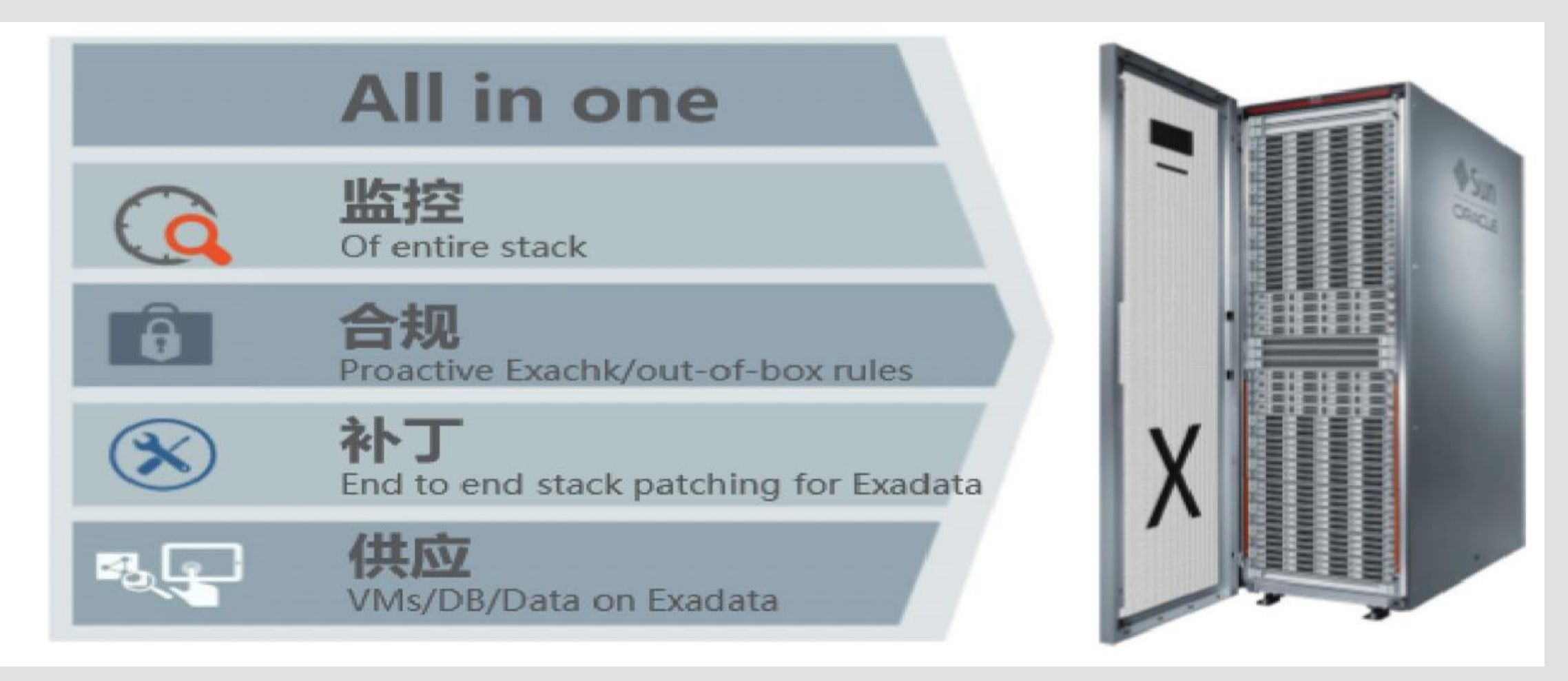

# Exadata补丁管理: "不仅仅只有database software"

### 支持完整的系统补丁应用--季度全堆栈补丁下载(QFSPD)

InfiniBand Network Switches firmware

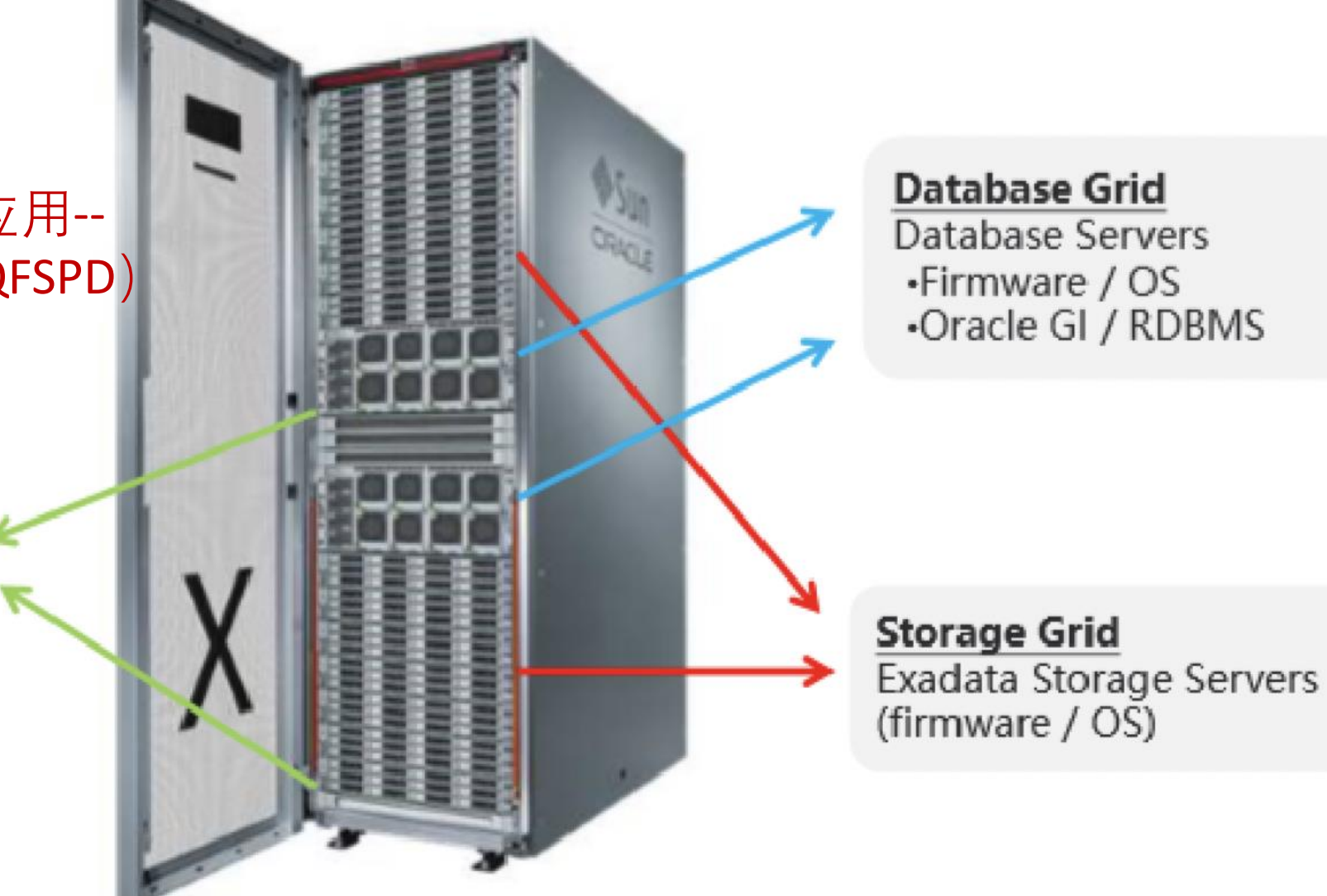

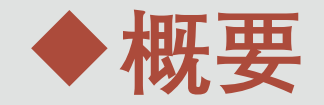

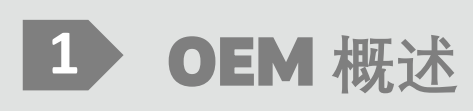

## 2 OEM安装与配置

3 OEM监控Exadata

## 4 常用场景分享

Copyright © 2019 Oracle and/or its affiliates.

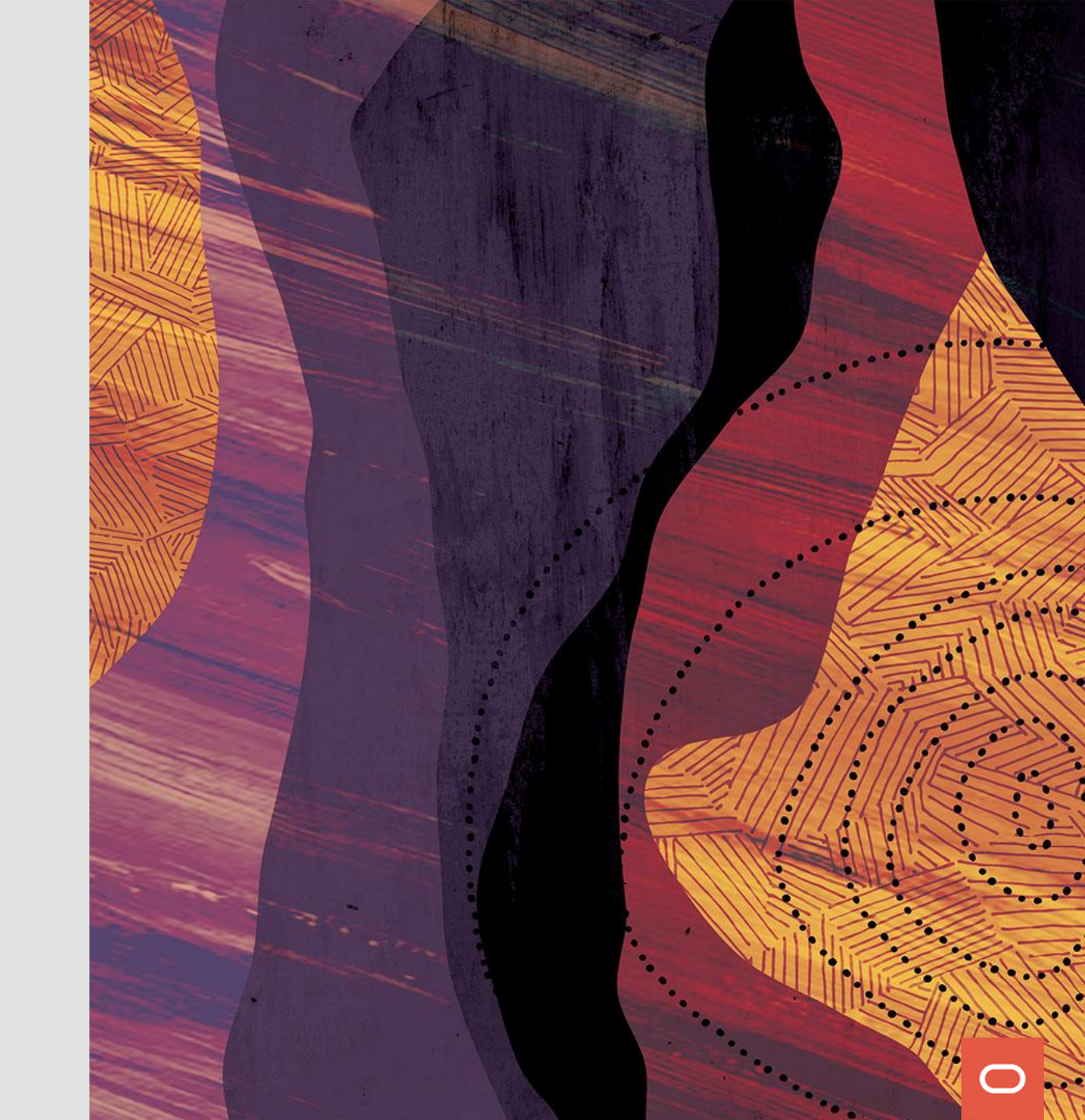

# OEM(Oracle Enterprise Manager) 架构

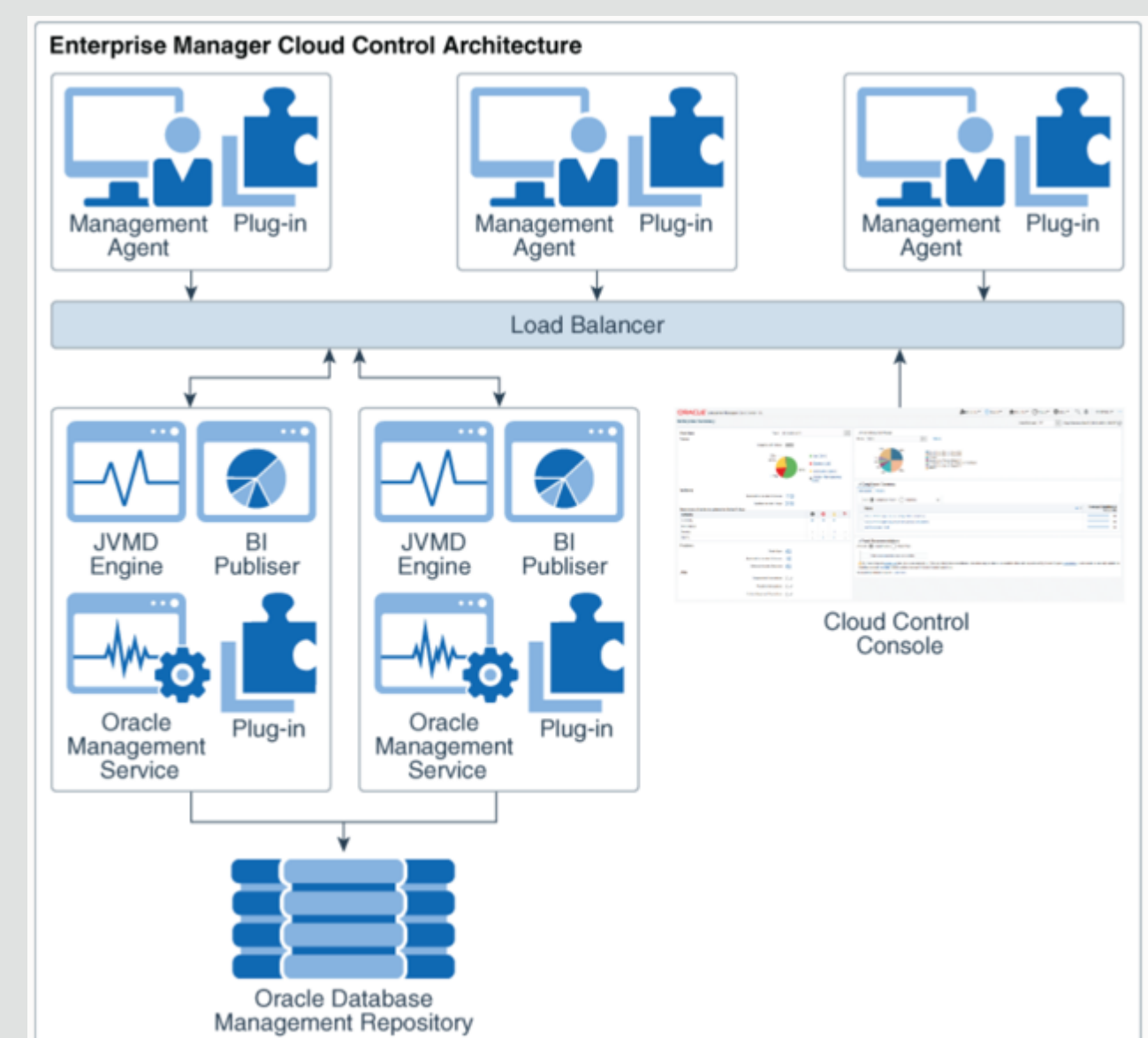

### 主要组件说明:

Oracle Management Service (OMS): 管理代理及插件,用来发现目标,监控和管 理目标,存储收集信息到 OMR 用于查询和 分析。 Oracle Management Repository(OMR): 是一个存储位置,用来存储管理代理收集的 所有信息。它由数据库作业,程序包,过程, 视图和表空间之类的对象组成。 Oracle Management Agent(代理): 使您可以将非受管主机转换为企业管理器系 统中的受管主机。管理代理与插件配合使用 以监视在该受管主机上运行的目标。 Plug-ins(插件): 插件是可插拔的实体,可提供定制的特殊管 理功能以适合特定的目标类型。

 $\frown$ 

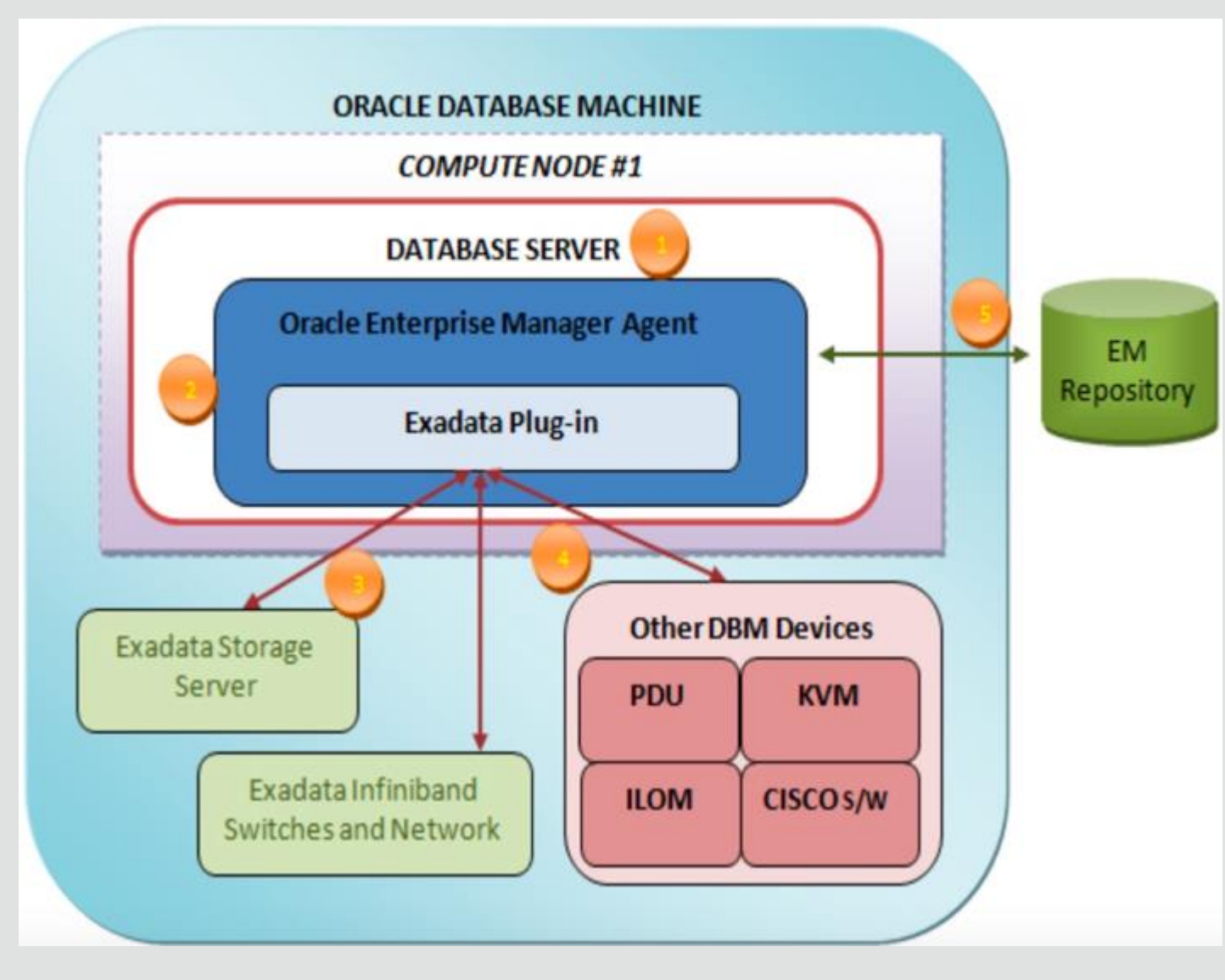

#### 图解说明:

1、OEM Agent仅部署于Exadata的 Compute Node上;

2、Exadata Plug-in部署在Agent上; 3、Agent通过ssh与Cell Node和 Infiniband Switch目标机进行数据传 输;

4、Exadata Plug-in同时也监控DBM 的其他组件(Cisco Switch、KVM、 DB ILOM、PDU等); 5、OEM Agent在Compute Node上 收集数据并与OMS服务进行数据传 输。

# OEM 安装及配置过程

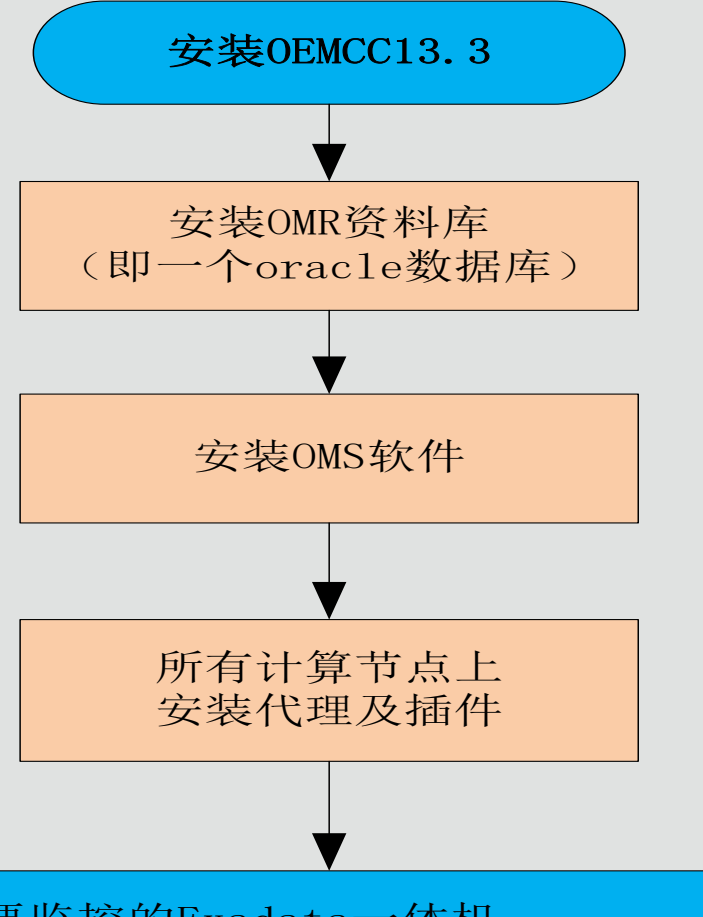

搜索要监控的Exadata一体机: Oracle Exadata Database Machine Oracle集群和高可用性服务 Oracle数据库、监听程序和自动存储管理

## 安装及配置过程说明:

- 1、安装OMR
- 2、安装OMS
- 3、安装代理及插件
- 4、发现Exadata

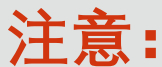

- OMR与 OMS可以安装在同一台主机上, 也可以分开安装到不同的主机上;
   不同的OMS的版本对 OMR版本要求不同,
  - 需要登录到MOS上查看版本的对应关系。

| <b>OEM OMS</b>                                                      | JOMR的版本要求                                                                                                    |    |
|---------------------------------------------------------------------|----------------------------------------------------------------------------------------------------|----|
| ← → C ( https://support.oracle.com/epmos/fa                         | cces/CertifyResults?_adf.ctrl-state=h0sxros3f_9&searchCtx=st%255EANY%257Cpa%255Epi%255E931_Enterprise%2BMan 😭 🍳 🛛 😆                         | :  |
| 🔢 应用 👔 百度翻译 😤 百度 💹 Exadata 드 Exadata                                | Doc 🔯 ZDLRA 🖸 ZDLRA Doc 🗋 EMCC 🖸 EMCC Doc 📋 中航嘉信 🗋 工时 🧧 Oracle大学 📥 OCI登录 🧧 OSAN 📮 OSN                                                       | ~  |
| CRACLE MY ORACLE SUPPORT  PowerView 已美 … 知识 服务请求 补丁程序和更新程序 ご社区 认证 > | 团 ▼                                                                                                    | •  |
| 搜索结果: Enterprise Manager Base Platform - OMS 13                     | 3.0.0.0                                                                                                    |    |
| ▶ 认证搜索                                                              | 오 编辑搜索 (Enterprise Manager Base Platform - OMS 13.3.0.0.0)                                                                                  |    |
| ▼ 认证结果<br>显示 Enterprise Manager Base Platform - OMS 13.3.0.0.0 认证。  | 分組方式   产品类別 ▼ 显示   所有认证 ▼                                                                                                    |    |
|                                                                     |                                                                                                    |    |
| 已认证                                                                 | 发行版/版本号                                                                                                    | 11 |
| ▷ 中间件 (28 项)                                                        |                                                                                                    |    |
| ▷ 代理 (1 顶)                                                          |                                                                                                    |    |
| ▷ 企业应用程序 (6 项)                                                      |                                                                                                    |    |
| ▷ 外部存储 (2 顶)                                                        |                                                                                                    |    |
| ▷ 工程系统 (1 项)                                                        |                                                                                                    |    |
| ▷ 应用程序服务器 (10 项)                                                    |                                                                                                    |    |
| ▷ 操作系统 (8 顶)                                                        |                                                                                                    |    |
| ▽ 数据库 (10 项)                                                        |                                                                                                    |    |
| IBM DB2 (受管目标)                                                      | 1 个发行版 (9.1)                                                                                                    |    |
| Microsoft SQL Server (受管目标)                                         | 5 个发行版 (2016, 2012, 2008 R2 Cluster, 2008 R2, 2008)                                                                                         |    |
| Microsoft SQL Server AlwaysOn (受管目标)                                | 3 个发行版 (2016, 2014, 2012)                                                                                                    |    |
| Microsoft SQL Server Failover Cluster (受管目标)                        | 3 个发行版 (2016, 2014, 2012)                                                                                                    |    |
| Oracle Audit Vault (受管目标)                                           | 2 个发行版 (10.3.0.0, 10.2.3.2)                                                                                                    |    |
| Oracle Audit Vault and Database Firewall (受管目标)                     | 14 个发行版 (12.1.2.10.0, 12.1.2.9.0, 12.1.2.8.0, 12.1.2.7.0, 12.1.2.6.0, 12.1.2.5.0, 12.1.2.4.0, 12.1.2.3.0, 12.1.2.2.0, 12.1.2.1.0) 和 4 个其他结果 |    |
| Oracle Database (受管目标)                                              | 13 个发行版 (18.0.0.0.0, 12.2.0.1.0, 12.1.0.2.0, 12.50.1.0, 11.2.0.4.0, 11.2.0.3.0, 11.2.0.2.0, 11.2.0.1.0, 11.1.0.7.0, 10.2.0.5.0) 和 3 个其他结果   |    |
| Oracle Database (资料档案库)                                             | 3 个发行版 (18.0.0.0, 12.2.0.1.0, 12.1.0.2.0)                                                                                                   |    |
| Oracle Exadata Storage Server (受管目标)                                | 37 个发行版 (12.1.2.4.0, 12.1.2.3.1, 12.1.2.3.0, 12.1.2.2.2, 12.1.2.2.1, 12.1.2.2.0, 12.1.2.1.2, 12.1.2.1.1, 12.1.2.1.0, 12.1.1.1.2) 和 27 个其他结果 |    |
| Oracle TimesTen In-Memory Database (受管目标)                           | 1 个发行版 (11.2.2.8.0)                                                                                                    |    |
| ▷ 服务器 (2 项)                                                         |                                                                                                    |    |

## 说明:根据MOS上认证,OEM13.3要求OMR的版本是oracle12.1.0.2以上版本才满足。

 $\frown$ 

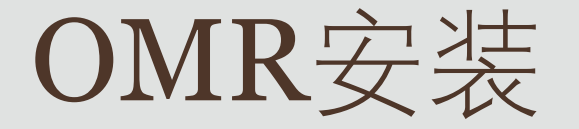

### OMR的安装与普通数据库一样,不再详述。 说明:先安装软件,然后再创建数据库,创建数据库时可以选择利用专用模板来建库。 使用模板可以减少后期安装OMS时数据库的手动调整。 模板只给出个别版本的,如安装的是oracle12.1版本则可以直接使用。

模板下载地址: otn.oracle.com (https://www.oracle.com/technical-resources/)

下载路径:

Oracle Software Downloads

- -> Middleware
- -> Enterprise Manager
- -> Download DB Templates

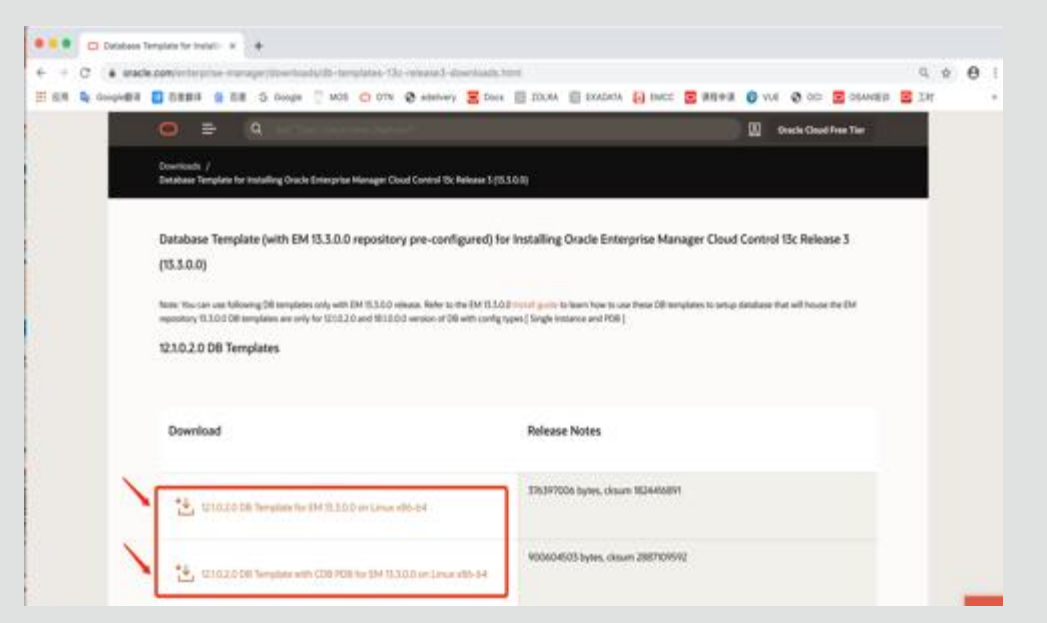

->选择"12.1.0.2.0 DB Template for EM 13.3.0.0 on Linux x86-64" 或"12.1.0.2.0 DB Template with CDB PDB for EM 13.3.0.0 on Linux x86-64"

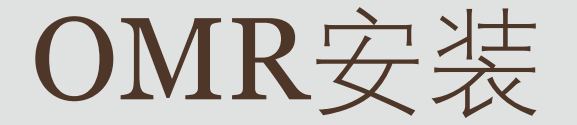

🔬 Database Configuration Assistant - Create Database - Step 3 of 14

#### Database Template

Creation Mode

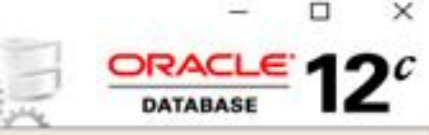

Templates that include datafiles contain pre-created databases. They allowyou to create a new database in minutes, as opposed to an hour or more. Use templates without datafiles only when necessary, such as when you need to change attributes like block size, which cannot be altered after database creation.

Database Template

Select a template for your database.

| Varabase identification   | Select | Template                                                  | Includes Datafiles |
|---------------------------|--------|-----------------------------------------------------------|--------------------|
| Management Options        | 0      | General Purpose or Transaction Processing                 | Yes                |
| Database Credentists      | 0      | 12.1.0.2.0.Database Template for FM13.3.0.0.0.Large depl. | Yes                |
| - Parabase Areaeninas     |        | 12.1.0.2.0 Database Template for EM13 3 0 0 0 Medium d    | Yes                |
| Storage Locations         | 0      | 12.1.0.2.0 Database Template for EM13 3 0 0 0 Small depl. | Yes                |
| Database Options          | 1 8    | Custom Database                                           | No                 |
| Initialization Parameters |        | Para materiouse                                           | 1.00               |
| Creation Options          |        |                                                           |                    |
| Prerequisite Checks       |        |                                                           |                    |
| Summary                   |        |                                                           |                    |
| Progress Page             |        |                                                           |                    |
| - Plates                  |        |                                                           |                    |
| A. +40.011                |        |                                                           |                    |
|                           |        |                                                           |                    |
|                           |        |                                                           | (                  |
|                           |        |                                                           | Show Details       |
|                           |        |                                                           |                    |
|                           |        |                                                           |                    |
|                           |        |                                                           |                    |
|                           |        |                                                           |                    |
|                           |        |                                                           |                    |
|                           |        |                                                           |                    |
| Help                      |        | < Back Ne                                                 | xt > Finish Cance  |
|                           |        |                                                           |                    |

下载模板后,上传到OMR主机上并 解压到\$ORACLE\_HOME的 /assistants/dbca/templates目录下, 通过dbca创建数据库过程中,第3步 "数据库模板"可以直接使用此模板来 创建数据库,后续步骤与创建普通数 据库一致。

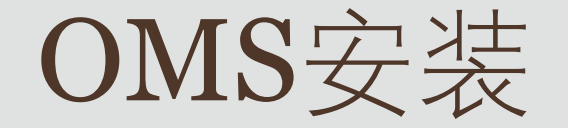

- 1、创建oms安装用户;
- 2、设置环境变量及系统参数;
- 3、下载软件并安装:
  - 在otn.oracle.com下载安装软件,上传到OMS
- 主机上并解压:

\$unzip V978760-01.zip
\$unzip V978761-01.zip
\$unzip V978762-01.zip
\$unzip V978763-01.zip
\$unzip V978764-01.zip
\$unzip V978765-01.zip
运行em13300\_linux64.bin进行安装及配置:
按照安装步骤一步一步操作即可完成OMS安装。

| Oracle Enterprise Manager Cloud<br>My Oracle Support De                                                                | ud Control 13c Installation - Step 1<br>tails                                                                                                    | of 10                                                                                                    | Enterprise Manager Cloud Control 13                           |
|----------------------------------------------------------------------------------------------------|----------------------------------------------------------------------------------------------------|----------------------------------------------------------------------------------------------------|---------------------------------------------------------------|
| My Oracle Support Details     Software Updates     Prerequisite Checks     Installation Types     Installation Details | Provide your email address to be<br>and initiate configuration manage<br>Email:<br><u>  wish to receive security upda</u><br>My Oracle Support Password: | informed of security issues,<br>r. <u>View details</u> .<br>Easier for you if you use your My<br>ites via My Oracle Support. | install the product<br>Oracle Support email address/username. |
| Configuration Details<br>Shared Location Details<br>Review<br>Install Progress<br>Finish                               |                                                                                                    |                                                                                                    |                                                               |
|                                                                                                    |                                                                                                    |                                                                                                    |                                                               |
| <<br><u>H</u> elp                                                                                                    |                                                                                                    | < Back                                                                                                    | Next > Install Cancel                                         |

# OMS部署规模

SIZE

OMS安装的第8步,要求选择部署大小: 请根据实际情况决定哪一种规模适合你 的环境。

## 参阅文档与相关白皮书以确定硬件需求:

http://www.oracle.com/technetwork/oem/frame work-infra/em12c-sizing-1590739.pdf

#### TABLE 1. ORACLE ENTERPRISE MANAGER CONFIGURATION SIZES

| Database Connection Det                                                                                                    | ails                                                                                                    |                                  | ORACLE | Enterprise Manager Cloud Control 130 |
|----------------------------------------------------------------------------------------------------|----------------------------------------------------------------------------------------------------|----------------------------------|--------|--------------------------------------|
| <ul> <li>My Oracle Support Details</li> <li>Software Updates</li> <li>Prerequisite Checks</li> <li>Installation Types</li> <li>Installation Details</li> <li>Select Plug-ins</li> <li>WebLogic Server Configuratio</li> <li>Database Connection Details</li> <li>Finterprise Manager Configur</li> <li>Shared Location Details</li> <li>Port Configuration Details</li> <li>Review</li> <li>Install Progress</li> <li>Finish</li> </ul> | Database H <u>o</u> st Name<br>Po <u>r</u> t<br>S <u>e</u> rvice/SID<br><u>S</u> YS Password<br><u>D</u> eployment Size | dns<br>1521<br>omrpdb1<br>MEDIUM |        |                                      |
| ONCURRENT USER S                                                                                                    | SESSIONS                                                                                                    |                                  |        |                                      |

| Eval   | < 10           | < 100            | < 3          |  |
|--------|----------------|------------------|--------------|--|
| SMALL  | < 100          | < 1000           | <10          |  |
| MEDIUM | >= 100, < 1000 | >= 1000, < 10000 | >= 10, < 25  |  |
| LARGE  | >=1000         | >= 10000         | >= 25, <=50* |  |

С

\* for larger user loads see the section titled Large Concurrent UI Load

TARGET COUNT

AGENT COUNT

Cancel

< Back

 $\underline{N}ext >$ 

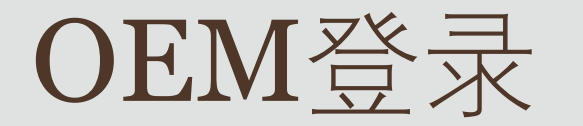

### OMS安装完成后最一步按照最后一步 提示进行登录,输入用户名/密码,即 可打开欢迎使用OEMCC的界面如右图:

| sh                                                                                                    | ORACLE Enterprise Manager Cloud Control 13c                                                                                                    |                   |
|----------------------------------------------------------------------------------------------------|----------------------------------------------------------------------------------------------------|-------------------|
| Ny Oracle Rapidet Details<br>Bittere Laddete<br>Tecnopolie Chethia<br>entrifictus Types<br>metaletus Types<br>Mater Mayne<br>Detailetus Committee Details<br>Detailetus Committee Details<br>Detailetus Committee Details<br>Detailetus Committee Details | This information is also available at:<br>/formationmationality adjusts/prints/<br>See the following for information pertaining to your Estamprise Manager installation.<br>Use the following URI, to access:<br>1. Enterprise Manager Cloud Control URI. https://doix.763/sem<br>2. Admin Server URI. https://doix.763/sem<br>3. St Fuldahare URI. https://doix.953/sem<br>3. St Fuldahare URI. https://doix.953/sem<br>3. St Fuldahare URI. https://doix.953/sem<br>3. St Fuldahare URI. https://doix.953/sem<br>3. Admin Server Port: 7320                                                                                                    |                   |
| henne<br>natul Hengeve<br>Fileish                                                                                                    | Tou can find the details on ports used by this deployment at : Annexteen/simulanstallportist.in: NOTE: An encryption key has been generated to encrypt sensitive data in the Management Repository. If this key is lost, all encrypted data in the Repository becomes unusable. A backup of the OMS configuration is evaluable in Annexteening: instemdEMOC_OMSUnyman/backup on host dns. See Cloud Control Administrators Guide for datais on how to back up and recover an OMS. NOTE: This backup is valid only for the initial OMS configuration. For example, it will not reflect plug-ins installed later, topology changes like the addition of a load balancer, or changes to other |                   |
|                                                                                                    | properties made using ersoff or enable. Backups should be created on a regular basis to ensure they capture the current CHS configuration. Use the following command to backup the CHS.<br>configuration. An enablement exports only one -dir -chackup dir-                                                                                                    | 381<br>142<br>142 |

说明:除了控制台外,还可以通过命令行(EMCLI)来管理目标。

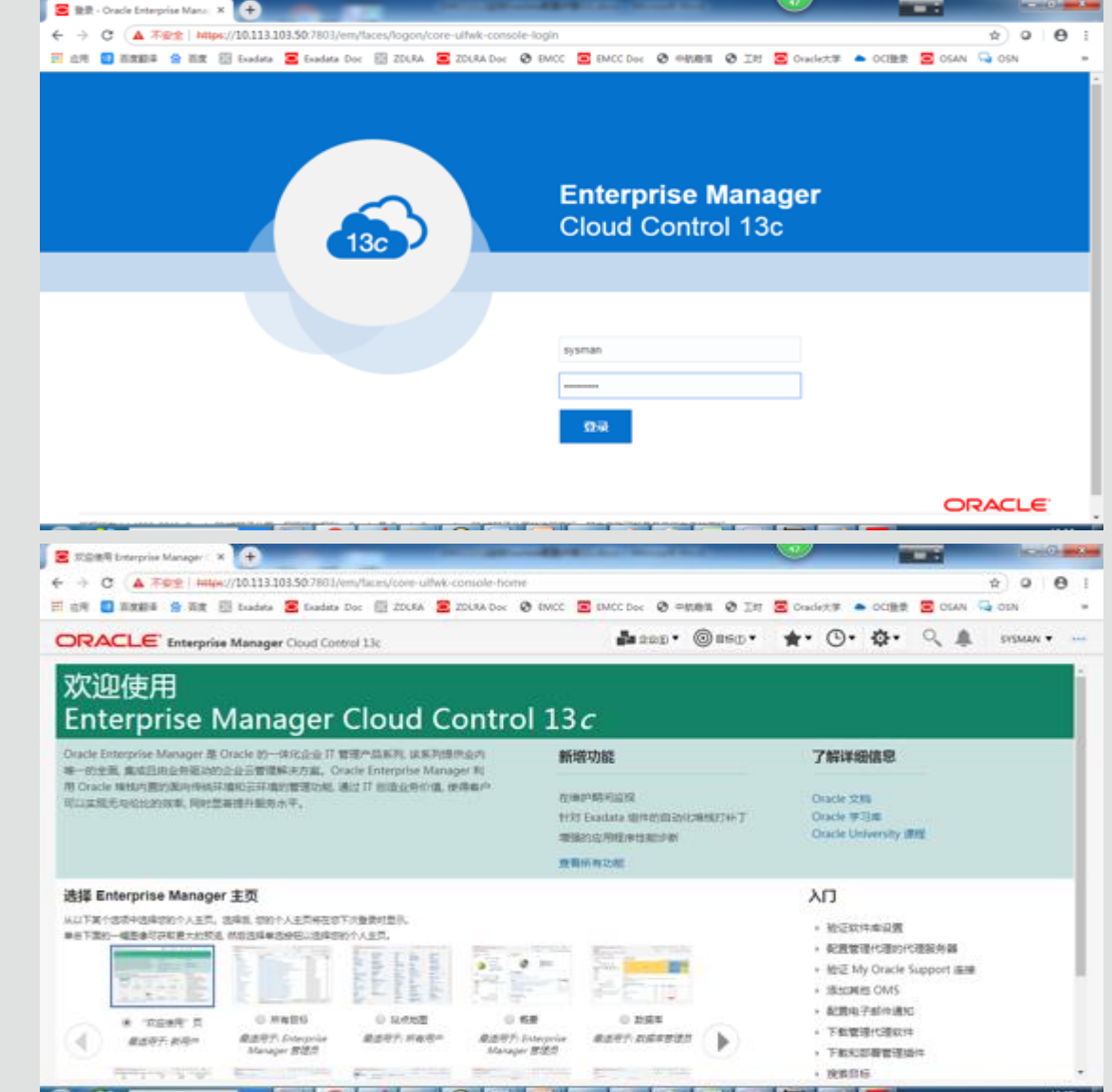

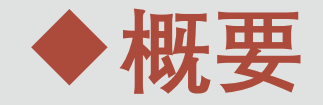

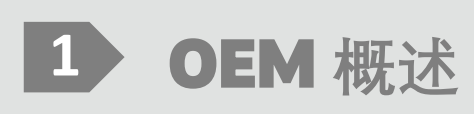

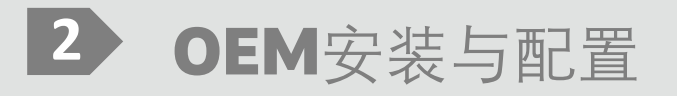

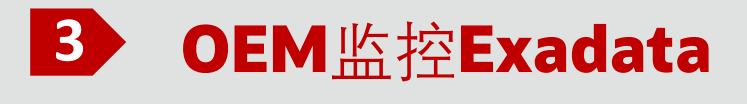

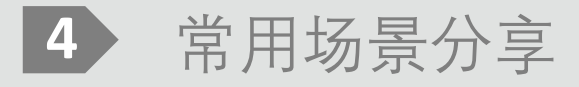

Copyright © 2019 Oracle and/or its affiliates.

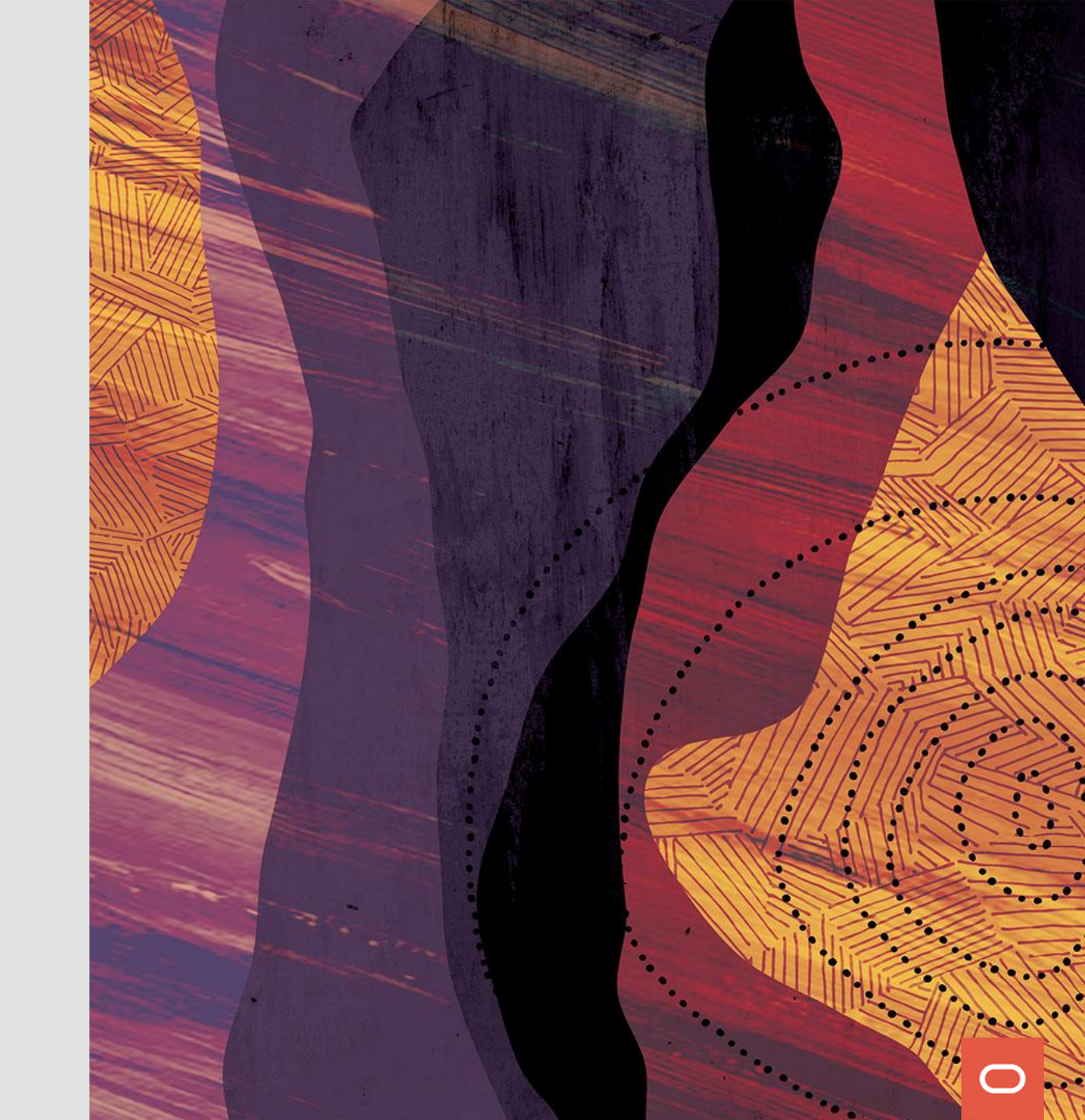

## 配置OEM监控Exadata步骤:

- 1、部署代理,手动添加目标,将所有计算节点都部署上代理。
- 2、部署Exadata插件,将插件部署到所有计算节点上。
- 3、搜索Exadata一体机,使用指导式流程添加:
- > Oracle Exadata Database Machine
- ▶ Oracle集群和高可用性服务
- ▶ Oracle数据库、监听程序和自动存储管理

#### 1、部署代理: 通过手动添加目标方式安装代理, 选择所有计算节点一起安装代理, 注意: 主机名一定要写全名即主机名+域名

| 🖀 2028 Elementine Manager - X 🗭                                                                                             | Contraction of the                           |                                                                                                 |                     |             |
|----------------------------------------------------------------------------------------------------|----------------------------------------------|-------------------------------------------------------------------------------------------------|---------------------|-------------|
| ← → C (▲ TES   https://10.113.103.50/201/em/taceu/com-ulfwk-corecile-home                                                   |                                              |                                                                                                 |                     | • • • I     |
| 🗄 📾 👩 🗑 🗱 🎲 🏹 🗒 Ludate 🥃 Ludate Doc 🗐 2014A 🧮 2014A Doc 🗞 IMCC                                                              | E MCC Des & OMMER & IN                       | \Xi Grade(t) 🛎 📥                                                                                | octilitifi 🖀 osan ( | - 05N -     |
| ORACLE Enterprise Manager Cloud Control 13c                                                                                 | 120D · 0 860 ·                               | *                                                                                               | ¢• 🤇 🌲              | SYSMAN + H4 |
|                                                                                                    |                                              | 1                                                                                               | 1000日間12月1日         |             |
| 从迎使用                                                                                                    |                                              |                                                                                                 | #1:86               | * REDUCER   |
| Enterprise Manager Cloud Control 1                                                                                          | 3 <i>c</i>                                   | /                                                                                               | KA.WW               | - DORON     |
| Oracle Enterprise Manager 最 Oracle 的一句 IS22日 T 智徳// 協称形成 (東东内線内会の)<br>第一句を東 東洋四田会特組的的合合云管標準体内室。 Oracle Enterprise Manager 和 | 新潮功能                                         | 了解评题                                                                                            | 221<br>221          |             |
| 利いたの市地に見たのは日本市地に加加したが一部市市市地の第二港に「日本市区分から」「東京市市市市市市市市市市市市市市市市市市市市市市市市市市市市市市市市市市市市                                            | LINE AND AND AND AND AND AND AND AND AND AND | Diacle 23                                                                                       | and .               |             |
|                                                                                                    | 195 Exadata 由件的自动化理规行补丁                      | Oracle Un                                                                                       | Rei                 | -6.8.M      |
|                                                                                                    |                                              | 112220                                                                                          | REPORT N            | • 7.48A     |
|                                                                                                    |                                              | 1.111                                                                                           | My Oracle Support   | + -688      |
| 选择 Enterprise Manager 主页                                                                                                    |                                              | хu                                                                                              | +648B               | 2           |
| 从以下算个透现中透明世的个人正见,透明说,想的个人正见并在世下次整要却整示。<br>单合下面的一幅图象可可能更大的现法,就能透得单后地信心透得它的个人出现。                                              |                                              | <ul> <li>・ 独辺駅/</li> </ul>                                                                      | 問題 Cloud Central    | <i>.</i>    |
| BARRIER STREET BEERE BARRIER                                                                                                |                                              | <ul> <li>         ・         ・         記度電子         ・         ・         記定 M         </li> </ul> | 市道市<br>取り12月里       |             |
| TORONAL LAND RELEASE                                                                                                    | 1 PE 10                                      | <ul> <li>3830849</li> </ul>                                                                     | OMS.                |             |
| * TONT 2 0 2020 0 100 0 10 100                                                                                              | 0 255                                        | · REPRIT                                                                                        | 6/9通加<br>6/90/08    |             |
|                                                                                                    | #297:20629922                                | · Texts                                                                                         | 新管理15:4             |             |
| I THEY STAL EXCLUSION FRANK INC.                                                                                            | Frank With                                   | · 8889                                                                                          |                     | -           |

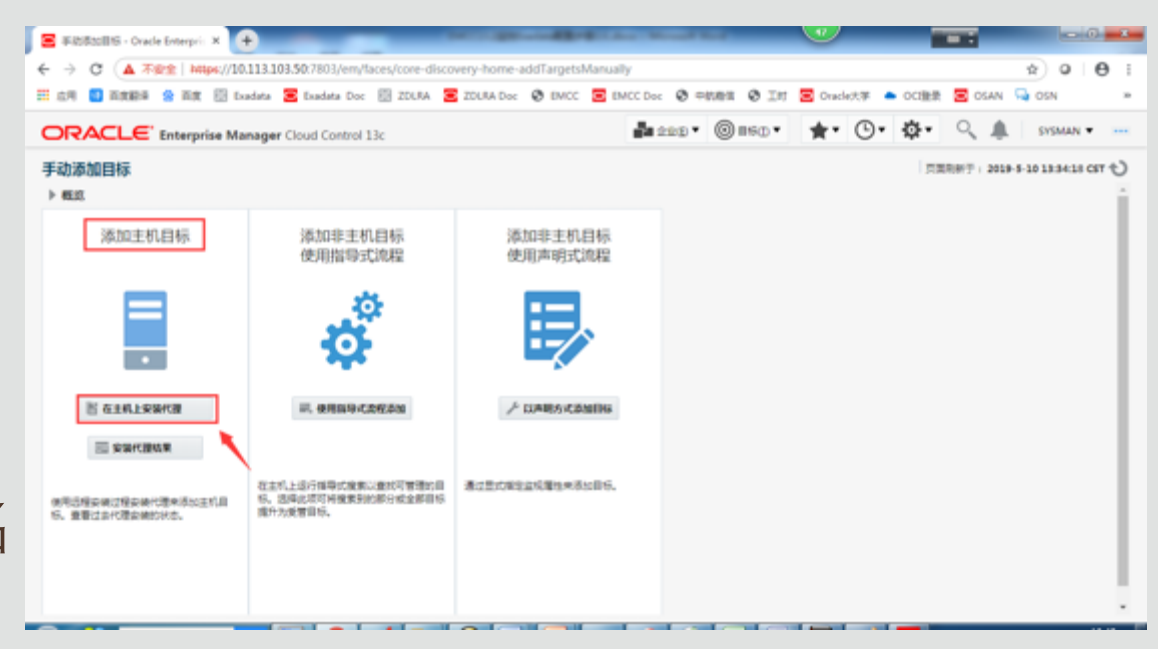

| ■ #11111G:±10076 × +                                | The Party and the Party of the Party of the |                         |                         |
|-----------------------------------------------------|----------------------------------------------------------------------------------------------------|-------------------------|-------------------------|
| ← → C (▲ 不安全   https://10.113.103.50.7803/em/faces/ | agentpush-task-flow/core-agentpush-platformselection                                                                                                    |                         | * • • • •               |
| 🎫 山川 🚺 百食酸草 😤 百食 😳 Duedata 🥃 Duedata Doc 💮          | ZOLRA 🥃 ZOLRA Doc 🛛 EMICC 🥃 EMICC Doc 🕲 🕬 🕅 🕅 🕲 🔅                                                                                                    | 工时 🔄 Oracle大学 🍝 OCI独景 🧧 | osan 🖓 osn 🛛 🛎          |
| ORACLE' Enterprise Manager Cloud Control 13c        |                                                                                                    |                         | SYSMAN •                |
| 添加目标                                                |                                                                                                    |                         |                         |
| 26876 SWIGAS NE                                     |                                                                                                    |                         |                         |
| 添加主机目标: 主机和平台                                       |                                                                                                    | 2-9                     | #爾1(共3#) <b>下─# 103</b> |
| 使用此肉等可以在未受营主机上安装管理代理 从而将它们1496为受营主机。 輸入             | 会适名称,并能证(成员约)要在其中实领管理代理的主机及其平台。                                                                                                    |                         |                         |
| • 会話名印 ADD_HOST_SYSMAN_2019-5-10_下午018(34)(528)     |                                                                                                    |                         |                         |
| > reservations                                      |                                                                                                    |                         |                         |
|                                                     | _                                                                                                    |                         |                         |
| + 364 • X 888 Feb 17554±58400                       | •                                                                                                    |                         |                         |
| 16                                                  | 平台                                                                                                    |                         |                         |
| dbm02dbadm01.excbi.com 要求,写全名即主机名+编名                | Linux x86-64                                                                                                    | •                       |                         |
| dbm02dbadm02.oscbj.com                              |                                                                                                    |                         |                         |
| dbm02dbadm03.pecbj.com                              |                                                                                                    |                         |                         |
| dbm02dbadm04.oscbj.com                              |                                                                                                    |                         |                         |
|                                                     |                                                                                                    |                         |                         |
|                                                     |                                                                                                    |                         |                         |
|                                                     |                                                                                                    |                         |                         |

## 设置身份证明:

| ■ 活动主机品后: 史明年後軍務 × +                                            |                                                                |                             |                                                                                                    |                                            |
|-----------------------------------------------------------------|----------------------------------------------------------------|-----------------------------|----------------------------------------------------------------------------------------------------|--------------------------------------------|
| ← → C (▲ 不安全   https://10.113.103.50.7803/em/faces/agentpush-ta | sk-flow/core-agentpush-installinputs?Adf-Window-Id=w08Adf-Page | 3dx5. 🖈 Q 😝 🗄               | ← → C (▲ 不安全   https://10.113.103.50:7803/em/faces/agentpush-task-flow/core-agentpush-installinputs?Adf-Wind | dow-ld=w08kAdf-Page-ld=5 🖈 0 🖯 :           |
| 第 6月 🗿 百家記事 😪 百家 🔝 Exadata S Exadata Doc 🔝 ZDURA S Z            | DURA Doc 🛛 EMICC 🧮 EMICC Doc 🕲 中教教部 🕲 工时 🧮 Orocket             | 大学 🌢 OCI聖景 😇 OSAN 🗣 OSN 🛛 🕨 | III 由用 🚺 新聞語 😤 新聞 🔟 Exadata 🛢 Exadata Doc 🛞 ZOLFA 🥃 ZOLFA Doc 😵 EMCC Doc 😵 中間間                               | II 🕑 IRT 🚍 Oracle大家 🌢 OCI登录 🚍 OSAN 🖓 OSN 🔹 |
| ORACLE Enterprise Manager Cloud Control 13c                     |                                                                | SYSMAN *                    | ORACLE Enterprise Manager Cloud Control 13c                                                                  | SYSMAN 👻 🚥                                 |
| 添加目标                                                            |                                                                |                             | 添加目标                                                                                                    |                                            |
| LINTS FRANCE R CLEMONARD                                        | ×                                                              |                             | 10076 SHARA I SHARAAAAG                                                                                      | ×                                          |
| 添加主机目标:安装详细信息 ●889年世界 554 世界                                    | 18/528                                                         | 1-\$ \$\$2(0)\$ T-\$ BA     | 添加主机目标:安装详细信息 SSH 电明命分正明                                                                                     | 上一多 步强 2 (共 3 步) 下一多 1036                  |
| 日此篇篇上 武塔下奏中的构一行 然后在"全球浓密集集" 影响中                                 | 魂的男子名和口中。                                                      |                             | 電力原用件力参加的身份已把的用户在和日中。<br>至此原稿上 选择下集中的每一份 然后至"安徽洋母国客"部分中。                                                     |                                            |
| #T-emmery State                                                 | 5 pracie                                                       |                             | 从上一会该加模编入 选择************************************                                                             |                                            |
| <ul> <li>ロッ</li> <li>が務実型: 新代理会装</li> </ul>                     | ·                                                              |                             | <ul> <li>*ロ?</li> </ul>                                                                                      |                                            |
| Ph (TEXAS)                                                      |                                                                | éREMA                       | ······ 中口以前: * #11111111111111111111111111111111111                                                          | Amerika                                    |
| Gran x89-64 13.3.0.00 E17678                                    | 1 <del>.</del> .                                               | njeon 🗋                     | Linux x86-64 13.3.0.00 €:0560% ₹ *                                                                           | schi.com                                   |
| Umux x36-64 代播安装进器组织                                            | ✓ 長存的 sracke_NC_HOST_2019-05-13-134334                         |                             | Linux x86-64: 代證保證2000年 / 另符为 1004_N0_H05T_2019-05-10-134532                                                 |                                            |
| * STRATER ADVaccom                                              |                                                                | í.                          | * 安葉基目录 /u01iappbem                                                                                          |                                            |
| • 29620 Advappowningert_mat                                     | 42 53                                                          |                             | ・ 定制目录 /u01/appbervlagert_inst                                                                               | 42 83                                      |
|                                                                 |                                                                |                             |                                                                                                    | _                                          |
| <b>华名的身份证明</b> 来这文任何非常的自己的。 <b>中</b>                            |                                                                |                             | ©2259001E81 ORACLE_NC_HOST_2019-05-10-134304(\$YSMAN) ▼                                                      |                                            |
| Root B的道图 来至义任何命言的自己记忆。◆                                        |                                                                |                             | Root 指的经期 苏华                                                                                                 | *                                          |

注意: 把oracle用户及root用户身份证明都加入,

安装基目录需要在所有计算节点上提前创建好。

### 2、部署插件: 在所有计算节点上部署插件: 部署完代理之后需要先安装插件, OEM要监控存储 节点、InfiniBand交换机等都是通过计算节点上的插件来实现的, 因此一定要先 安装Exadata的插件。

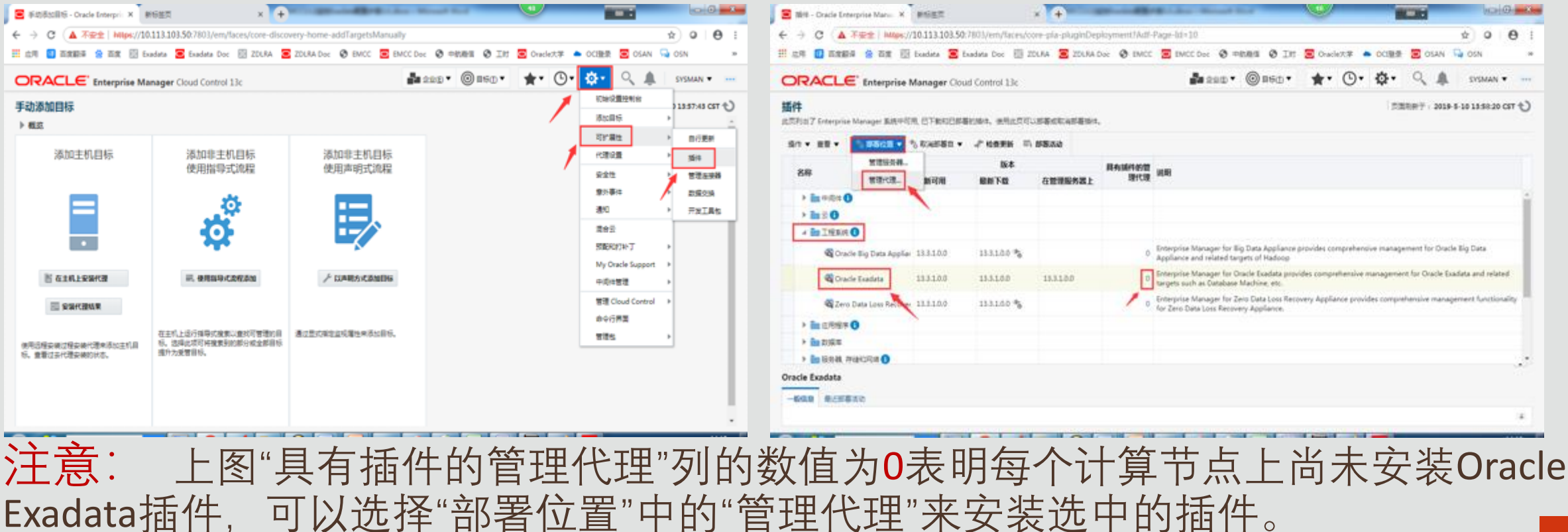

## 在计算节点上部署插件:

## 按Ctrl键同时选择多个节点来一起安装。

| \Xi 1819 - Oracle Enterprise Manus 🗴 🦉         | ien + +                                       |                    | Married Wood | <u> </u>       | -         | eiee eiee                               | 🗮 📔 🗐 - Oracle Enterprise Mana 🛛 🛪          | #6227 × +                                   | Baland Balling Monthly      |                     |                                       |
|------------------------------------------------|-----------------------------------------------|--------------------|--------------|----------------|-----------|-----------------------------------------|---------------------------------------------|---------------------------------------------|-----------------------------|---------------------|---------------------------------------|
| ← → C ▲ 不安主   https://10.1                     | 13.103.50 780 \/em/taces/core-pla-pluginDeplo | ment?Adt-Page-ld<) | 0            |                |           | * 0 <del>0</del>                        |                                             | 0.113.103.50:7803/em/faces/core-pla-pluginD | eployment?Adf-Page-Id=10    |                     | x 0 0 i                               |
| II 29 🚺 BRES 🔒 BR 🗄 fas                        | fata 🖀 Esadata Doc 📗 ZOLRA 🧧 ZOLRA Doc        | 🕲 Емсс 🗧 Емс       | CDec 🔕 🕬     | 1 🕲 IN \Xi Ora | det# 🌢 00 | ITER 🔁 OSAN 😡 OSN                       |                                             | ixadata 🧧 Exadata Doc 🔞 ZDLRA 🧧 ZDLRA       | Dec 🛛 EMCC 😇 EMCC Dec 🕲 🕫 🕅 | 1时 😑 Oracle大学 🍝 OCS | 融票 😇 OSAN 👊 OSN 🛛 😕                   |
|                                                | 在世界代理上邮票邮件                                    |                    | s            |                | A. #      | • 9 A EYEMAN •                          |                                             | 在甘源代理上邮票场件                                  | S.con . Maca                | · • · · · *         | • • • • • • • • • • • • • • •         |
| <b>播件</b><br>成22月四子 Enterprise Manager 製用中包集 ( | BURDENCE<br>ROB Crucle Londate                |                    |              |                |           | T III III II   2019 3-10 13 58 20 CET € | <b>括件</b><br>此匹形出了 Enterprise Manager 新教中可用 | 先決条件检查<br>名称 Oracle Exadata                 |                             |                     | □□□================================== |
| 80 * 88 * \$ 8808 * \$ 8                       | 10-8 13.3.100                                 |                    |              |                |           |                                         | 50 · 20 · % #802 · %                        | NA 153100                                   | 42.00 4000000               |                     |                                       |
| 88                                             | 2                                             |                    |              |                | •         |                                         | 88                                          | dbm02dbadm04.oscbj.com:38 Unux x86-64       | vc ⊪one<br>✓                |                     |                                       |
| + in - 2+ 0                                    | 世現代現                                          | 代理版本               | 操作系统         | 10月10日本        | 新志        |                                         | > <b>b</b> + 0 + 0 + 0                      | dbm02dbadm01.oscbj.com:38 Linux x86-64      | *                           |                     | 2                                     |
| 1 far # O                                      | dbm22dbadm04.oschj.com3872                    | 13.3.0.0           | Linux s86-64 |                | +         |                                         | > in ≡ O                                    | dbm02dbadm03.oscbj.com38 Linux x86-64       | 4                           |                     |                                       |
| · BETHER O                                     | d=si3872                                      | 13-3-0.0.0         | Linux x86-64 |                | +         |                                         | A THE TREAD                                 | dbm02dbadm02.oscbj.com38 Linux x86-64       | ×                           |                     |                                       |
| Cristie Big Cata Applies 11                    | dien02aliaden01.madaj.cann.3872               | 113.00.0           | Dean all-64  |                | +         | nagement for Oracle Big Data            | Cracle Bio Data Appliar                     | 13                                          |                             |                     | nagement for Oracle Big Data          |
| The second second second                       | dbm02dbadm03.oschj.com3872                    | 113000             | Linux x86-64 |                | +         | ment for Oracle Fundation and related 1 |                                             |                                             |                             |                     | ment for Outle Soudets and eduted     |
| Charle Exadets II                              | dbml2dbadm02.oschj.com.3872                   | 133.0.0.0          | Linux x86-64 |                | +         |                                         | Cracle Exadeta                              | 23                                          |                             |                     | THEN, TOP CHICK DARGETS and TELEVIC   |
| Tero Data Loss Recover 11                      |                                               |                    |              |                |           | sprehensive management functionality    | Cero Data Loss Recover                      | 13                                          |                             |                     | sprehensive management functionality  |
| · Incres O                                     |                                               |                    |              |                |           |                                         | > in 0.855 O                                |                                             |                             |                     |                                       |
| > de man                                       |                                               |                    |              |                |           |                                         | > <u>=</u> 2554                             |                                             |                             |                     |                                       |
| · in tink runne O                              |                                               |                    |              |                |           |                                         | ▶ ■ 服務器、存住和同時 ●                             |                                             |                             |                     |                                       |
| Oracle Exadata                                 |                                               |                    |              | 2-0            | -         |                                         | Oracle Exadata                              | 从 圖代證                                       |                             | 1-0 X-0 FR          |                                       |
| -BER REFERE                                    |                                               |                    |              | 2.0            |           |                                         | -600 -555530                                |                                             |                             | 2 5 7 5 6.4         |                                       |
|                                                |                                               |                    |              |                | -         |                                         |                                             |                                             |                             | -                   | *                                     |

## 注意: 部署完成后具有插件的管理代理"列的数值已变为非0值。

### 3、搜索Exadata: 安装完插件后就可以手动添加一体机:

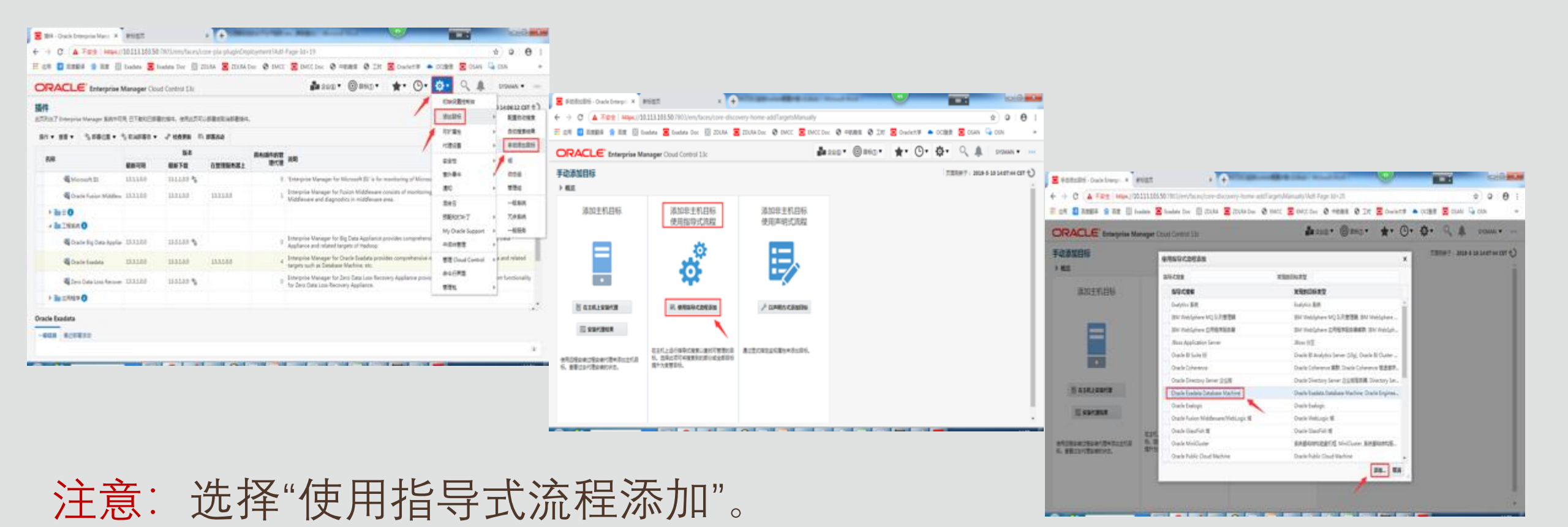

## 搜索一体机:

| 😑 Oracle Exadata Database Maci 🗙 | 新标签页                            | × +               | Manager of the Page of | MOLTON A       | 49               |               | - 0 <b>- X</b> |
|----------------------------------|---------------------------------|-------------------|------------------------|----------------|------------------|---------------|----------------|
| ← → C     ▲ 不安全   https:         | // <b>10.113.103.50</b> :7803/e | n/faces/xa-dbmdis | covery-wizardLauncher  |                |                  |               | \$ 0 0 E       |
| 📙 应用 🚺 百度翻译 🚷 百度 🛽               | 🛛 Exadata 🧧 Exadata (           | oc 🕅 ZDLRA 🧧      | ZDLRA Doc 🛛 EMCC       | EMCC Doc ③中航機個 | 🕄 工时 🧧 Oracle大学  | 🔺 OC建豪 🧧 OSAN | SN ×           |
|                                  | Manager Cloud Contr             | ol 13c            |                        | - 210 • O      | BKD• <b>★•</b> C | • 🕸 • 🔍 🗴     | SYSMAN V       |

#### Oracle Exadata Database Machine 搜索

页面积新于: 2019-5-10 14:08:53 CST 🖒

使用此过程,可以在 Oracle Exadata Database Machine 中將硬件操作 (例如, Oracle Exadata Storage Server, Infiniband 交换机,以太网交换机, KVM, PDU 和机架) 添加为受替目标。计算节点应当已作为服务器目标添加,并且将在此搜索过度后作 为数据率计算机系统目标的成员添加。在监视过程中,还将应用通过其 ILOM 来监视计算节点服务器。

从以下任务中选择一项:

#### ※将新的数据库计算机及其硬件组件作为目标进行搜索

○ 在现有数据库计算机中将新添加的硬件给件作为目标进行搜索

#### ▲ 硬件相件监视选项

您希望使用哪种目标类型来查视硬件组件?

具有增强硬件监视功能的13c硬件类型、需要额外的身份证明。

④ 12c 目标类型

#### 12C 目标搜索需要身份证明

| 目标类型                               | 身份证明                                |
|------------------------------------|-------------------------------------|
| Oracle Engineered System Cisco 交換机 | SNMP 团体非符串                          |
| Oracle Engineered System ILOM 服务器  | 11.0M 监视删份证明                        |
| Oracle Engineered System PDU       | SNMP 团体字符串                          |
| Oracle Exadata Storage Server      | Root 身份证明, SNMP 图体字符串               |
| Oracle Infiniband 交換机              | nm2user 身份证明, Root 身份证明, SNMP 固体字符串 |
| 主机                                 | 代理主机用户最份证明                          |
| 搜索目标 取消                            |                                     |

▶具有增强硬件监控功能的13c 硬件类型

注意: 监视硬件组件的选项:

▶12c目标类型(默认)

这里先按照12c目标类型方式来 搜索一体机,后面再讲述13c硬 件类型。

搜索一体机:

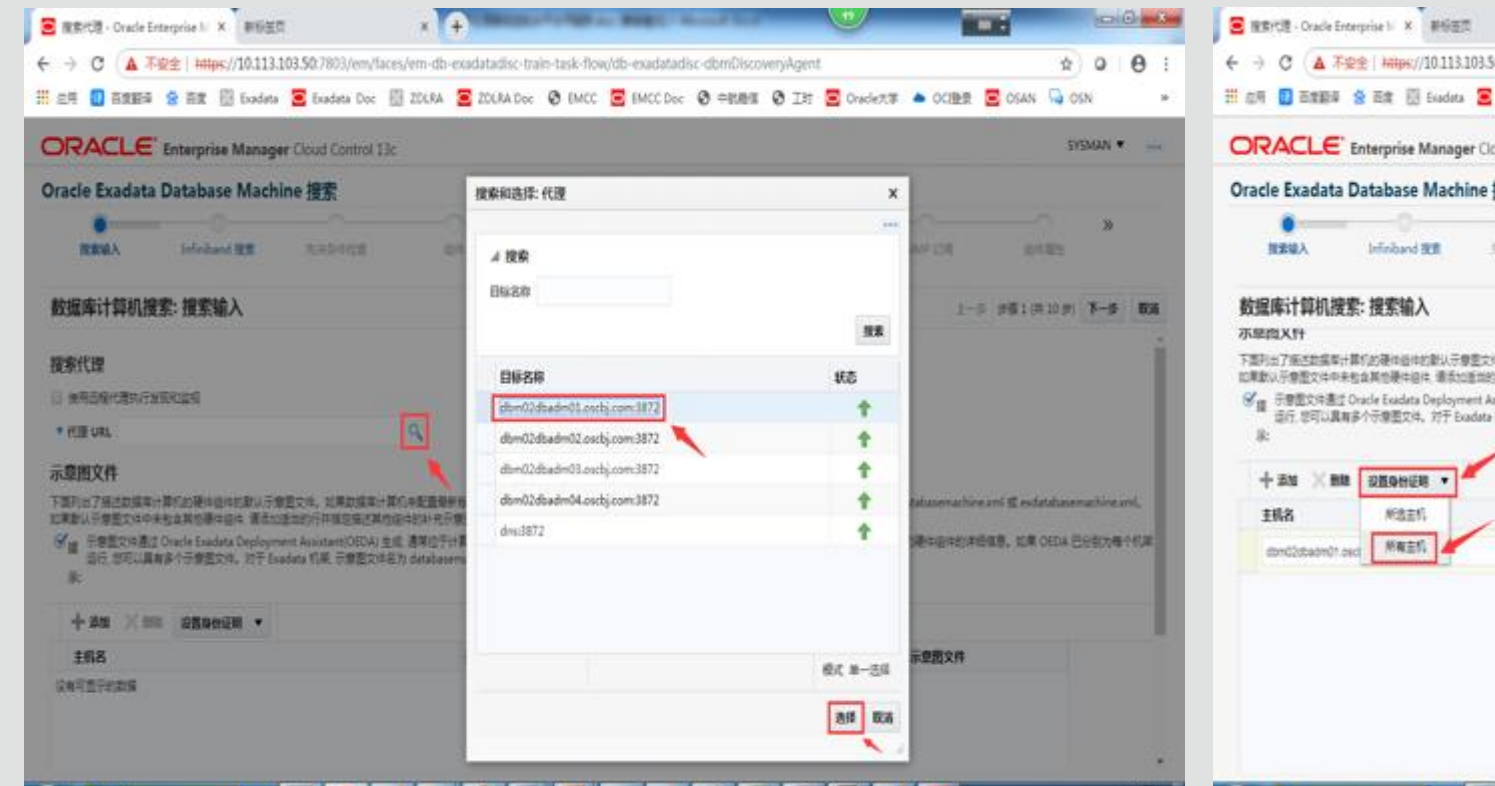

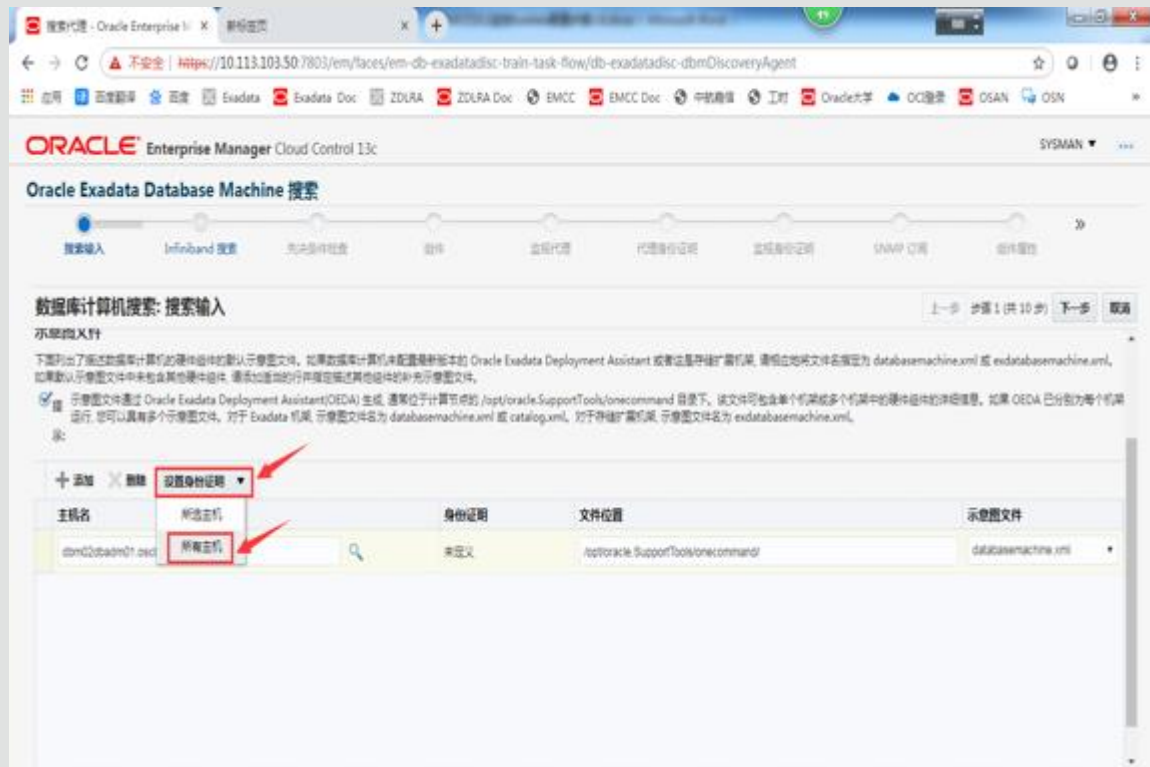

注意: 只选择第一个计算节点就可以, 所有的架构配置信息都来自databasemachine.xml 文件, 下面设置身份证明, 使用root用户或oracle用户都可以。

## 搜索一体机:

配置IB交换机身份证明:

注意: 有时要求使用nm2user用户才行(这里密码是changeme)

所有计算节点的oracle用户到所有IB交换机的nm2user信任关系需要验证一下,在计算节点上使用命令: \$ssh dm01sw-iba0 hostname (不需要输入密码表明成功)或使用命令: ssh -q -o ConnectTimeout=30 -o BatchMode=yes -o StrictHostKeyChecking=no -o PreferredAuthentications=publickey -i /home/oracle/.ssh/id\_dsa -I nm2user dm01sw-iba0 /usr/sbin/perfquery -G -I -a (有结果返回表示成功)

计算节点(oracle用户)与IB交换机(nm2user用户)之间ssh信任关系在IB交换机上使用的鉴权文件不是 /home/nm2user/.ssh/authrozied\_keys文件,而是/config/conf/ssh/authrozied\_keys/nm2user文件。

IB交换机在测试连接时有如下报错:Failed To Launch Process: Auth Fail,则需要配置ssh并重启,参考文档如下: (文档 ID 2243397.1)

- #cp /etc/ssh/sshd\_config /etc/ssh/sshd\_config.bak
- #vi /etc/ssh/sshd\_config
- PasswordAuthentication yes
- 重启: /etc/init.d/sshd restart

| Infelband BER - Oracle I | Loter: H #1   | 87                   | × C SNEE                  | ×                   | •                  |              | -         |                  | loif   | -  |
|--------------------------|---------------|----------------------|---------------------------|---------------------|--------------------|--------------|-----------|------------------|--------|----|
| -> C 🔺 781               | https://10.13 | 13.109.50 7803,/em/1 | ices/em-db-exadatadisc-tr | ain-task-flow/db-ex | adatadisc-dbmDisco | weg/8        |           | \$               | 0      | Θ. |
| CA 🖸 12800 🔒             | RR 🗄 Lad      | ata 🖀 Exadata Doc    | 🗄 ZDUNA 🧮 ZDUNA Doo       | 🛛 DACC 🔳 DA         | CCDH Ø HERE        | 🛛 III 🗧 Oade | 17 · COBR | 🖀 osan 👒 o       | (N     |    |
| ORACLE IN                | terprise Mara | ager Cloud Control   | 13c                       |                     |                    |              |           | 9                | SMAN • |    |
| Oracle Exadata Da        | tabase Ma     | chine 搜索             |                           |                     |                    |              |           |                  |        |    |
| REAL I                   | printered IEE | ARRING               | 81                        | 0 68 ×              | CERCLE.            | REALCH .     | DAMP CR   | Real Real        | *      |    |
| 教理库计算机搜索:                | Infiniband    | 投票                   |                           |                     |                    |              | 1-1       | # ## 2 (Pl 30 #) | 7-5    | 84 |
| Infoliant SBELT          | #121          |                      |                           |                     |                    |              |           |                  |        |    |
| • m-a                    | nmiluser      |                      |                           |                     |                    |              |           |                  |        |    |
| • [29                    | -             |                      |                           |                     |                    |              |           |                  |        |    |
| • Confirm (29            |               |                      |                           |                     |                    |              |           |                  |        |    |
|                          | 8.885         | mbaar, NC, ORACUE,   | _3019-05-10-140919        |                     |                    |              |           |                  |        |    |
|                          |               |                      |                           |                     |                    |              |           |                  |        |    |
|                          | NGAN          |                      |                           |                     |                    |              |           |                  |        |    |

## OEM监控Exadata 搜索一体机:

## 先决条件检查:

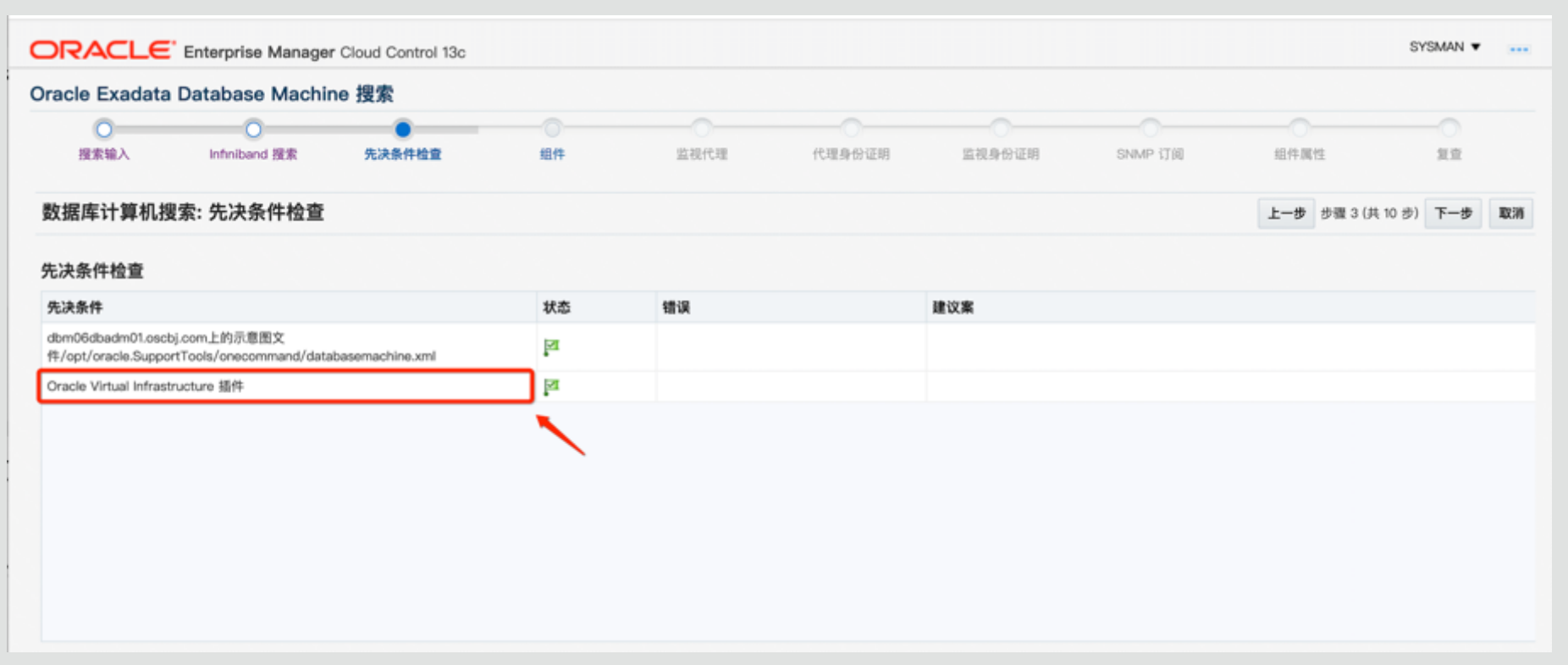

注意:在先决条件中提示要求在管理服务器即oms server上安装Oracle Virtual Infrastructure插件,此插件安装时OMS server会自动关闭部署完成后会自动启动,使用emctl status oms -details查看安装进

### 度,此命令需要输入sysman用户的密码。

## 搜索一体机:

| 😑 (5)4684 - Oracle Exterprise 5. X 🛛 🖻            | 1682.X                   | * 🖓 \$ \$8857         |                     | × (+)                     | U              |               |                  |       | E 活用量用代理 - Oracle Er | nterpri: X 🛛 🕅     | 6世页 × ○ 文地型示                                  | × (+)                                       | a 16.4                          | গ            |                      | - 0 -              | - |
|---------------------------------------------------|--------------------------|-----------------------|---------------------|---------------------------|----------------|---------------|------------------|-------|----------------------|--------------------|-----------------------------------------------|---------------------------------------------|---------------------------------|--------------|----------------------|--------------------|---|
| ← → C ▲ 不安全   https://10.                         | 113.103.50:7803/em/faces | /em-db-exadiatadis    | c-train-task-flow/c | Ib-exadatadisc-selectC    | omponents      |               | \$ 0             | 0 0 : | ← → C ▲ 不安           | https://10.        | 13.103.50:7803/em/faces/em-db-exadatadisc     | -train-task-flow/db-exadata                 | disc-selectMonAgents            |              |                      | \$ 0 0             | : |
| 🗄 255 🛄 ARBA 😩 AR 🗐 ba                            | adata 宮 Exadata Doc 🗄    | ZDURA 宮 ZDURA         | Doc 🛛 EMCC 🚦        | EMCC Doc 🛛 🕬              | n 🛛 Iti 🖻 Orad | e大学 🌢 001発発 🖻 | OSAN 🖼 OSN       |       | 🛗 应用 🚺 百葉語译 😫        | 商業 🖾 🕼             | data 🗧 Exadata Doc 💮 ZDLRA 🧧 ZDLRA D          | loc 🕲 EMCC 🖻 EMCC Do                        | ার 🥹 🕫 🖉 🕫                      | Oracle大事 🔺 🤇 | CI登录 🖻 OSAN 🗣        | OSN                |   |
|                                                   | nager Cloud Control 13c  |                       |                     |                           |                |               | SYSMA            | N •   |                      | iterprise Mar      | sager Cloud Control 13c                       |                                             |                                 |              |                      | SYSMAN •           | 6 |
| Oracle Exadata Database Ma                        | achine 搜索                |                       |                     |                           |                |               |                  |       | Oracle Exadata Da    | atabase Ma         | achine 搜索                                     |                                             |                                 |              |                      |                    |   |
| O O O RREA brinkard RR                            | C RARATE                 | 61                    | 0                   | RENGER                    | areacan        | DAMP CON      | -C<br>BITRS      | 20    |                      | O<br>Infriband BCR | 0<br>5.884412 (84                             | 2019 E3162                                  | 0 0                             | e snmp i     | 0                    | <b>»</b>           |   |
| 数据库计算机搜索: 组件                                      |                          |                       |                     |                           | 1              | omname F-4    | 方面 4 (元 10 方) 下- | 5 R.A | 数据库计算机搜索:            | 监视代理               |                                               |                                             |                                 |              | <b>上一章</b> 参赛 5 供 10 | 5) <b>K-\$ 103</b> |   |
| 下面集性重 infeitand 网络、单元配置交体和<br>计算节点                | <b>武法年计算机开放型文件</b> (在東日  | (R) PORCES(2)(R)(2)4. | 唐远保隆于此却底牢计)         | trazonatione, no          | ALS. COM-MORE  | 时,默认情况下会然活所有证 | D#.              | Î.    | 数据库计算机指导的搜索已         | 自动将代理分配的           | 認め自らに実現最佳性能和可が最佳、可以在下面的下記を                    | 1中美改造业活样。                                   |                                 |              |                      | i                  |   |
| 道田原作的说 Oracle Exadata Database Mac<br><b>1488</b> | chine 中的计算艺术的主机。 gif     | NHG最主任承加为要制           | 11日、州北古新世行の         | racle Exadata Database Ma | chine \$15%.   |               |                  | -11   | 指示 单点 "重要" 放在        | 可以將將有目标透           | 国为普助分配。                                       |                                             | 88                              |              |                      |                    |   |
| abm02dbadm01.oscbj.com                            |                          |                       |                     |                           |                |               |                  |       | 0988                 | 1                  | 現代理                                           | 音创造現代理                                      |                                 |              |                      |                    |   |
| dbm02sbadm02.oschj.com                            |                          |                       |                     |                           |                |               |                  |       | DB Machine dbm02.o   | schj.com           | https://dbm02dbadm02.oscbj.com.3872/emd/main/ | https://dbm02dbadm03.org                    | ctij.com:3872/emd/main/         |              |                      |                    |   |
| dom02dbadm04.orchj.com                            |                          |                       |                     |                           |                |               |                  |       | 18 Network dbm02.os  | cbj.com            | https://dbm02dbadm03.oscbj.com/3872/emd/main/ | <ul> <li>https://dbm02dbadm01.or</li> </ul> | cbj.com.3872/emd/main/          |              |                      |                    |   |
| 计算节点 ILOM                                         |                          |                       |                     |                           |                |               |                  |       |                      |                    |                                               |                                             |                                 |              |                      |                    |   |
| 衛告保護于此 Oracle Exadata Database Mat                | chine BG-BGSCHBERS       | しまえんを守護部務 (1.0)       | V1.                 |                           |                |               |                  |       | 单元名                  | 1                  | 現代理                                           | 各份查视代理                                      |                                 |              |                      |                    |   |
| ILOM 名称 I                                         | D MAR                    | 1                     |                     |                           |                |               |                  |       | dbm02celadm01.osct   | aj.com             | https://dbm02dbadm02.oscbj.com.3872/emd/main/ | <ul> <li>https://dbm02dbadm03.or</li> </ul> | cbj.com:3872/emd/main/          |              |                      |                    |   |
| dbm02dbadm01-ilom 1                               | 192.168.2.22             |                       |                     |                           |                |               |                  |       | dia Manda da Manada  |                    | interactional Constant of the American        | Intra Schwill thadmill or                   | chi com 1873 (amtimaini         |              |                      |                    |   |
| dom02sbadm02-ilom 1                               | 192.188.2.21             |                       |                     |                           |                |               |                  |       | comuzeradmuz.ord     | g.com              |                                               | - Harrison to a contraction of the          | AND ANY ANY ANY ANY ANY ANY ANY |              |                      |                    |   |
| dbm02cbedm03-ilom 1                               | 192.168.2.24             |                       |                     |                           |                |               |                  |       | dbm02celadm03.osct   | ij.com             | https://dbm02dbadm01.oscbj.com/3872/emd/main/ | <ul> <li>https://dbm02dbadm04.or</li> </ul> | cbj.com/3872/emd/main/          |              |                      |                    |   |
| dbm02dbadm04-ilom 1                               | 192.168.2.25             |                       |                     |                           |                |               |                  |       |                      |                    | New Stee Websche Manager 1 Annual States      | •                                           | the same SPTP is and include    |              |                      |                    | + |

### **注意**: 需要监控的组件都展示在上面并且默认全部选中,可以进行根据情况灵活选择; 监控代理及备份监视代理已默认按策略均衡分配,也可以自行合理调整。

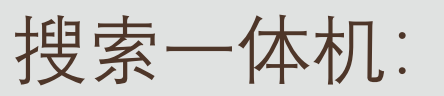

| SI FEERREERI X REER X C SHER X SI                                                                                  |                          | ■ 第589日日 - Oracle Enterpri X 新田田 X ① 文和田田 X ● 51                                                                                                    |                            |
|----------------------------------------------------------------------------------------------------|--------------------------|----------------------------------------------------------------------------------------------------|----------------------------|
| ← → C 🚺 不安全   https://10.113.103.50:7803/em/faces/em-db-exadatadisc-train-task-flow/db-exadatadisc-agentCredential | \$ • • •                 | 🗧 🔶 C 🚺 Topic   https://10.113.103.50:7803/em/faces/em-db-exadatadisc-train-task-flow/db-exadatadisc-componentCredential                                                                                                    | x 0 0 i                    |
| 🗄 印刷 🚦 西菜酸等 😤 西菜 🗒 Exadata 😇 Exadata Doc 🗒 ZDLRA 🕃 ZDLRA Doc 😗 EMCC Doc 😵 中鉄酸塩 😵 工材 😇 Oracle大学                     | 🛎 OCI聖景 🧧 OSAN 📮 OSN 🛛 🕨 | III 印刷 🚦 首葉語等 😤 首葉 🔠 Exadata 🥃 Exadata Doc 🔠 ZOLRA 🥃 ZOLRA Doc 🔇 EMCC 🗟 EMCC Doc 🔇 中穀漫班 🔇 工村 🗟 Oracle大学 🌢 OC目表                                                                                                    | 🕸 🖸 OSAN 🖓 OSN 🛛 😕         |
| ORACLE' Enterprise Manager Cloud Control 13c                                                                       | SYSMAN 🔻 🚥               | ORACLE' Enterprise Manager Cloud Control 13c                                                                                                    | SYSMAN 🔻 🚥                 |
| Oracle Exadata Database Machine 搜索                                                                                 |                          | Oracle Exadata Database Machine 提索                                                                                                    |                            |
|                                                                                                    | 1014 Web 3028            | 《     〇     〇     〇     〇     〇     〇     〇     〇     〇     〇     〇     〇     〇     〇     〇     〇     〇     〇     〇     〇     〇     〇     〇     〇     〇     〇     〇     〇     〇     〇     〇     〇     〇     〇     〇     〇     〇     〇     〇     〇     〇     〇     〇     〇     〇     〇     〇     〇     〇     〇     〇     〇     〇     〇     〇     〇     〇     〇     〇     〇     〇     〇     〇     〇     〇     〇     〇     〇     〇     〇     〇     〇     〇     〇     〇     〇     〇     〇     〇     〇     〇     〇     〇     〇     〇     〇     〇     〇     〇     〇     〇     〇     〇     〇     〇     〇     〇     〇     〇     〇     〇     〇     〇     〇     〇     〇     〇     〇     〇     〇     〇     〇     〇     〇     〇     〇     〇     〇     〇     〇     〇     〇     〇     〇     〇     〇     〇     〇     〇     〇     〇     〇     〇     〇     〇     〇     〇     〇     〇     〇     〇     〇     〇     〇     〇     〇     〇     〇     〇     〇     〇     〇     〇     〇     〇     〇     〇     〇     〇     〇     〇     〇     〇     〇     〇     〇     〇     〇     〇     〇     〇     〇     〇     〇     〇     〇     〇     〇     〇     〇     〇     〇     〇     〇     〇     〇     〇     〇     〇     〇     〇     〇     〇     〇     〇     〇     〇     〇     〇     〇     〇     〇     〇     〇     〇     〇     〇     〇     〇     〇     〇     〇     〇     〇     〇     〇     〇     〇     〇     〇     〇     〇     〇     〇     〇     〇     〇     〇     〇     〇     〇     〇     〇     〇     〇     〇     〇     〇     〇     〇     〇     〇     〇     〇     〇     〇     〇     〇     〇     〇     〇     〇     〇     〇     〇     〇     〇     〇     〇     〇     〇     〇     〇     〇     〇     〇     〇     〇     〇     〇     〇     〇     〇     〇     〇     〇     〇     〇     〇     〇     〇     〇     〇     〇     〇     〇     〇     〇     〇     〇     〇     〇     〇     〇     〇     〇     〇     〇     〇     〇     〇     〇     〇     〇     〇     〇     〇     〇     〇     〇     〇     〇     〇     〇     〇     〇     〇     〇     〇     〇     〇     〇     〇     〇     〇     〇     〇     〇     〇     〇     〇     〇     〇     〇     〇     〇     〇     〇     〇 |                            |
| 数据库计算机搜索: 代理身份证明                                                                                                   | 上一步 步振 6 (共 10 步) 下一步 取消 | 数据库计算机搜索: 监视身份证明                                                                                                    | 上一参 歩張 7 (共 10 歩) 下一参 100% |
| 資源进代理主机用产和口中量素对于所有代理的相同,在代理与代理监视的目标(单元和 Infiniband 安排行)之即kan ann wenter vi 以及配置目标时,需要代理用产和□中。                      | i i                      | Oracle Evadate Charane Censer                                                                                                    | 1                          |
| ※ 对于所有代理都控闭                                                                                                    |                          | With Exacting Storage Server<br>報告 Fundata Storage Server 新世紀主日編合立時代制的新聞的責任[18]。                                                                                                    |                            |
| 代理主机导份证明                                                                                                    |                          | 所有 Exadata Storage Server 软件版本是否为 12.1.2.2 或更变版本?                                                                                                    |                            |
| ANTE - FAS - NR                                                                                                    |                          | 0 B                                                                                                    |                            |
| 847288642 ORACLE NC HOST 2013-05-10-134334 *                                                                       |                          | 1) 利用 Exercic (1) Taning Weinky,                                                                                                    |                            |
|                                                                                                    |                          | ⑧ 对于所有单元的相同                                                                                                    |                            |
| RE 1                                                                                                    |                          | 播供應適份证明                                                                                                    |                            |
| ANUMITADA                                                                                                    |                          | 身份正明 O 巳か云 ※ 新建                                                                                                    |                            |
| rest                                                                                                    |                          | * BAS not Bides                                                                                                    |                            |
| 365.638                                                                                                    |                          | * [] \$                                                                                                    |                            |
|                                                                                                    |                          | 用約                                                                                                    |                            |
| ◎ 对于所有代理解不同 IG图由台证明 IGE用台记证明                                                                                       |                          | O MERCHARTER MOTOR                                                                                                    |                            |
| 2708 (10) 0.00/200                                                                                                 |                          | ○ 12.1.1.8845/20-1.48                                                                                                    | •                          |

#### 注意:选择oracle用户进行代理身份证明;

存储服务器:需要去掉"使用ExaCLi进行监视"选项,并且使用root用户进行身份证明。

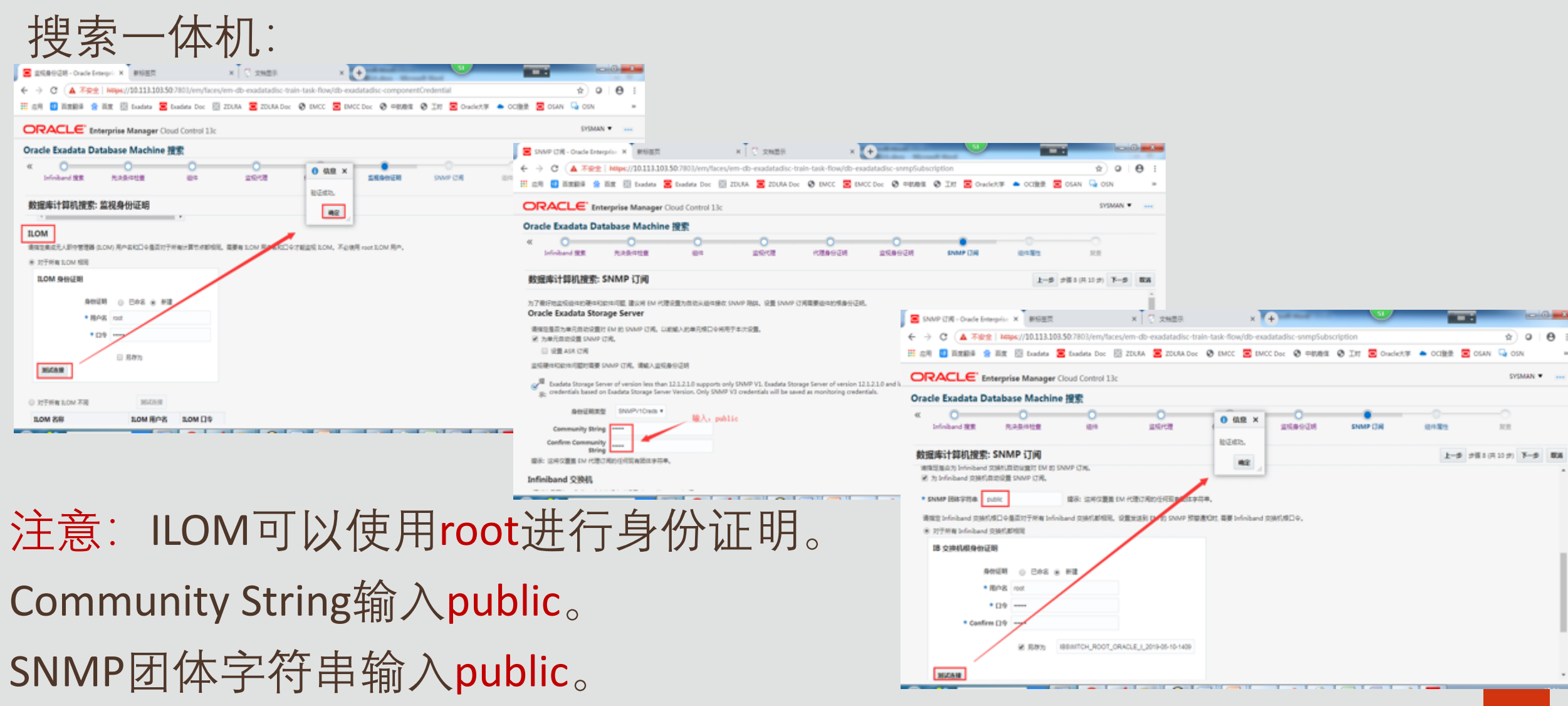

| 搜索·                                                    | 一体机                                                                                      | •                                       |                                         |                                     |                                                                                       |                                               |                               |                        |                                                                          |
|--------------------------------------------------------|------------------------------------------------------------------------------------------|-----------------------------------------|-----------------------------------------|-------------------------------------|---------------------------------------------------------------------------------------|-----------------------------------------------|-------------------------------|------------------------|--------------------------------------------------------------------------|
| ○ 日本憲法 - Oracle Enterprise ← → C ▲ 不安全 Ⅲ 点用 ■ 第五日本 ● 1 | te M × 新日田同<br>https://10.113.103.50:7803/em/face<br>前来 回 Exadeta <b>王</b> Exadeta Doc 日 | x C 2011 x +                            | si<br>ntProperties<br>ⓒ IN              | xier Solan Goin                     | 0 :<br>•                                                                              |                                               |                               |                        |                                                                          |
|                                                        | rprise Manager Cloud Control 13c                                                         |                                         |                                         | SVSMAN •                            |                                                                                       |                                               |                               |                        |                                                                          |
| Oracle Exadata Data                                    | abase Machine 搜索                                                                         | T I I I I I I I I I I I I I I I I I I I | 🖉 2011 - Cracla Esterníca Marco         | V BOOM                              | V Cours V A                                                                           | 9                                             |                               | 0 =                    | -                                                                        |
| « O                                                    | 0<br>5.889128 809                                                                        | 212102 KENGEN 2120-00                   | ← → C (▲ 不安全   hity<br>Ⅲ 点词 圓 而我影响 警 而我 | pt://10.113.103.50.7803/em/faces    | /em-db-exadatadisc-train-task-flow/db-exadatadisc<br>ZDURA SZDURA Doc Struct SC Doc 1 | c-dbmDiscoveryConfirm<br>중 무화제품 중 Itt 🐷 Oracl | ≪大学 🌢 OCI主要 🔽 OSAN            | ☆ 이 년 :<br>Gosn *      |                                                                          |
| 数据库计算机搜索: 组                                            | 目件属性                                                                                     |                                         |                                         | a Manager Claud Control 12a         |                                                                                       |                                               |                               | CYOMAN V               |                                                                          |
| 構成空风空谷中の目を漏空。<br>Oracle Sundate Store                  | an Carrier                                                                               |                                         | Oracle Evadata Databa                   | se Mashina 1995                     |                                                                                       |                                               |                               |                        |                                                                          |
| のracie Exadata Stora                                   | LOM IP #15                                                                               |                                         | « O                                     | O O                                 | 0 0                                                                                   | 0 0                                           | 0                             |                        |                                                                          |
| dbm02celadm01.oscbj.com                                | 192.168.2.26                                                                             |                                         | Infiniband 撤票 R                         | 决条件检查 相件                            | 20/02 (CEASION 20)                                                                    | AND SNAP CTR                                  | 0182                          | NR                     |                                                                          |
| dbm02celadm02.oschj.com                                | 192.168.2.27                                                                             |                                         | 教报库计算机搜索: 复查                            |                                     |                                                                                       | 🗵 El tit 🕮 🕮 - Oracle Enterp                  | N. N RIGER                    | × 🖸 \$288              |                                                                          |
| dbm02celadm03.oschj.com                                | 192.168.2.28                                                                             |                                         | BREVIER, SECOND 158                     | · #290,52 #2846 '80' Ded            | · · · · · · · · · · · · · · · · · · ·                                                 | ← → C (▲ 7921)                                | Mips://10.113.103.50.7803/err | n/faces/db-exadatadise | c-dbmDiscoverySummary                                                    |
| dbm02celadm04.oscbi.com                                | 192.168.2.29                                                                             |                                         | 法律以下活动: の行いたのごが                         | Theorem of the second second second |                                                                                       | 11 II-1 II AX80+ W AX                         | 🕱 🔄 Exadeta 🦰 Exadeta Di      | or 13 200A S 20        | CAN DEL O ENCE E ENCE DEL O MESSER O LES E CHENEXE E CLERE E CLAN VI CEN |
| dbm02celadm05.oscbi.com                                | 192.168.2.30                                                                             |                                         | 系统目标                                    |                                     |                                                                                       | ORACLE Enter                                  | prise Manager Cloud Contro    | ol 13c                 | A 200 WIND WY CY QY C I SISMAN                                           |
| dbm02celadm06.oschj.com                                | 192.168.2.31                                                                             |                                         | 将在 EM 中级加以下系统目标。忽可<br>于同一数据专计算机中的系统。    | UNREACORDISES, STURE                | 2020540580.00020540580.00                                                             | <ul> <li>① 信息</li> <li>目标成为起告。</li> </ul>     |                               |                        |                                                                          |
| dbm02celadm07.oscbj.com                                | 192.168.2.32                                                                             |                                         | DWS#                                    | 0922                                | <b>盆税代理</b>                                                                           |                                               |                               |                        |                                                                          |
|                                                        |                                                                                          |                                         | Dis Machine dombiz dects.com            | Oracle Exadata Database Machine     | https://domoi/doadmoi/oscis.com/3872/emd/main/                                        | 日标的建筑要<br>下来显示目标创建和设置的结果。1                    | の可以単点投業の自己産業の回帰を、             |                        | THE REP : 2018-5-10 15:25:26 CET 0                                       |
| 以太同交換机                                                 |                                                                                          |                                         | Exadata Grid dom02 oscbj.com            | Oracle Exadata Storage Server Gr.   | 资料和奠革目标不需要代遣                                                                          | 系统目标                                          |                               |                        |                                                                          |
|                                                        |                                                                                          |                                         | IB Network dbm02.oscbj.com              | Oracle Infiniband 同語                | https://dbm02dbadm03.oscbj.com3872/emd/main/                                          | DRAW                                          | 目标类型                          | 搜索状态                   |                                                                          |
|                                                        |                                                                                          |                                         | 计算节点                                    |                                     |                                                                                       | D6 Machine dbm02.oscbj.com                    | Oracle Exadata Database Mar   | chine Platto           |                                                                          |
|                                                        |                                                                                          |                                         | 以下计算形病病活动为数据常计算机<br>主机名                 | lifentă.                            |                                                                                       | Exadata Grid dbm02.oscbj.com                  | Oracle Exadeta Storage Serve  | er Gr PR AELD          |                                                                          |
|                                                        |                                                                                          |                                         | dbm02dbadm01.oschj.com                  |                                     |                                                                                       | 144949-04                                     |                               | 1- most                |                                                                          |
|                                                        |                                                                                          |                                         | dbm02dbadm02.oschj.com                  |                                     |                                                                                       | FF PF F7AL<br>以下计算性病病活动力的病来计算例                | GBRIDER.                      |                        |                                                                          |
|                                                        |                                                                                          | -                                       |                                         | -                                   |                                                                                       | 168                                           | 10445                         |                        |                                                                          |
|                                                        |                                                                                          |                                         |                                         |                                     |                                                                                       | dom02dbadm01.oschj.com                        | 638 BI                        |                        |                                                                          |
|                                                        |                                                                                          |                                         |                                         |                                     |                                                                                       | dbm02dbadm03.oschj.com                        | 1 <sup>46</sup> (62)          |                        |                                                                          |
|                                                        |                                                                                          |                                         |                                         |                                     |                                                                                       | dbm02dbadm04.oschj.com                        | atta N                        |                        |                                                                          |
|                                                        |                                                                                          |                                         |                                         |                                     |                                                                                       | Oracle Exadata Storage                        | Server                        |                        |                                                                          |
|                                                        |                                                                                          |                                         |                                         |                                     |                                                                                       | 以下 Fuedata Stocane Server P38                 | WARESHEN, RIGHT               | 1                      |                                                                          |
| $\rightarrow$ $\rightarrow$                            | · · · · / / · · ·                                                                        |                                         | <u>× с</u> /                            |                                     |                                                                                       |                                               |                               | -                      |                                                                          |
| >+ 百                                                   | 1土2十                                                                                     | 松谷和                                     |                                         |                                     | い 言 去) ・                                                                              | 伯田1人 フ                                        | / 기구 / -                      | _                      | <b>口</b> , 古提父,                                                          |
|                                                        | • • • • • •                                                                              |                                         |                                         |                                     |                                                                                       | マリャンノ                                         | し シント                         | -l , /                 |                                                                          |

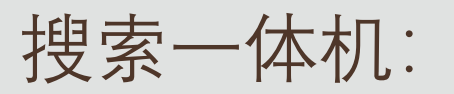

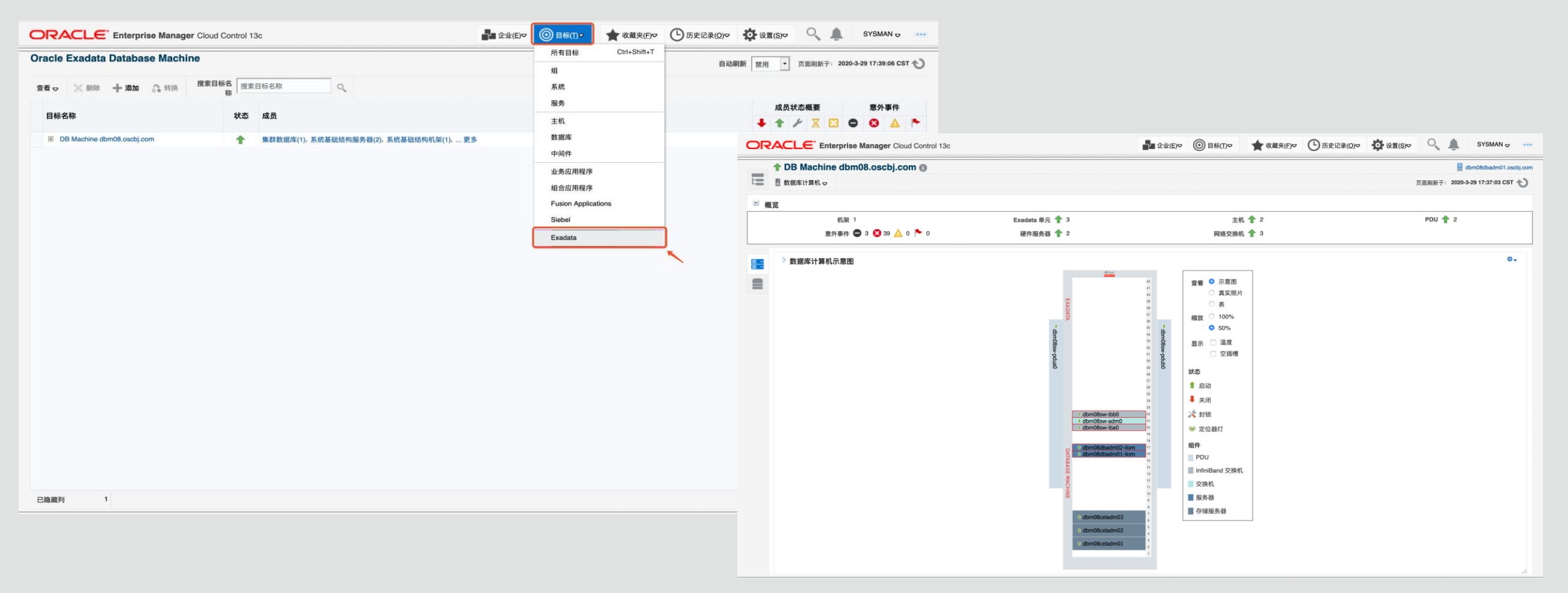

## 注意:添加完成后检查各个监控对象,核查信息收集状态是否正常。

## OEM监控Exadata 搜索一体机:按照13c硬件类型方式来搜索一体机

| ORACLE Enterprise Manager Clo                                                                                                    | oud Control 13c                                                                | ▲ 企业(E) ▼       | ⑥ 目标(፲) ▼     | ★ 收藏夹( <u>F</u> ) ▼ | ⑤ 历史记录(0) ▼ | <b>谈</b> 设置( <u>S</u> )▼ | 0             | <b>.</b>              | SYSMAN 🔻                     |                        |
|----------------------------------------------------------------------------------------------------|--------------------------------------------------------------------------------|-----------------|---------------|---------------------|-------------|--------------------------|---------------|-----------------------|------------------------------|------------------------|
| Oracle Exadata Database Machine<br>使用此过程,可以在 Oracle Exadata Database Machine<br>机系统目标的成员添加。在监视过程中,还将启用通过其                                                                                                    | <b>搜索</b><br>中将硬件组件 (例如, Oracle Exadata Storage Server, In<br>ILOM 来监视计算节点服务器。 | finiband 交换机, 以 | 太网交换机, KVM,   | PDU 和机架) 添加为受       | 管目标。计算节点应当已 | 页<br>作为服务器目标添加           | 面刷新于<br>0,并且将 | : <b>2019</b><br>在此搜索 | 10–4 19:17:21 CS<br>过程后作为数据图 | ST 🖒<br><sup>车计算</sup> |
| 从以下任务中选择一项: <ul> <li>将新的数据库计算机及其硬件组件作为目标进行搜索</li> <li>在现有数据库计算机中将新添加的硬件组件作为目标</li> <li>硬件组件监视选项</li> <li>您希望使用哪种目标类型来监视硬件组件?</li> <li>具有增强硬件监视功能的 13c 硬件类型,需要额外</li> <li>12c 目标类型</li> <li>13C 目标搜索需要身份证明</li> </ul> | 进行搜索<br>·的身份证明。                                                                |                 |               |                     |             |                          |               |                       |                              |                        |
| 目标类型                                                                                                    | 身份证明                                                                           |                 |               |                     |             |                          |               |                       |                              |                        |
| Oracle Exadata Storage Server                                                                                                    | Root 身份证明, SNMP 团体字符串                                                          |                 |               |                     |             |                          |               |                       |                              |                        |
| 主机                                                                                                    | 代理主机用户身份证明                                                                     |                 |               |                     |             |                          |               |                       |                              |                        |
| 系统基础结构 CISCO 交换机                                                                                                    | Cisco 交换机 IOS 身份证明, SNMP 身份证明                                                  |                 |               |                     |             |                          |               |                       |                              |                        |
| 系统基础结构 Infiniband 交换机                                                                                                    | ILOM SSH 管理身份证明, ILOM SSH 监视身份证明, SN                                           | MMP 身份证明        |               |                     |             |                          |               |                       |                              |                        |
| 系统基础结构 PDU                                                                                                    | SNMP 身份证明, 代理主机用户身份证明, HTTP 监视身                                                | 份证明             |               |                     |             |                          |               |                       |                              |                        |
| 系统基础结构服务器                                                                                                    | ILOM SSH 监视身份证明, 代理主机用户身份证明, 计算                                                | 节点服务器管理员身       | ₩份证明, SNMP 身份 | 分证明                 |             |                          |               |                       |                              |                        |
| 探索目标 取消                                                                                                    |                                                                                |                 |               |                     |             |                          |               |                       |                              |                        |

## OEM监控Exadata 搜索一体机:

## 设置oracle用户或root用户进行鉴权,点击下一步:

| oracle Exadata        | Database Machin                | ne Discovery                    |                       |                            |                            |                                 |                       |
|-----------------------|--------------------------------|---------------------------------|-----------------------|----------------------------|----------------------------|---------------------------------|-----------------------|
|                       | 0                              |                                 |                       |                            |                            |                                 |                       |
| Discovery Inputs      | Infiniband Discovery           | Prerequisite Check              | Components            | Monitoring Agents          | Credentials                | Review                          |                       |
| Database Maci         | hine Discovery: I              | Discovery Inputs                |                       |                            |                            |                                 |                       |
| Discovery Agent       |                                |                                 |                       |                            |                            |                                 |                       |
| Use remote agent l    | for discovery and monitori     | ng                              |                       |                            |                            |                                 |                       |
| * Agent URL https://  | dbm08dbadm01.oscbj.co          | m:3872/emd/mai 🔍                |                       |                            |                            |                                 |                       |
| Schematic Files       |                                |                                 |                       |                            |                            |                                 |                       |
| The hardware compon   | ents will be dynamically d     | iscovered based on your en      | vironment and the def | ault schematic file.       |                            |                                 |                       |
| You only need to cust | omize the Schematic file I     | ocation if one of the following | ig is true:           |                            |                            |                                 |                       |
| The Schematic         | file is not at the default loc | ation (/opt/oracle.SupportTo    | ols/oncommand/data    | basemachine.xml on the a   | gent compute node)         |                                 |                       |
| The Database N        | fachine contains a Storag      | e Expansion Rack (exadata       | basemachine.xml).     |                            |                            |                                 |                       |
| The hardware o        | omponents are specified        | in multiple schematic files.    | (Only needed when an  | older version of Oracle Ex | adata Deployment Assistan  | t is used to configure the envi | ronment.)             |
|                       |                                | ~                               |                       |                            |                            |                                 |                       |
| ▲ Customize Sche      | matic File Locations           |                                 |                       |                            |                            |                                 |                       |
| + Add                 | C Remove Set Crede             | ntial 🔻                         |                       |                            |                            |                                 |                       |
| Host Name             | ,                              |                                 | °C                    | Credential                 | File Location              |                                 | Schematic File        |
| dbm08dba              | idm01.oscbj.com                | Q                               | N                     | ot Defined                 | /opt/oracle.SupportTools/o | onecommand/                     | databasemachine.xml 😔 |
| _                     |                                |                                 |                       |                            |                            |                                 |                       |
## 发现IB交换机使用ilom-admin用户(密码welcome1),测试成功后点击下一步:

| 0                                                                                                    | •                                                         | 0                         | 0                       | 0                              | 0           |                                              |
|----------------------------------------------------------------------------------------------------|-----------------------------------------------------------|---------------------------|-------------------------|--------------------------------|-------------|----------------------------------------------|
| Discovery Inputs In                                                                                            | finiband Discovery                                        | Prerequisite Check        | Components              | Monitoring Agents              | Credentials | Review                                       |
| )atabase Machin                                                                                                | e Discovery: lı                                           | nfiniband Discove         | ery                     |                                |             |                                              |
| nfiniband Discover                                                                                             | у                                                         |                           |                         |                                |             |                                              |
| Enter the host name of one                                                                                     | of the Infiniband switc                                   | hes in this Database Mach | ine and specify the ILO | M credentials on that Infiniba | and switch. |                                              |
|                                                                                                    |                                                           |                           |                         |                                |             |                                              |
| Infiniband Switch Host Na                                                                                      | ame dbm08sw-iba0                                          |                           |                         |                                |             |                                              |
| <sup>1</sup> Infiniband Switch Host Na                                                                         | ame dbm08sw-iba0<br>dential                               |                           |                         |                                |             |                                              |
| Infiniband Switch Host Na                                                                                      | ame dbm08sw-iba0<br>dential                               |                           |                         |                                |             |                                              |
| Infiniband Switch Host Na<br>nfiniband Switch ILOM Crea<br>Credential                                          | ame dbm08sw-iba0<br>dential<br>O Named I I                | New                       |                         |                                |             | i Information ×                              |
| <sup>f</sup> Infiniband Switch Host Na<br>nfiniband Switch ILOM Crea<br>Credential<br>* Username               | ame dbm08sw-iba0<br>dential<br>O Named I I<br>ilom-admin  | New                       |                         |                                |             | Information × Authentication succeeded.      |
| <sup>1</sup> Infiniband Switch Host Na<br>nfiniband Switch ILOM Cred<br>Credential<br>* Username<br>* Password | ame dbm08sw-iba0<br>dential<br>O Named () I<br>ilom-admin | New                       |                         |                                |             | Information ×  Authentication succeeded.  OK |
| <sup>f</sup> Infiniband Switch Host Na<br>nfiniband Switch ILOM Cred<br>Credential<br>* Username<br>* Password | ame dbm08sw-iba0<br>dential<br>O Named () I<br>ilom-admin | New                       |                         |                                |             | Information × Authentication succeeded. OK   |

先决条件检查:

### 如果有异常可点击Warnings/information下拉按钮查看具体信息。

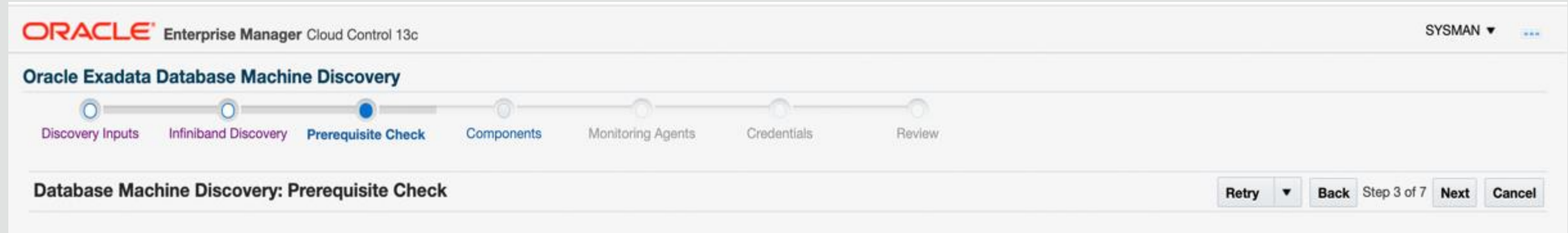

### **Prerequisite Check**

Exadata discovery will try to discover hardware components dynamically based on your environment. If you are facing problems with dynamic discovery, you can opt for static discovery which will look up targets based on components defined in schematic files(schematic files required to be up-to-date).

No critical issues found during discovery prereq checks. You can proceed further.

### Warnings/Information

### 一体机所有发现成员,检查无误后点击下一步,下一步是监控代理配置信息 采用均衡方式使用不同的代理来收集信息,也可以修改,一般默认即可:

### **Oracle Exadata Database Machine Discovery**

| 0                | 0                    | 0                  | •          |                   |             |        |
|------------------|----------------------|--------------------|------------|-------------------|-------------|--------|
| Discovery Inputs | Infiniband Discovery | Prerequisite Check | Components | Monitoring Agents | Credentials | Review |

### **Database Machine Discovery: Components**

Below are the new components that are discovered by examining the network topology and configuration files. Select the different types of components that are part of Datab Compute Nodes/Servers

Select the servers that are Compute Nodes in the Oracle Exadata Database Machine. These servers must be added as managed targets before the Oracle Exadata Database

| Server Name                 |
|-----------------------------|
| dbm08dbadm01-ilom.oscbj.com |
| dbm08dbadm02-ilom oschi com |

### **Oracle Exadata Storage Server**

Select the Oracle Exadata Storage Servers that are part of this Oracle Exadata Database Machine target.

| Exadata Storage Server Name | Management IP |
|-----------------------------|---------------|
| dbm08celadm01.oscbj.com     | 192.168.18.3  |
| dbm08celadm02.oscbj.com     | 192.168.18.4  |
| dbm08celadm03.oscbj.com     | 192.168.18.5  |

### Infiniband Switch

Select the Infiniband switches that are part of this Oracle Exadata Database Machine target. If this DB Machine is partitioned or this is a SuperCluster, you should select all In

| Infiniband Switch Name |
|------------------------|
| dbm08sw-iba0.oscbj.com |
| dbm08sw-ibb0.oscbj.com |
| dbm08sw-ibs0.oscbj.com |

### **Ethernet Switch**

Select the Ethernet switches that are part of this Oracle Exadata Database Machine target.

### Host Name

dbm08sw-adm0.oscbj.com

### PDU

Select the Power Distribution Units (PDU) that are part of this Oracle Exadata Database Machine target.

### PDU Name

dbm08sw-pdua0.oscbj.com dbm08sw-pdub0.oscbj.com

### Oracle Exadata Database Machine Discovery

| Discovery Inputs | Infiniband Discovery | Prerequisite Check | Components | Monitoring Agents | Credentials |
|------------------|----------------------|--------------------|------------|-------------------|-------------|
|                  |                      |                    |            |                   |             |

### Database Machine Discovery: Monitoring Agents

DB Machine guided discovery has automatically assigned agents to your targets. You can choose to override the assigned monitoring agents. Click Select Agents and then select the monitoring continue.

Review

\_\_\_\_\_

|                                  |                                               |        |                                 | Select Agents  | Reset |
|----------------------------------|-----------------------------------------------|--------|---------------------------------|----------------|-------|
| Target Name                      | Monitoring Agent                              |        | Backup Monitoring Agent         |                |       |
| DB Machine dbm08.oscbj.com       | https://dbm08dbadm02.oscbj.com:3872/emd/main/ | ~      | https://dbm08dbadm01.oscbj.com: | 3872/emd/main/ | ~     |
| Exadata Storage Server Name      | Monitoring Agent                              |        | Backup Monitoring Agent         |                |       |
| dbm08celadm01.oscbj.com          | https://dbm08dbadm01.oscbj.com:3872/emd/main/ | ~      | https://dbm08dbadm02.oscbj.com: | 3872/emd/main/ | ~     |
| dbm08celadm02.oscbj.com          | https://dbm08dbadm02.oscbj.com:3872/emd/main/ | $\sim$ | https://dbm08dbadm01.oscbj.com: | 3872/emd/main/ | ~     |
| dbm08celadm03.oscbj.com          | https://dbm08dbadm01.oscbj.com:3872/emd/main/ | ~      | https://dbm08dbadm02.oscbj.com: | 3872/emd/main/ | ~     |
| Infiniband Switch Name           | Monitoring Agent                              |        | Backup Monitoring Agent         |                |       |
| dbm08sw-iba0.oscbj.com           | https://dbm08dbadm02.oscbj.com:3872/emd/main/ | ~      | https://dbm08dbadm01.oscbj.com: | 3872/emd/main/ | ~     |
| dbm08sw-ibb0.oscbj.com           | https://dbm08dbadm01.oscbj.com:3872/emd/main/ | ~      | https://dbm08dbadm02.oscbj.com: | 3872/emd/main/ | ~     |
| dbm08sw-ibs0.oscbj.com           | https://dbm08dbadm02.oscbj.com:3872/emd/main/ | ~      | https://dbm08dbadm01.oscbj.com: | 3872/emd/main/ | ~     |
| Ethernet Switch Name             | Monitoring Agent                              |        | Backup Monitoring Agent         |                |       |
| dbm08sw-adm0.oscbj.com           | https://dbm08dbadm01.oscbj.com:3872/emd/main/ | ~      | https://dbm08dbadm02.oscbj.com: | 3872/emd/main/ | ~     |
| Compute Node Server ILOM<br>Name | Monitoring Agent                              |        | Backup Monitoring Agent         |                |       |
| dbm08dbadm01-ilom.oscbj.com      | https://dbm08dbadm02.oscbj.com:3872/emd/main/ | ~      | https://dbm08dbadm01.oscbj.com: | 3872/emd/main/ | ~     |
| dbm08dbadm02-iIom.oscbj.com      | https://dbm08dbadm01.oscbj.com:3872/emd/main/ | ~      | https://dbm08dbadm02.oscbj.com: | 3872/emd/main/ | ~     |
| PDU Name                         | Monitoring Agent                              |        | Backup Monitoring Agent         |                |       |
| dbm08sw-pdua0.oscbj.com          | https://dbm08dbadm02.oscbj.com:3872/emd/main/ | ~      | https://dbm08dbadm01.oscbj.com: | 3872/emd/main/ | ~     |
| dbm08sw-pdub0.oscbj.com          | https://dbm08dbadm01.oscbj.com:3872/emd/main/ | ~      | https://dbm08dbadm02.oscbj.com: | 3872/emd/main/ | ~     |

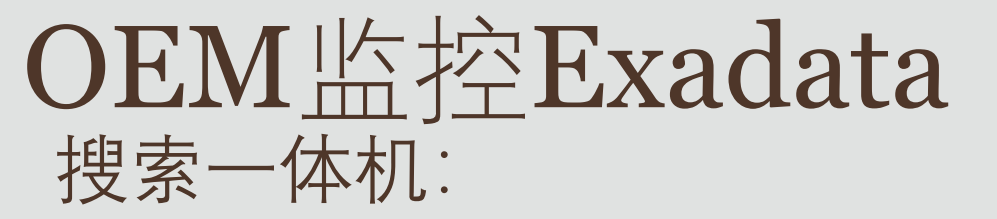

### 接下来进入鉴权界面,需要逐个的设置鉴权用户及密码等信息,如下:

### Oracle Exadata Database Machine Discovery

|                                                                                                    | 0                | 0                    | 0                  | 0          | 0                 |             |        |
|----------------------------------------------------------------------------------------------------|------------------|----------------------|--------------------|------------|-------------------|-------------|--------|
| Discovery Inputs Infiniband Discovery Prerequisite Check Components Monitoring Agents Credentials Review | Discovery Inputs | Infiniband Discovery | Prerequisite Check | Components | Monitoring Agents | Credentials | Review |

### Database Machine Discovery: Credentials

### Agent

Specify the agent host users and passwords for all agents. The agent users and passwords are needed to set up SSH user equivalence between the agents and the Exadata Storage Server targets monitored by the agents and to configure the targets. They will not be saved in Enterprise Manager unless you save them as named credentials

| Set Credential 🔻      |                          |                   |
|-----------------------|--------------------------|-------------------|
| Selected Hosts        |                          | *Credential       |
| All Hosts             | scbj.com:3872/emd/main/  | Required, Not Set |
| https://dbm08dbadm01. | oscbj.com:3872/emd/main/ | Required, Not Set |

### Oracle Exadata Storage Server

Specify the Exadata Storage Server monitoring mechanism and credentials for all Exadata Storage Servers.

| Set Credential 🔻            |                         |                   |  |  |  |
|-----------------------------|-------------------------|-------------------|--|--|--|
| Exadata Storage Server Name | Monitoring<br>Mechanism | *Credential       |  |  |  |
| dbm08celadm01.oscbj.com     | CellCLI                 | Required, Not Set |  |  |  |
| dbm08celadm02.oscbj.com     | CellCLI                 | Required, Not Set |  |  |  |
| dbm08celadm03.oscbj.com     | CellCLI                 | Required, Not Set |  |  |  |

### Infiniband Switch

Specify the Integrated Lights Out Manager (ILOM) credentials and SNMP credentials for all Infiniband switches. They will be saved in Enterprise Manager as monitoring credentials and preferred credentials for administration tasks.

| C-4 ( | A     |       |  |
|-------|-------|-------|--|
| Set   | , rea | entia |  |

| Infiniband Switch Name | *Credential       |
|------------------------|-------------------|
| dbm08sw-iba0.oscbj.com | Required, Not Set |
| dbm08sw-ibb0.oscbj.com | Required, Not Set |
| dbm08sw-ibs0.oscbj.com | Required, Not Set |
|                        |                   |

### Compute Node Server ILOM

Specify credentials for all the Compute Node Server Integrated Lights Out Managers (ILOM). They will be saved in Enterprise Manager as monitoring credentials.

| Set Credential V            |                   |
|-----------------------------|-------------------|
| ILOM Name                   | *Credential       |
| dbm08dbadm01-ilom.oscbj.com | Required, Not Set |
| dbm08dbadm02-ilom.oscbj.com | Required, Not Set |
|                             |                   |

### PDU

Specify the HTTP credentials and SNMP credentials for all PDUs. They will be saved in Enterprise Manager as monitoring credentials.

| Set Credential 🔻        |                   |
|-------------------------|-------------------|
| PDU Name                | *Credential       |
| dbm08sw-pdua0.oscbj.com | Required, Not Set |
| dbm08sw-pdub0.oscbj.com | Required, Not Set |
|                         |                   |

Ethernet Switch

Specify the Cisco IOS and SNMP credentials for all the Ethernet switches. They will be saved in Enterprise Manager as monitoring credentials.

| Set | Сге | den | tial | 1 | • |  |
|-----|-----|-----|------|---|---|--|
|     |     |     |      |   |   |  |

| Ethernet Switch Name   | *Credential       |
|------------------------|-------------------|
| dbm08sw-adm0.oscbj.com | Required, Not Set |

× Agent Host Credential Agent Host credentials are needed to set up SSH user equivalence between the agents and the Exadata Storage Server targets monitored by the agents. Saving these credentials is optional.

| Credential         | Named O Net    | w      |                 |        |                           |  |          |
|--------------------|----------------|--------|-----------------|--------|---------------------------|--|----------|
| Credential Name    | ORACLE_WE1COM  |        | 1 Infor         | mation | ×                         |  |          |
|                    | Attribute      | Value  |                 |        |                           |  |          |
|                    | UserName       | oracle |                 |        | Authentication succeeded. |  |          |
| Credential Details | Password       |        |                 |        |                           |  |          |
|                    | Privilege Type | SUDO   |                 |        |                           |  | - 1000 A |
|                    | Run As         | root   |                 |        |                           |  |          |
|                    | More Details   |        |                 |        |                           |  |          |
|                    |                |        | Test Connection | ок     | Cancel                    |  |          |

### 代理设置:

使用oracle用户(sudo也可以不设置); 使用oracle用户去收集CELL及IB等信息。

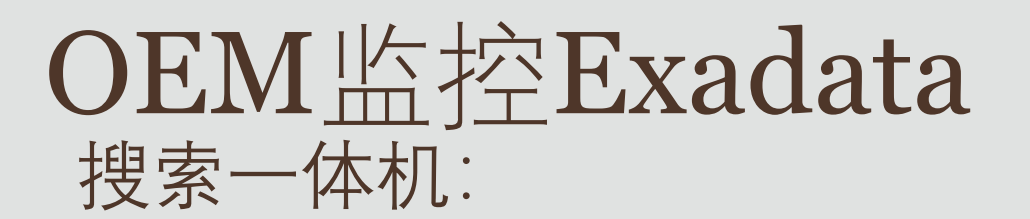

| Oracle Exadata Storage Server Credentials                                                                                                    | ×                         | Infiniband Switch Credentials                                                                                                    | ×                         |
|----------------------------------------------------------------------------------------------------|---------------------------|----------------------------------------------------------------------------------------------------|---------------------------|
| Credentials Specify the Exadata Storage Server Software version to determine the monitoring mechanism and th Are all Exadata Storage Server Software versions at 12.1.2.2 or later? <ul> <li>Yes</li> <li>Monitor using ExaCLI (Recommended).</li> </ul> <li>Allows SSH access to the Exadata Storage Server to be locked down for higher security.</li> | the required credentials. | ILOM Administrator Credential<br>ILOM Administrator credentials will be saved as monitoring credentials.<br>Credential O Named O New |                           |
| 去掉前面的对勾Credential O Named   New                                                                                                    | Authentication succeeded. | * Password                                                                                                    | 1 Information ×           |
| * Username root<br>* Password ••••••                                                                                                    | ОК                        | SNMP Crodontialo                                                                                                    | Authentication succeeded. |
| Save As<br>No. Monitor using CellCLI.<br>Requires 'root' credentials (not stored) to set up SSH access from the monitoring agent to the Exadata Store                                                                                                    | Test Connection           | SNMP credentials will be saved as monitoring credentials. Credential type SNMP V1/V2 Credentials                                     |                           |
| SNMP Credentials                                                                                                    |                           | * Community String                                                                                                    |                           |
| Set up SNMP subscription for Oracle Exadata Storage Servers automatically. Set up ASR subscription                                                                                                    |                           | * Confirm Community<br>String                                                                                                    |                           |
|                                                                                                    | OK Cancel                 |                                                                                                    | Test Connection OK Cancel |

**注意:** CELL节点的鉴权不使用ExaCLI,而使用root用户。 IB交换机ILOM鉴权使用ilom-admin用户,密码为welcome1 操作前需要通过WEB把IB交换机的SNMP v1/v2打开(默认关闭),SNMP输入public。

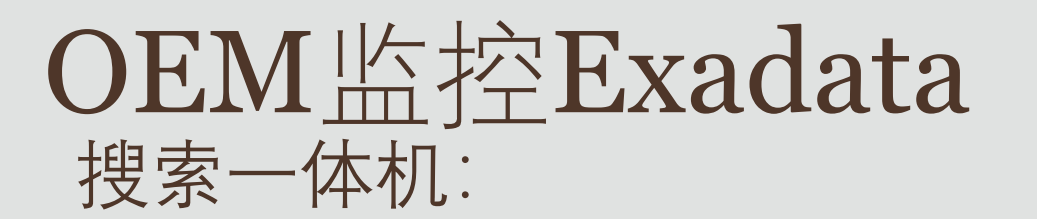

| Compute Node Server ILOM Credentials                                                                                                    | ×                                                                    | PDU Credentials                                                                                                    |                                                                                                    |                                         |    | ×      |
|----------------------------------------------------------------------------------------------------|----------------------------------------------------------------------|----------------------------------------------------------------------------------------------------|----------------------------------------------------------------------------------------------------|-----------------------------------------|----|--------|
| ILOM Administrator credentials will be saved as monitoring credentials.<br>Credential ONAmed New<br>Username root<br>Password ONAME<br>Save As<br>SNMP Credentials | Information × Authentication succeeded.  K Test Connection OK Cancel | HTTP Monitoring Crede<br>HTTP Monitoring credentials will<br>Credential<br>Username ac<br>Password •<br>SNMP Credentials<br>SNMP credentials will be saved<br>Credential type<br>* Community String •<br>* Confirm Community | entials<br>III be saved as monitoring credentials.<br>Named  New<br>Idmin<br>Save As<br>as monitoring credentials.<br>SNMP V1/V2 Credentials<br>NMP v1/V2 Credentials | Information × Authentication succeeded. |    |        |
|                                                                                                    |                                                                      |                                                                                                    |                                                                                                    | Test Connection                         | ОК | Cancel |

**注意:** 计算节点的ILOM鉴权使用root用户; PDU鉴权使用admin用户,密码为welcome1 需要通过WEB把PDU的SNMP v1/v2打开(默认关闭),SNMP输入public。

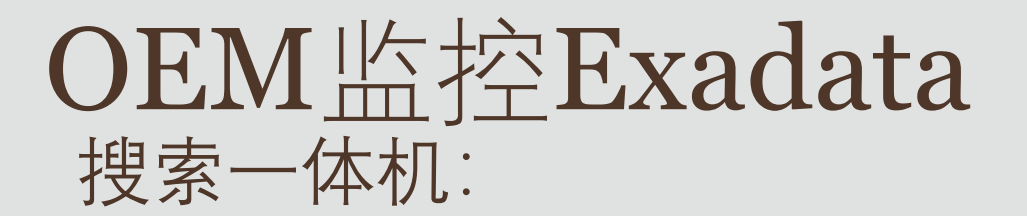

| Ethernet Switch Creder        | ntials                                                         | ×  |  |  |  |  |  |  |  |
|-------------------------------|----------------------------------------------------------------|----|--|--|--|--|--|--|--|
| Cisco IOS Credential          | s                                                              |    |  |  |  |  |  |  |  |
| CISCO IOS credentials will be | CISCO IOS credentials will be saved as monitoring credentials. |    |  |  |  |  |  |  |  |
| Credential                    | O Named  New                                                   |    |  |  |  |  |  |  |  |
| * Login User Name             | admin                                                          |    |  |  |  |  |  |  |  |
| * User Password               | •••••                                                          |    |  |  |  |  |  |  |  |
| * Privileged EXEC<br>Password |                                                                |    |  |  |  |  |  |  |  |
|                               | □ Save As                                                      |    |  |  |  |  |  |  |  |
| SNMP Credentials              |                                                                |    |  |  |  |  |  |  |  |
| SNMP credentials will be save | red as monitoring credentials.                                 |    |  |  |  |  |  |  |  |
| Credential type               | SNMP V1/V2 Credentials 🗸                                       |    |  |  |  |  |  |  |  |
| * Community String            | ••••••                                                         |    |  |  |  |  |  |  |  |
| * Confirm Community<br>String | public                                                         |    |  |  |  |  |  |  |  |
|                               | Test Connection OK Cano                                        | el |  |  |  |  |  |  |  |

# 注意: Cisco交换机鉴权使用admin用户, 密码为welcome1 需要确保Cisco交换机的SNMP v1/v2打开, SNMP输入public。

| ORACLE: Enterprise Nanager Could Control 1/x                                            |                                                  | Oracle Exadata Databa                                                                                                    | Oracle Exadeta Database Machine Discovery                                                                       |                                                              |                       |                                                                                    |                                                                                  |                                                       |                                                                                                    |                                                                                                    |
|-----------------------------------------------------------------------------------------|--------------------------------------------------|----------------------------------------------------------------------------------------------------|----------------------------------------------------------------------------------------------------|--------------------------------------------------------------|-----------------------|------------------------------------------------------------------------------------|----------------------------------------------------------------------------------|-------------------------------------------------------|----------------------------------------------------------------------------------------------------|----------------------------------------------------------------------------------------------------|
| Oracle Exadata Database Ma                                                              | chine Discovery                                  |                                                                                                    |                                                                                                    |                                                              |                       | Decomplepation which                                                               | ellacore Pressive Dect                                                           | Crysnels Bultury spelt Color                          |                                                                                                    |                                                                                                    |
| 0-0-                                                                                    | 0                                                | 0                                                                                                    | 0                                                                                                    |                                                              |                       | Database Machine Di                                                                | covery: Review                                                                   |                                                       |                                                                                                    | Bull Top 117 too Salest Canor                                                                                                 |
| Discovery Inputs Inflations Classes                                                     | ery Preveguade D                                 | ed Components                                                                                                    | Bostorig Agents Credentials                                                                                     | Rotew                                                        |                       | Sett for taxang intervalue. It<br>System Target                                    | e san shirt Basir to revise the republic or stire (                              | Salarates complete the discovery process.             |                                                                                                    |                                                                                                    |
| Database Machine Discover                                                               | y: Credentials                                   |                                                                                                    |                                                                                                    |                                                              | Back Thotad? Heat Car | al Decisionary system target with<br>sets more before that are in<br>former there. | e added is forlegene Ranager. Nos can tee<br>te same CO Missione<br>Terrest News | er he per Bet unter teget kanne in specifysie ver ook | en larget vanes. Fyw dissis is we not tee solien larget vanes, nae<br>Notes Machael Machaela                                                                                                    | control of the colors furget same as soon in Difference Results and 2 years and integritization for the solarity of the years |
| Agent                                                                                   |                                                  |                                                                                                    | Compute Node Server ILOM                                                                                        |                                                              |                       | Di factiva direlli ante con                                                        | Oracite Danistis Calabase He                                                     | alters Max Month Material and party are Million data  | Man Herdeland of Local, and St. Service and                                                                                                    |                                                                                                    |
| Specify the agent host opens and possive<br>needed to set up 55H upper expressions bet  | ts for all agents. The<br>seen the agents and th | peti users and passwords are<br>Evadata Storage Server largets                                                                                                    | Specify credentatis for all the Compute Node Serving or<br>will be saved in Enterprise Wanager as monitoring or | er Integrated Lights Out Narragers (LDN); They<br>protection |                       | Audato Del terrolit ando com                                                       | Orache Exactate Stronger Service                                                 | er Golt - Agentrisch sanderd für reprovince fangel    | Appendix of savabul for republicy target                                                                                                    |                                                                                                    |
| monitored by the agents and to configure to<br>uniess you save them as normed chedental | ie begets. They will not<br>L                    | te saed in Erleighte Wateger                                                                                                    | Set Dividential *                                                                                               |                                                              |                       | Rack                                                                               | or resonance of the Database Machine Inc.                                        |                                                       |                                                                                                    |                                                                                                    |
| Set Credential •                                                                        |                                                  |                                                                                                    | ILOB Name                                                                                                    | Condential                                                   |                       | Target Rame                                                                        |                                                                                  |                                                       |                                                                                                    |                                                                                                    |
| Agent URL                                                                               |                                                  | 'Credential                                                                                                    | demülésateút kom sectij com                                                                                     | Address .                                                    |                       | DE Buchwa dordù Raco dord                                                          | Reported and preve                                                               |                                                       |                                                                                                    |                                                                                                    |
| Mark Hannik Balancia Long Long Ki                                                       | 2endman                                          | and a man                                                                                                    | dmillidudm02.km.scdj.com                                                                                        | Safeerer                                                     |                       | Compute Nodes/Servers                                                              |                                                                                  |                                                       |                                                                                                    |                                                                                                    |
| Next identification in each core (16)                                                   | Dendmani                                         | and a state of the state of the |                                                                                                    |                                                              |                       | the bitsing conjust roles and<br>Encode Reserve                                    | te alderas henten offe Eladab Data                                               | nan Kadros lagat                                      | And a Rest of State of State o |                                                                                                    |
|                                                                                         |                                                  |                                                                                                    | PDU                                                                                                    |                                                              |                       | derilitatel Vertication                                                            | And Anti-Anti-Anti-Anti-Anti-Anti-Anti-Anti-                                     | the INVADANCI sectors NORthelman                      | Max MiniStrated Lands on Without sur-                                                                                                    |                                                                                                    |
| Oracle Exadata Storage Ser                                                              | ver                                              |                                                                                                    | Spech the HTTP meteritain and SMAP codestial<br>Researce on monitories meteritation                             | is for all POUs. They will be saved in Enlepton              |                       | Britishami an ang ar                                                               | Red Barristian and Joint                                                         | Har monotoxianon and care of tax-serves               | Max manded adold as the contract of the semanal                                                                                                    |                                                                                                    |
| Spech the Exadata Storage Server monitor<br>Samera                                      | ng metanian avi o                                | dentials for all Exactels Storage                                                                                                    | SetDivedual +                                                                                                   |                                                              |                       | Oracle Exedata Storage<br>The University Control Discourts                         | Server<br>Het att de accet at memorie attle Date                                 | Coco Machine Sergel                                   |                                                                                                    |                                                                                                    |
| Set Credential *                                                                        |                                                  |                                                                                                    | POU Name                                                                                                    | *Credential                                                  |                       | Example Storage Server Ra                                                          | ale et lantata llarage bevera, binacia in<br>16 Management IP                    | tore manuali alla decoren<br>Manharing Agent          | Tackup Basinutus Agent                                                                                                    |                                                                                                    |
|                                                                                         | Bositoring                                       |                                                                                                    | dan Mawe place and plan                                                                                         | advantures, seem                                             |                       | devidence of exclusion                                                             | 10.10.03                                                                         | Mgs.rbmilideatrich.sect.com.3#2endmail                | Max.mbrollabadH02.sectp.com/3672emdmasii                                                                                                    |                                                                                                    |
| Exadata storage server Name                                                             | Nechanism                                        | Undertial                                                                                                    | dmilite-ptick such can                                                                                          | adros/*****                                                  |                       | development way on                                                                 | 102.102.10.4                                                                     | Mpi (Brithdaam)) and an 30% indhaar                   | Mp1/00/06042997-14/0/2017/067294/07444                                                                                                    |                                                                                                    |
| der@aladef?tastij.cen                                                                   | DelCLI                                           | Different.                                                                                                    |                                                                                                    |                                                              |                       | @milliosamiC-sect_com                                                              | 102103-011                                                                       | tiga monolidadinon andy ann 3670 endinaen             | Mgs. HDrobidsahoO sect.com 3872em/hnave                                                                                                    |                                                                                                    |
| dmiksadmi() svc), cm                                                                    | 0401                                             | nd****                                                                                                    | Ethernet Switch                                                                                                 |                                                              |                       | Infiniband Switch                                                                  |                                                                                  |                                                       |                                                                                                    |                                                                                                    |
| dealling and unit real                                                                  | netri                                            | restores                                                                                                    | Inarth Ra Care CV and INSE mataches by a                                                                        | of the Diserved subtrace. They will be scheerd in            |                       | The bitsetry titulant setting                                                      | of he attest in revolues of the Dalations                                        | Nation Legal                                          |                                                                                                    |                                                                                                    |
| we wanted to sugar                                                                      | - Chinaka                                        |                                                                                                    | Enterpise Wanager as monitoring condentials.                                                                    | a of frame particle roll as a restrict                       |                       | derilling that and party says                                                      | the Dividitional last of N                                                       | Danatmany Max Still Mashed Lands on                   | . St Sendinum                                                                                                    |                                                                                                    |
| Infiniband Switch                                                                       |                                                  |                                                                                                    | Set Crudential .                                                                                                |                                                              |                       | #79310a-000 at 25,025                                                              | Machine Material Long and M                                                      | Deninari MactandidumiLoca.co                          | c303vmilman                                                                                                    |                                                                                                    |
| Specify the Hitegrated Lights Out Manager S                                             | COM condential and 3                             | AP contential for all infestions                                                                                                    | Ethernet Switch Name                                                                                            | Credential                                                   |                       | draffine-fiel and part                                                             | No. 10-State Control of the State                                                | Condition Max (BindSided) actual                      | -SESwaman                                                                                                    |                                                                                                    |
| selthet. They will be saved in Entropy                                                  | or Ranaper as mund                               | ing coderitals and preferred                                                                                                    | dentilias-admit tach can                                                                                        | along/Prove sees                                             |                       | Ethernet Switch                                                                    |                                                                                  |                                                       |                                                                                                    |                                                                                                    |
| Cachendrie in formulation and                                                           |                                                  |                                                                                                    |                                                                                                    |                                                              |                       |                                                                                    | C to active as mentions of the Calabara II<br>IP Address                         | lutive legit.<br>Androine Ameri                       | Backers Manifester Asset                                                                                                    |                                                                                                    |
| Set Credential                                                                          |                                                  |                                                                                                    |                                                                                                    |                                                              |                       | Brillin and support.                                                               |                                                                                  | Renative Collection (1 acres in the Constitution      | High Clanded State (Control on NCD and man                                                                                                    |                                                                                                    |
| Infinitiand Switch Name                                                                 |                                                  | Tredential                                                                                                    |                                                                                                    |                                                              |                       | PDU                                                                                |                                                                                  |                                                       |                                                                                                    |                                                                                                    |
| dmblea-ballocd;com                                                                      |                                                  | Ren-administration and                                                                                                    |                                                                                                    |                                                              |                       | Pro following Power State buller                                                   | the POC of the address in the test of the                                        | - Demons Harters Inigel                               |                                                                                                    |                                                                                                    |
| dentilize-bol asch con                                                                  |                                                  | Revealersy many same                                                                                                    |                                                                                                    |                                                              |                       | POS Rame                                                                           | IP Address B                                                                     | Roohoring Agent                                       | Backup Munitoring Agent                                                                                                    |                                                                                                    |
| method bol samous                                                                       |                                                  | Res. plana been sense                                                                                                    |                                                                                                    |                                                              |                       | defilition pikali sality com                                                       | 121811.1                                                                         | Rya 2001006/Jappil2 Jack, SP. Stringthani             | Headlended and said on 20 Security                                                                                                    |                                                                                                    |
| Total a Particular San                                                                  |                                                  | House Service                                                                                                    |                                                                                                    |                                                              |                       | dinilitie yddi udij an                                                             | 10.10.10.10                                                                      | the stands tasks in a card of the stands              | Mga standoldadnič skoji cin 32°3 knolmani                                                                                                    |                                                                                                    |

注意:所有鉴权都设置并测试成功后,点击下一步进行检查,确认无误后点击提交。

## OEM监控Exadata

### 叟索一体机:添加"Oracle集群和高可用性服务":

fbm02dbadm01-ilom (Oracle X 邮后账页 × C 2885 🖀 #ICREBS - Oracle Interpro X 🖀 disetZalbaderill Join (Danis X) #1522 N C SMEE 1000 → C A THE | https://10.113.103.50.7803/em/laces/db-crs-quided-discovery?Adl-Page-ld=69 ← 0 0 O A Test | Helps://10.113.103.50.7803/em/tasss/core discovery horse addTargetiManually?Add-Page-Id-68 + 0 0 I 🔡 広用 🚺 百武田寺 😭 百武 🔄 Exadata 🗷 Exadata Doc 🖾 ZDURA 🚾 ZDURA Doc 🐼 EMCC Doc 🐼 中秋田寺道 🕸 工村 😇 Cracle大乐 📥 OC田泉 😇 OSAN 👒 OSN 🖽 EM 🚺 HEMER 👷 HEM 🖂 Exaders 🧮 Exaders Der 🖾 204A 🗮 204A Der 🕲 HACC 🧮 HACC Der 🕲 HEMER 🕲 14 🗮 Denket 🗰 OCHEM 🧮 OLAN 🖕 ODN 💑 2010 • 🔘 IISO • 🚖 • 🔿 • 🙀 • 🔍 🌲 SYSMAN • …. A and . @ Had . 4. O. Q. . WIMAN . ORACLE' Enterprise Manager Cloud Control 13c ORACLE Enterprise Manager Cloud Control 13c 添加目标: 集群和 Oracle 高可用性服务 页面积新于: 2019-5-10 15:39:28 CST (1) 手动添加目标 THERE - 3038 5 18 18 18 18 19 19 使用面包式放空游艇 P. MLST. → 期出土利 INVERSE INCOME. BRANK REAL or interim many 要添加受 Enterprise Manager 监视的目标, 必须先增理法备目标所在的主机, 单由图标可选择主机目标采取, 添加主机目标 NUMBER 20000022 **Oracle MiniCharte** BUR # 41 dbm02dbs **Oracle Ruble Cloud Machine Dracke Public Cloud Machine** Oracle Ecolata Storage Server, \$28,888885223845. Oracle SuperChatter Valle BIRE SHRPADE/PRES 数据单位代 监计程序, 可能人数据单, 希野 AGA, 我的... Oracle MEMORITIPUSIER #BL Oracle WCRIEBS Traffic Director 配置 Traffic Director 实内 Traffic Director (11a) 2.925668 ARCHING ARGONTH ARCHING E GERLENHOR 1010000 OH1048 OH255 OH2 OH25 WICHT Cracle HTTP Server Onacle HTTP Server III STRICEMENT RIMBERSHI'L Corn (1984) KINBERMEN Claim TAME KOURSENSED Autoper (201845) MONIPHONEY Arriver COMPL. ※市当市本地工作本市代市市市は11日 5、登録111代市中市代市市 AND MARKETS Charle Infinitional VIAN MARGINER Discle Infinitiand START KINBERGHO POLY mice planteets into a 216. 806 State 1 and the state of the second state of the second state of t A C DARD O A Ree Helps://10.113.103.50/2003/em/taces/db-cm-golded-decovery/Adl-Page-bt-69 🛧 🗿 😝 I 🗧 (Stoll 1): #BHQ Oracle #UT/F) H 🧧 dbm02dbadm01-ilom (Oracle H #193037) 21420 III EN 🚺 REMEN 😟 REM 🔄 Readers 😇 Luders Doc 🖽 INCA 🧮 TOLA Doc 🕲 INCC 🗮 INCC Doc 🕹 HARE 🔕 IF: 🗮 Ownert 🗰 OCHER 🗮 OGAN 😘 OSN ← → C ▲ TRR | https://10.113.103.50/7803/em/faces/db-crs-guided-discovery?Adf-Page-Id=69 × 0 0 🗄 dz 👖 🚺 TERETE 🔅 TER 📋 Exaduta 🔀 Exaduta Dec 🔯 ZDURA 🧱 ZDURA Dec 🤣 EMCC Dec 🕲 FMURDE 🕲 Izit 🐱 Overlet 🗰 Ociliti 🗮 OSAN 🖓 OSAN ..... ORACLE Enterprise Manager Cliuit Control 13 - 200 · (0) 190 · \*· O· O· Q . SYSMAN T ORACLE' Enterprise Manager Cloud Control 13d 添加目标: 挑群和 Oracle 而可用性服务 INTERV. 添加目标: 集群和 Oracle 高可用性服务 THREET | 2018-5-10 15 39-20 CET (\*) - BREEK MALINE MAL 4 19 4 Million Courses DATE: CONTRACTOR AND INCOME. -1 0002 0 40. 要添加受 Enterprise Manager 蓝线的目标, 必须先用空流器目标所在的主机, 单类塑成可选择主机目标和和, Disa mitor marten 10143049 RELA demologia 0.051 / 081155015811 WO NESS -HEARING. - C. / SUPPLICATION OF T 被使用以下重任适应意取目标。 SCAN 总和 SCAN 抽口和 ONS 抽口漏性适用于意即任何本 11.2 及更高所本 -Ellipside Chuster-c1 DIST 0101 把恋 35 Oracle EER A01/app/11.2.0.4/prid alter-02 disaber02 costhic co- at 101 Band 2 (Bandred) SCAN 358 (Bm02-scan albered 2.48-autor 0.3 marks over dised.5.0kaded discribition and and and BCAN BEE 1521 10.00 ÷ ONE ME3 2016 RLC #-1516 集群主机和面可用性服务目标 1010 0104 MPASH#BRAGHERGTERLERGTERD Overla 第目用性服装目标。 + 18.00 30 确 言息

## OEM 监控Exadata 搜索一体机:添加"Oracle数据库、监听程序和自动存储管理":

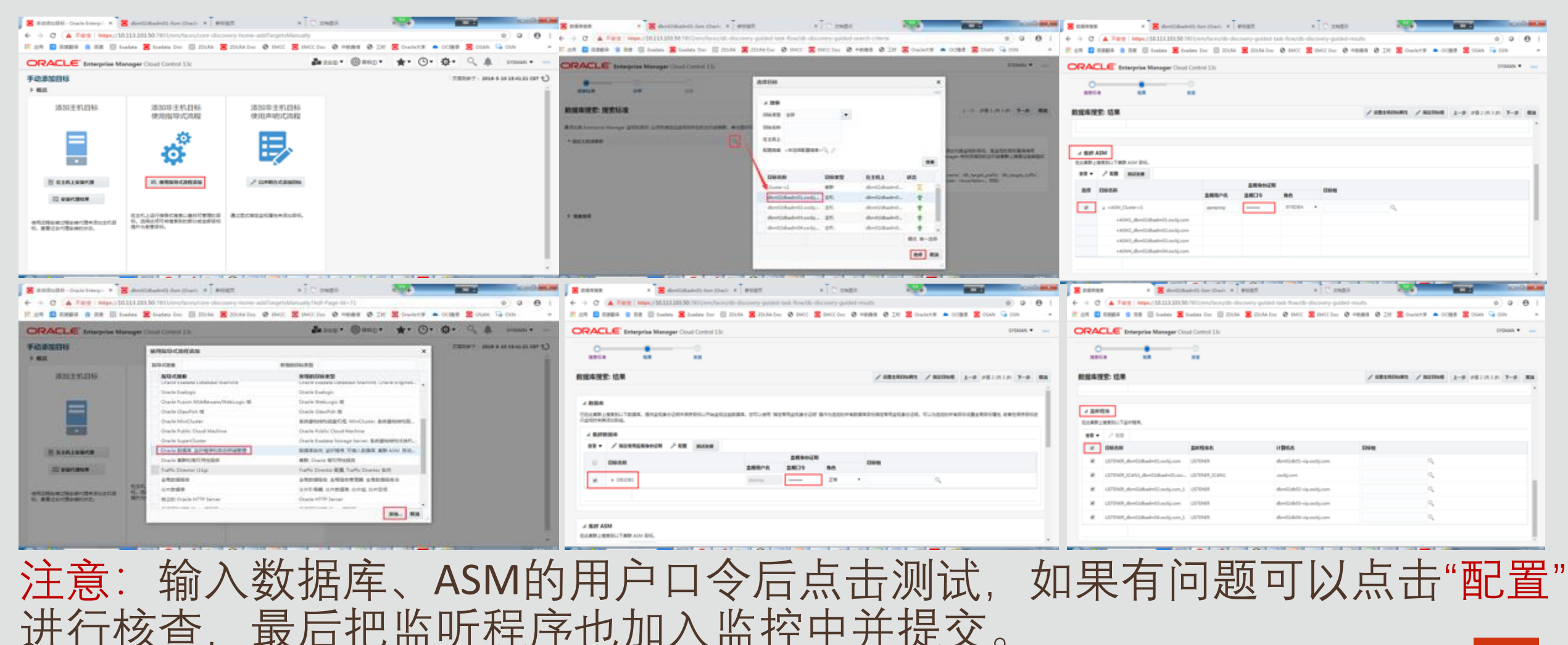

## OEM监控和管理Exadata总界面

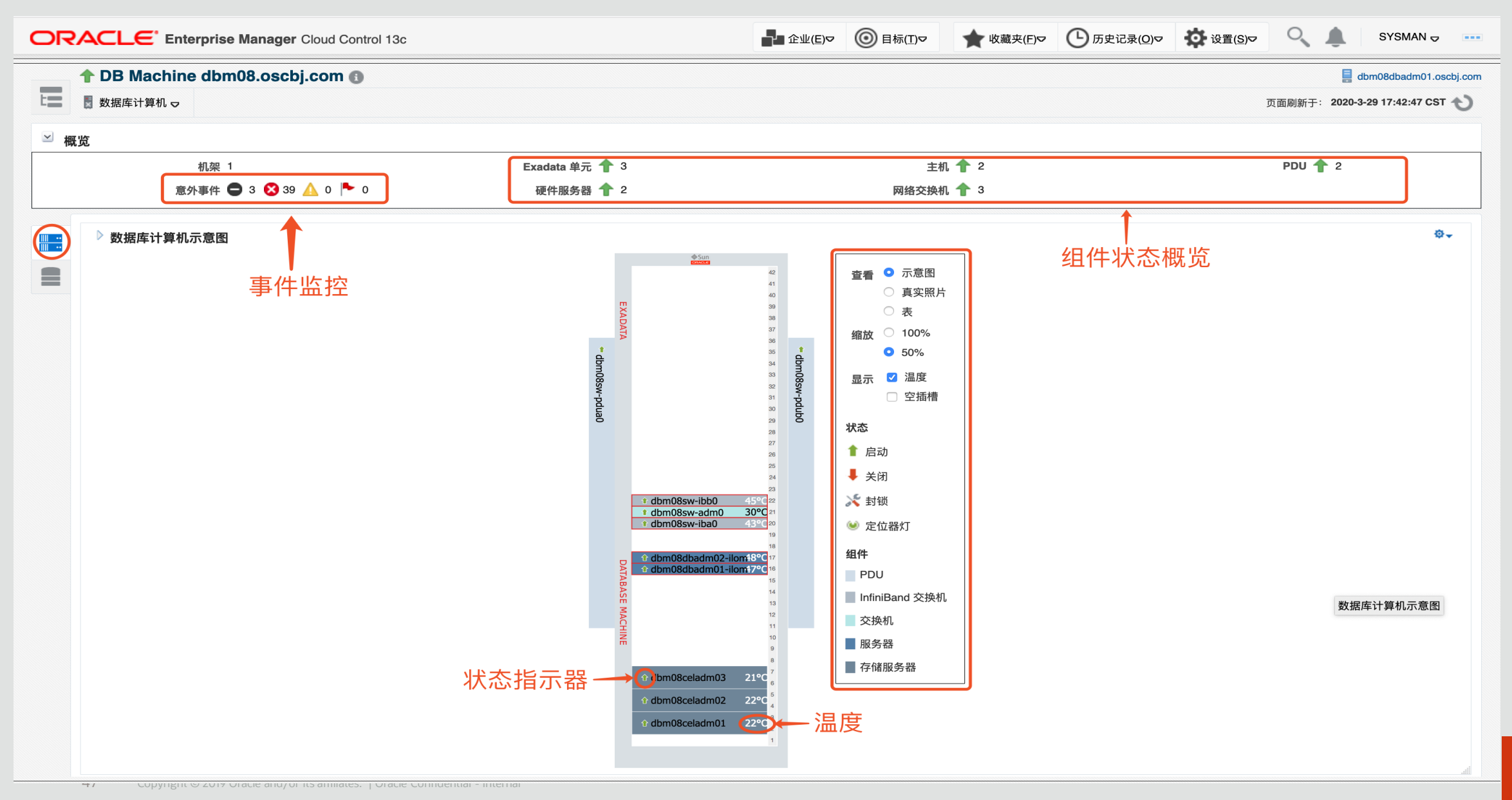

## OEM监控和管理Exadata组件db-ilom界面

| OR    |                                                                     | ise Manager Cloud Control 13c                                                               |                       |                           | ■ 企业(E)マ 🔘 目标(T)マ  | ★ 收藏夹(E)<           | ▶ 历史记录( <u>O</u> )▼ | <b>设</b> 置( <u>S</u> )▽ | SYS                     | sman 🥃 🚥     |
|-------|---------------------------------------------------------------------|---------------------------------------------------------------------------------------------|-----------------------|---------------------------|--------------------|---------------------|---------------------|-------------------------|-------------------------|--------------|
|       | 1 dbm08dbadm                                                        | )1-ilom.oscbj.com 🚯                                                                         |                       |                           |                    |                     |                     | dbm08dbadm              | D2.oscbj.com 自动刷新       | 新 禁用 ▼       |
| t     | 🚦 系统基础结构服务器 ⊽                                                       |                                                                                             |                       |                           |                    |                     |                     | 页面刷新                    | F∶ 2020-3-29 17:52:50 G | MT+08:00 🕥   |
| dbm   | 08dbadm01-ilom ⊍                                                    |                                                                                             | 打开的意外事件               |                           |                    |                     | 风扇使用                | <br>建                   | 气/排气 温度                 |              |
|       | IP: 192.168.18.6<br>序列号: 1909XLB03N<br>ILOM FW: 4.0.4.38<br>健康状况: ❤ | CPU: x86 64-bit, 2,400MHz,48核心<br>内存: 768GB (12 已安装 DIMM)<br>型号: ORACLE SERVER X8-2<br>定位器: |                       | <b>0</b><br><sub>致命</sub> | 5<br>严重<br>0<br>警告 |                     | 27%                 |                         | 21/47°                  | С            |
|       | 组件状态                                                                |                                                                                             |                       |                           | •                  |                     |                     |                         |                         |              |
|       |                                                                     |                                                                                             |                       |                           | 事件监                | 控                   | ъ                   |                         | 硬件视图                    |              |
|       |                                                                     |                                                                                             | <b>∃</b> • <b>•</b>   |                           |                    |                     | l tarên             |                         | 逻辑视图                    |              |
|       |                                                                     | СРО                                                                                         | 内存      电源            | 风扇                        | 存储                 | 网络端口                | PCI 设备              |                         | 能测                      |              |
| 概要    |                                                                     | <sub>◎□□□==</sub> 。<br>CPU详细信息                                                              | 体系结构 x86 64-bit       |                           |                    |                     |                     |                         | 网络连拐                    |              |
|       | 2                                                                   |                                                                                             | 时钟速度 2,400 (MHz)      |                           |                    | CPU 功耗 (瓦特)<br>总体状态 | 107                 | 服争                      | <u>务</u> 处理器配置          | <u>≝</u> → 🦻 |
|       |                                                                     |                                                                                             | 型号 ORACLE SERVER X8-2 |                           |                    |                     |                     |                         |                         |              |
| 处理器   | 塔                                                                   | _                                                                                           |                       |                           |                    |                     |                     |                         |                         |              |
| 名称    | 活动核心                                                                | 序列号                                                                                         | 部件号                   | 总体高速线                     | 爰存 (KB)   组件位置     |                     |                     |                         | 操作状态                    |              |
| CPU ( |                                                                     | 57-2235B87797287851                                                                         | SRF9H                 |                           | - P0 (CPU 0)       |                     |                     |                         | <b>~</b>                |              |
| CPU 1 |                                                                     | 57-22434677429A7D63                                                                         | SRF9H                 |                           | - P1 (CPU 1)       |                     |                     |                         | <b>~</b>                |              |
|       |                                                                     |                                                                                             |                       |                           |                    |                     |                     |                         |                         |              |
|       |                                                                     |                                                                                             |                       |                           |                    |                     |                     |                         |                         |              |
|       |                                                                     |                                                                                             |                       |                           |                    |                     |                     |                         |                         |              |

## OEM监控和管理Exadata组件计算节点界面

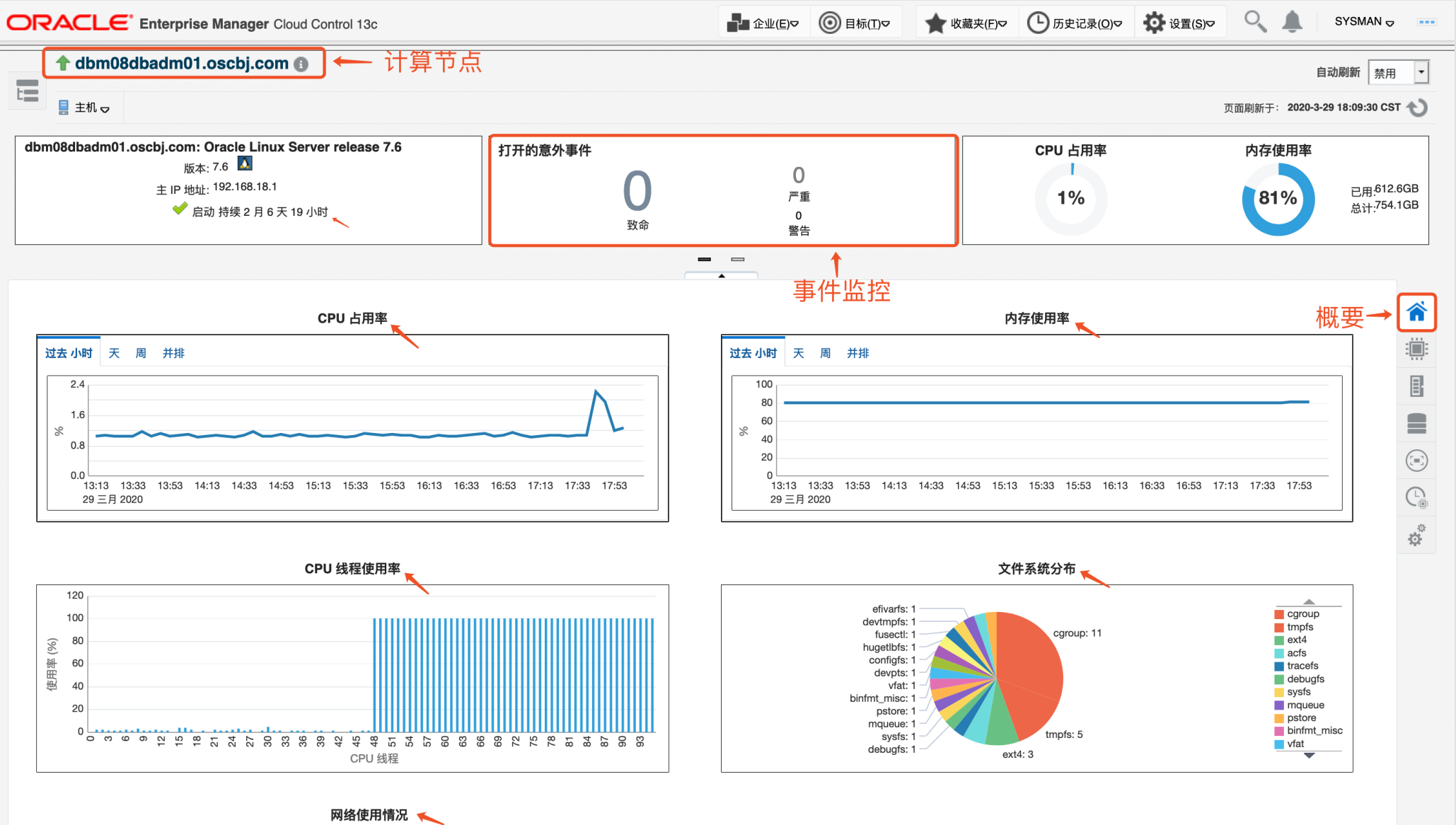

## OEM监控和管理Exadata组件存储节点界面

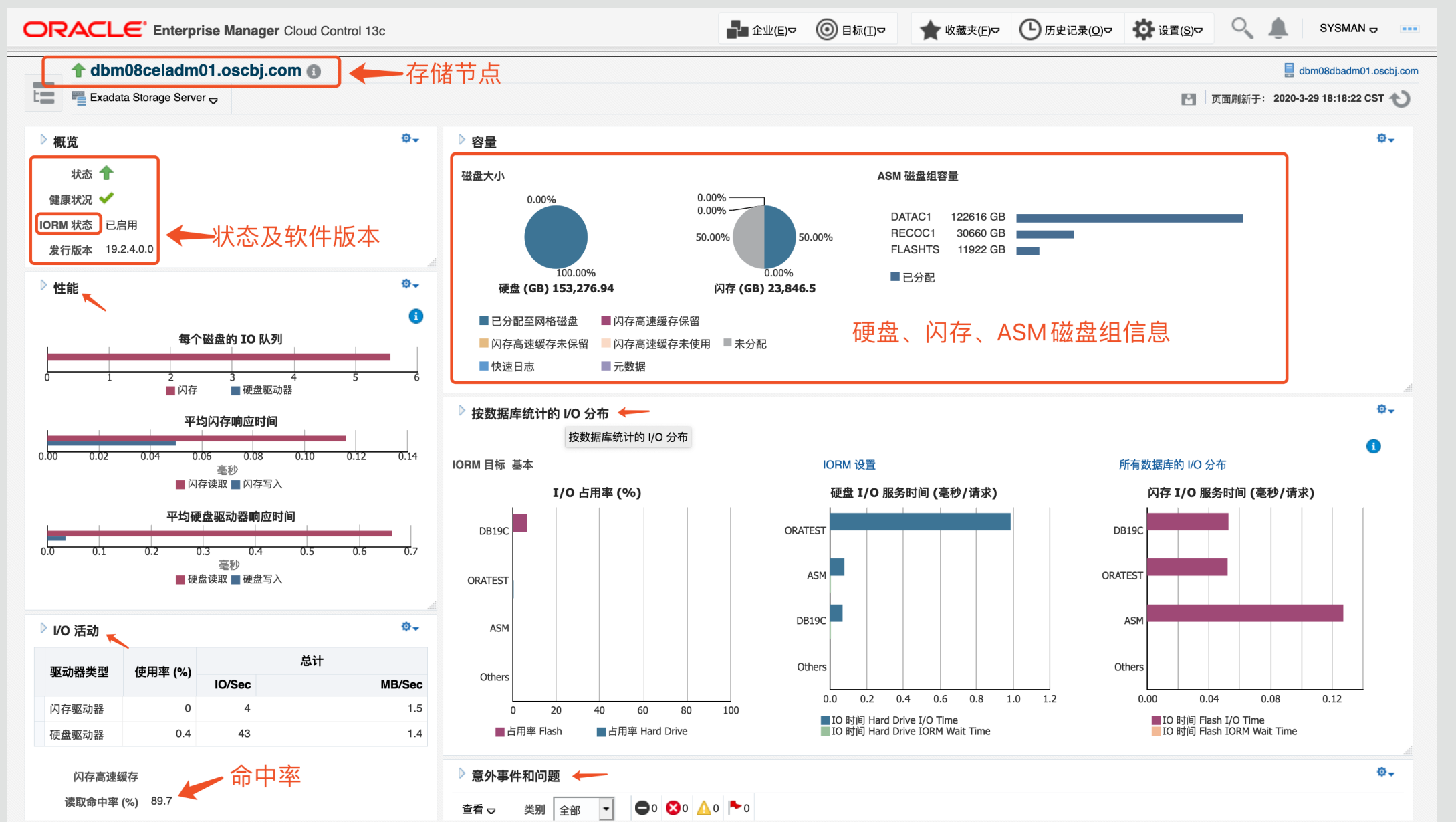

0

## OEM监控和管理Exadata组件IB交换机界面

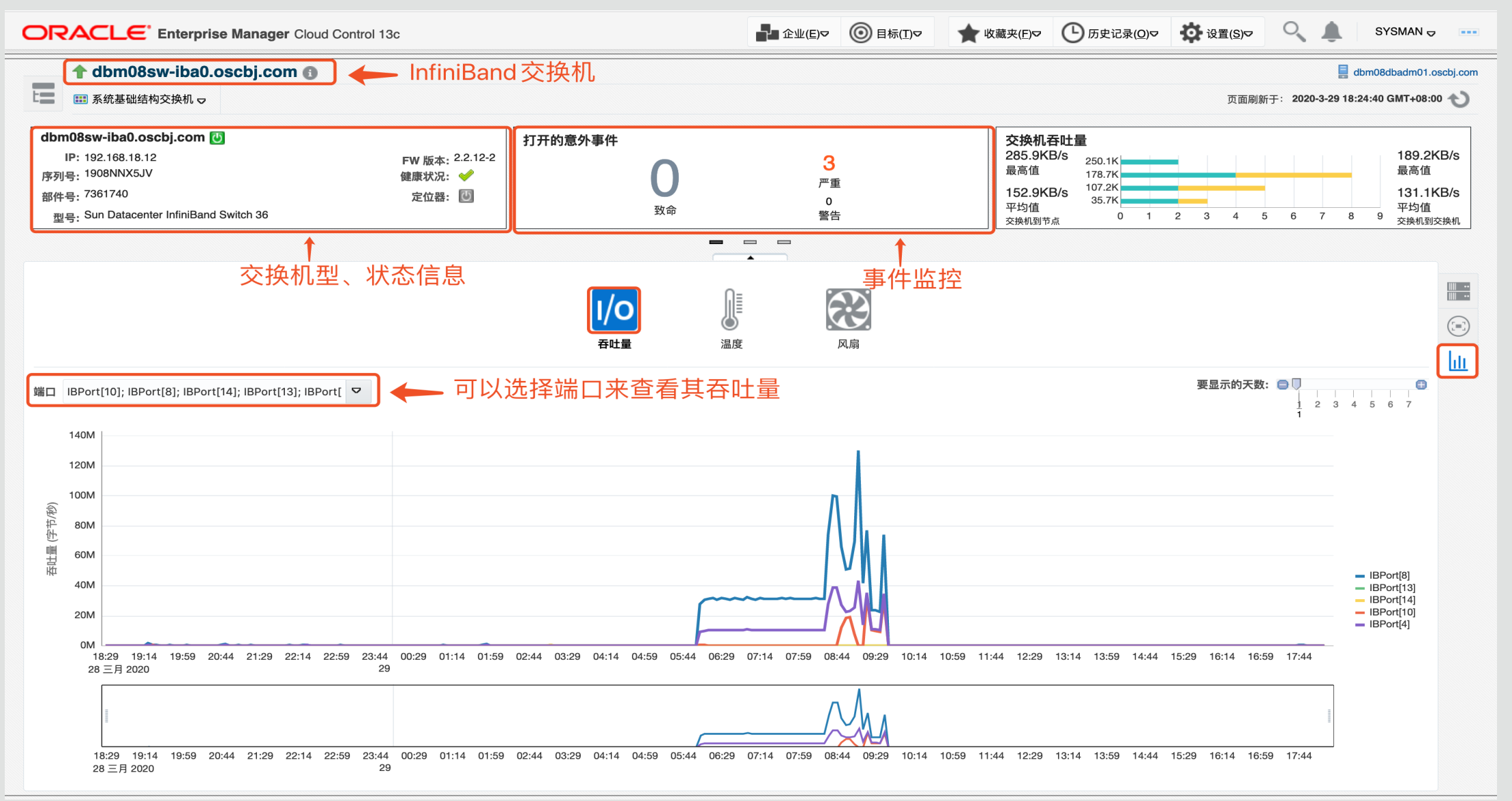

## OEM监控和管理Exadata组件PDU界面

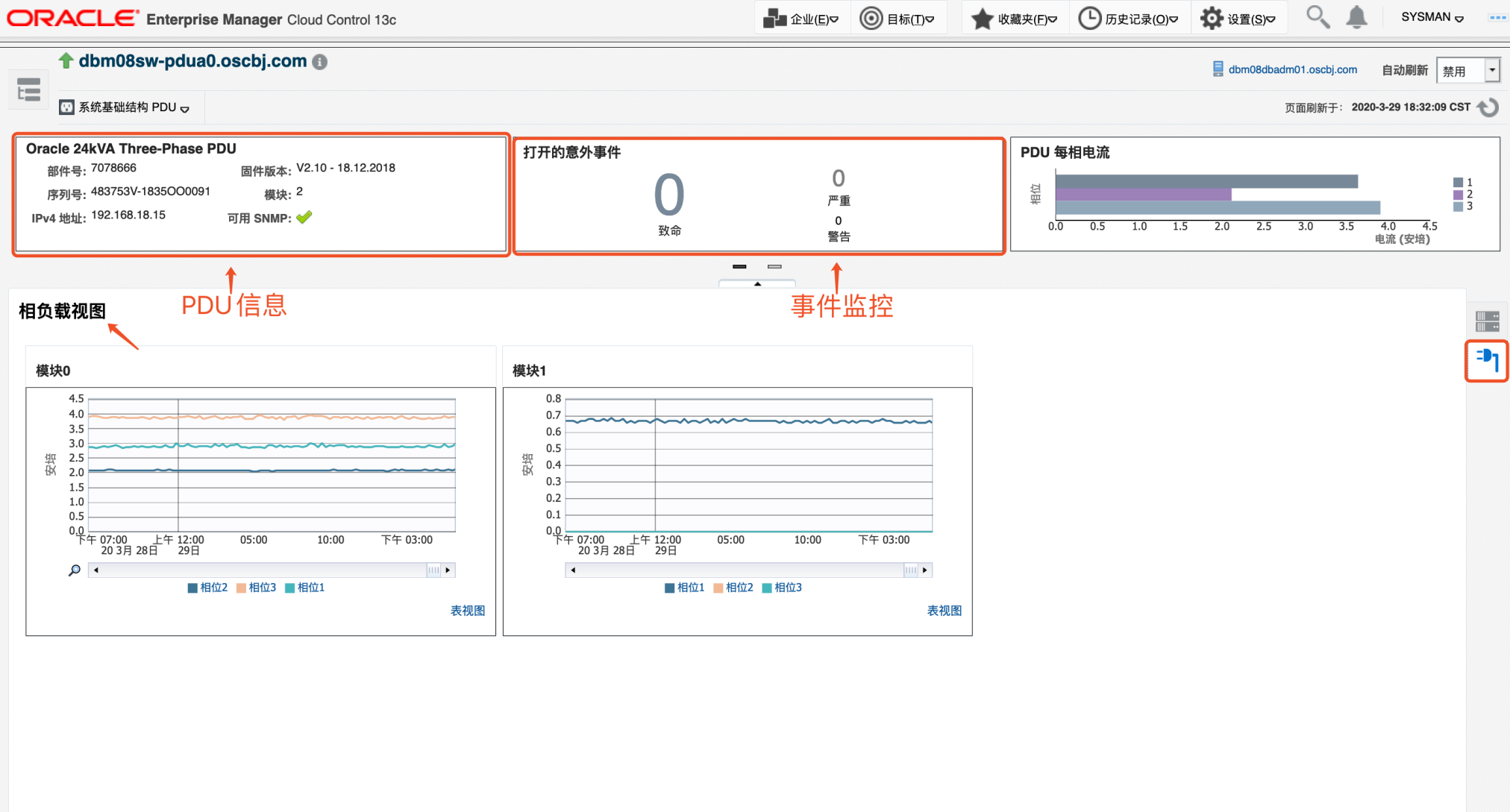

## OEM监控和管理Exadata组件管理交换机界面

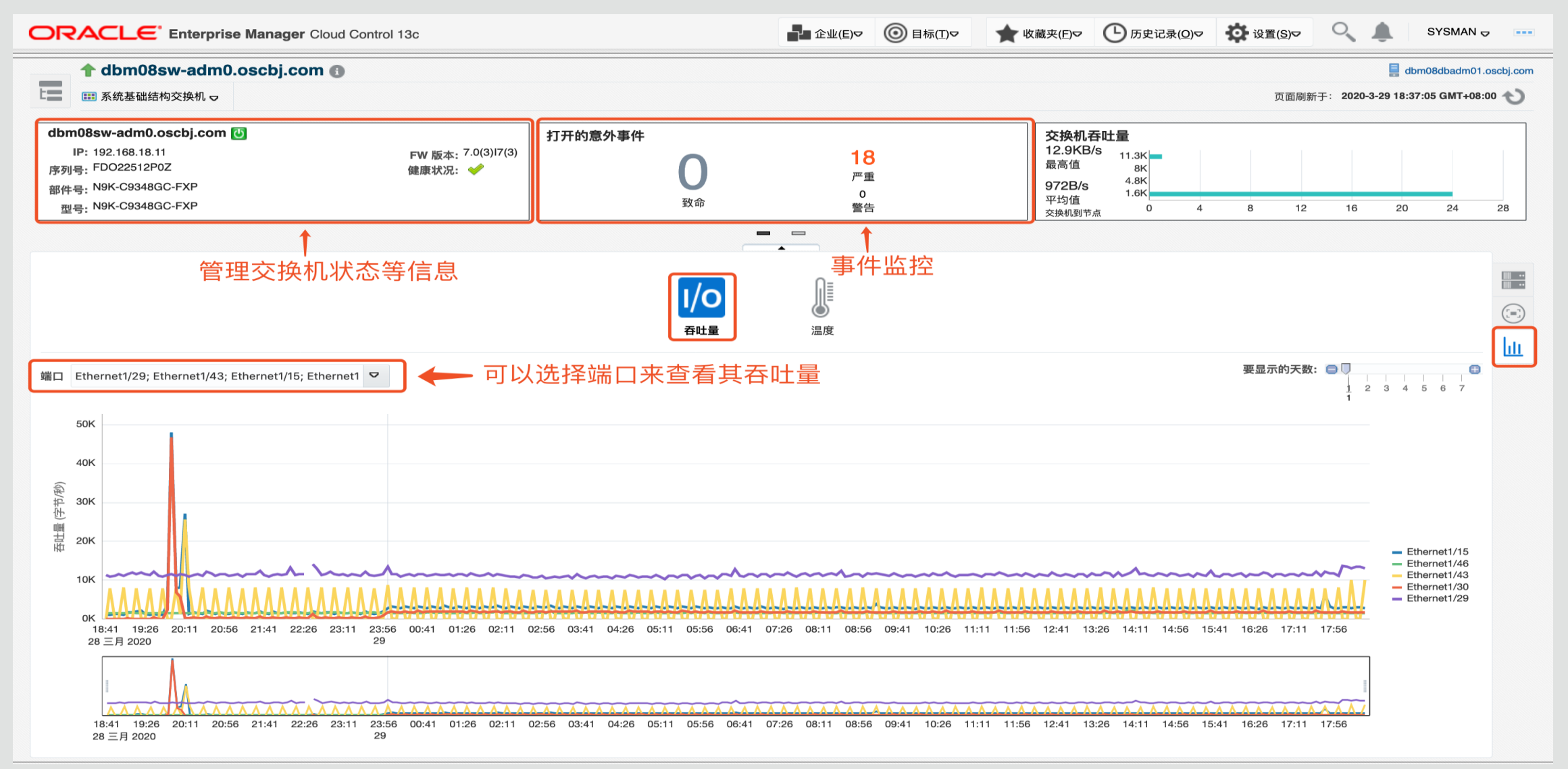

## OEM监控和管理Exadata组件数据库界面

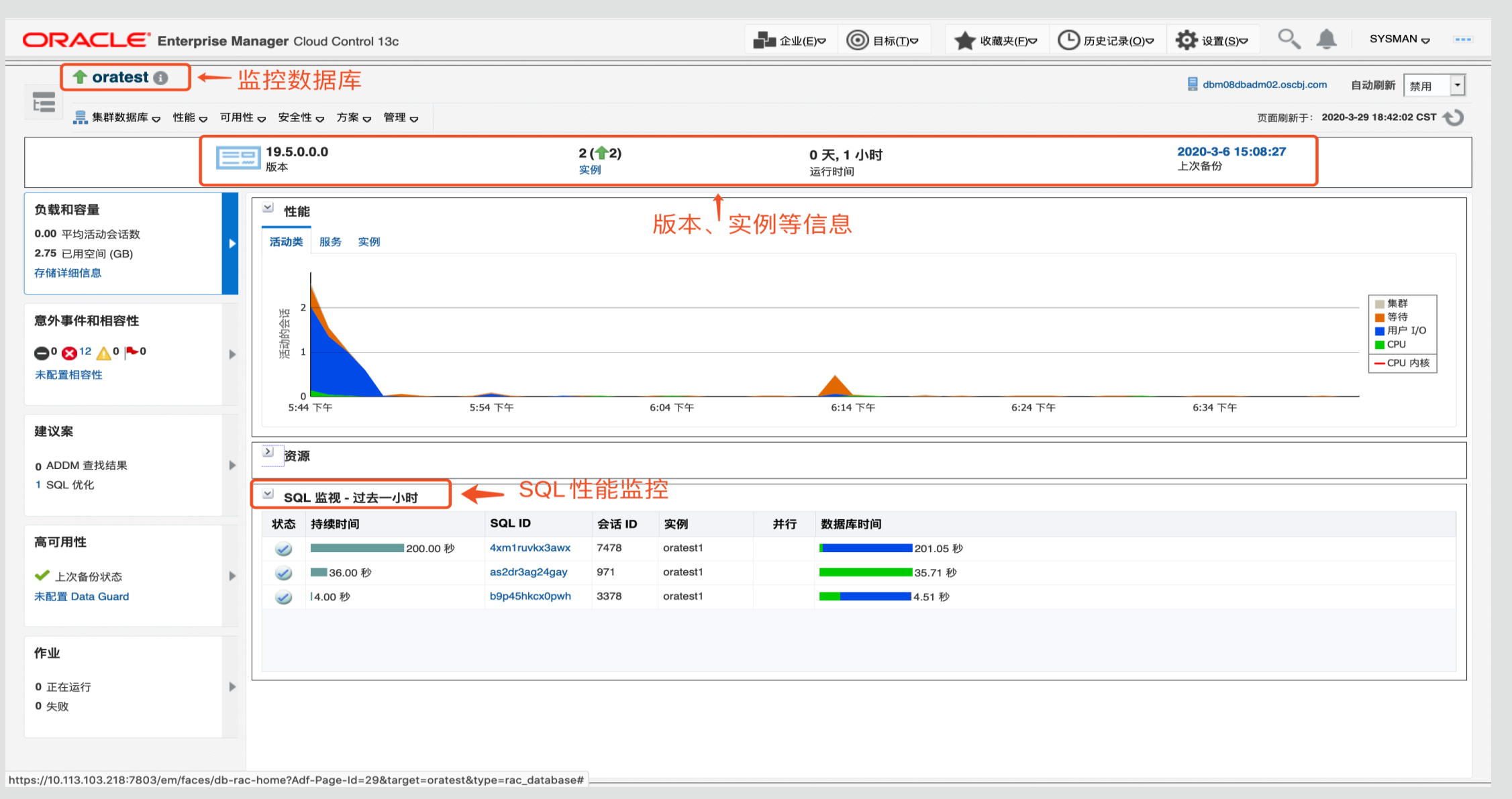

## OEM监控Exadata

## 配置Exadata Dashboard:

(1) Exadata所有计算节点上SNMP trap设置。 # vi /etc/snmp/snmptrapd.conf 添加: authcommunity log, execute, net public forward default udp: localhost: 3872 # vi /etc/hosts.allow 添加: snmptrapd : ALL # systemctl start snmptrapd # systemctl status snmptrapd # systemctl enable snmptrapd

## OEM监控Exadata

### 配置Exadata Dashboard:

- (2) Exadata Cell存储节点SNMP校验:
- # cellcli -e list cell attributes snmpSubscriber
- 如: # cellcli -e list cell attributes snmpSubscriber
- ((host=[hostname.mycompany.com],port=3872,community=public),
- (host=[hostname2.mycompany.com],port=3872,community=public))
- # cellcli -e list cell attributes notificationMethod

snmp

# cellcli -e list cell attributes notificationPolicy

### critical,warning,clear

### (3) 创建 Exadata Dashboard.

## 点击"企业"->"作业"菜单,选择"活动"在操作中点击创建作业:

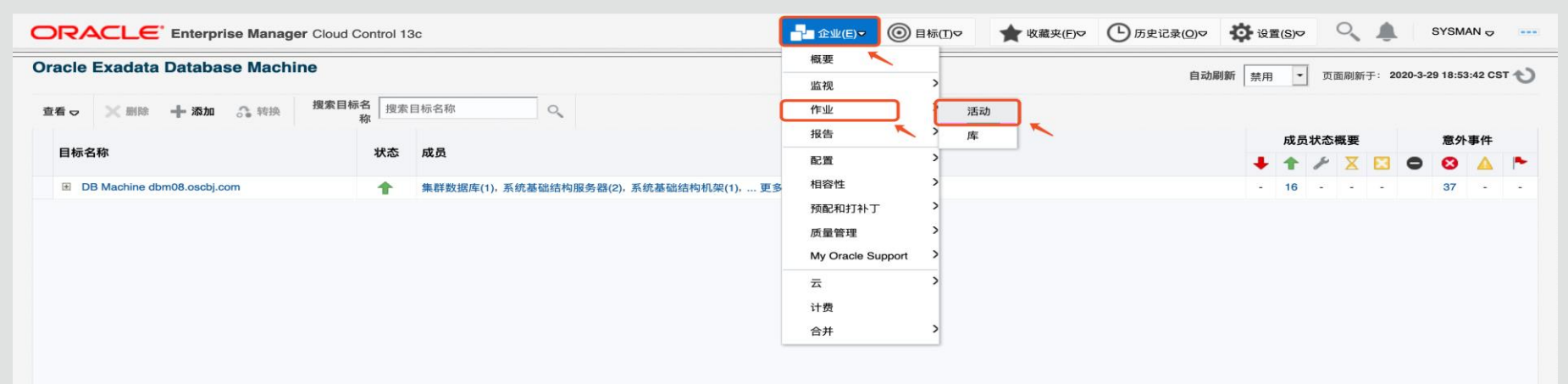

### 从下拉列表中选择"数据库计算机服务面板":

|                        | nager Cloud Con | trol 13c                    |                                       | ₽ 企业(E)▽               | ⑥目标(I)♥            | ★ 收藏夹(E)< | ▶ (□) 历史记录(0) ♥ | <b>☆</b> 设置(S)▽ | ् 🌲                 | SYSMAN 👳 🛛           |
|------------------------|-----------------|-----------------------------|---------------------------------------|------------------------|--------------------|-----------|-----------------|-----------------|---------------------|----------------------|
| 作业                     |                 |                             |                                       |                        |                    |           |                 | Ţ               | 近面刷新于: <b>2020-</b> | -3-29 18:58:29 CST 👈 |
|                        | ž               | 过去 24 小时中有问题的作业<br>3<br>问题  | 过去 24 小时中的活动<br>25<br><sup>作业运行</sup> | 调度在未来 24               | 小时内执行i<br>15<br>调度 | 我的作业      | 14<br>作业运行      |                 |                     |                      |
| 《 》 搜索标准 开始时间 过去 24 小时 | t × 状态 问题       | ×                           |                                       |                        |                    |           |                 | 🗙 全部清除          | + 保存搜索              | ■ 保存的搜索 ■            |
| 可用标准                   | ▶ 操作 🗗 查看       | ▶ 📑 类似创建 🥒 編辑 🎽 1           | 创建作业                                  |                        |                    |           |                 |                 |                     | ● 列表视图 🕁             |
| 日名称                    | 名称              | 选择作业类型 - Oracle Enterp      | rise Manager                          |                        | ×                  | 目标        | 目标类型            | 所有者             | 作业类型                |                      |
| 田 所有者                  | REFRESH UPD     | 搜索 作业类型 <b>工</b>            | 0                                     |                        |                    |           |                 | SYSMAN          | 刷新更新                |                      |
| □ 状态                   | DOWNLOAD_C      |                             | 目标类型                                  |                        |                    |           |                 | SYSMAN          | Download C          | CVU_MOS pack         |
| 成功                     | OPATCH_PATC     | H<br>插件不匹配检查                | 代理                                    |                        |                    |           |                 | SYSMAN          | OPatch 更新           | UT                   |
|                        |                 | 搜索 Oracle Fusion Middleware | Oracle WebLogic 域                     |                        |                    |           |                 |                 |                     |                      |
| 错误                     |                 | 搜索 Oracle 数据库服务目标           | 数据库实例,集群数据库                           |                        |                    |           |                 |                 |                     |                      |
| 已失败                    |                 | 搜索可插入数据库                    | 集群数据库,数据库实例                           |                        |                    |           |                 |                 |                     |                      |
| 已停止                    |                 | 搜索提升 Oracle 主目录目标           | 集群, 主机                                |                        |                    |           |                 |                 |                     |                      |
| 跳过                     | ٩               | 操作系统命令                      | 全部 (聚集服务, Hadoop ZooKee               | per 服务器, Hadoop 2      | Zoo                |           |                 |                 |                     |                      |
| 已重新分配                  |                 | 数据库服务备份配置维护                 | 无 (无目标)                               |                        |                    |           |                 |                 |                     |                      |
| 缺少身份证明                 |                 | 数据库计算机服务面板                  | Oracle Exadata Database Mach          | nine                   |                    |           |                 |                 |                     |                      |
|                        |                 | 数据库配置                       | 无 (无目标)                               |                        |                    |           |                 |                 |                     |                      |
| <b>未来3天</b>            |                 | 日志滚动                        | OC4J, Web Cache, Internet Direc       | ctory, Oracle Internet | Dire               |           |                 |                 |                     |                      |
| 未来 24 小时               |                 |                             |                                       |                        |                    |           |                 |                 |                     |                      |
| 过去 24 小时 ×             |                 |                             |                                       | _                      | _                  |           |                 |                 |                     |                      |
| 过去3天                   |                 |                             |                                       | L3                     | 选择 取消              |           |                 |                 |                     |                      |
| 上个月                    |                 |                             |                                       |                        | <b>~</b>           |           |                 |                 |                     |                      |
| 定制                     |                 | -                           |                                       |                        |                    |           |                 |                 |                     |                      |
| 团 作业类型                 |                 |                             |                                       |                        |                    |           |                 |                 |                     |                      |
|                        |                 |                             |                                       |                        |                    |           | 执行的已            | 保存搜索: 过去 24 小   | 时中有问题的作业            | 业 作业运行总数: 3          |

# 输入作业名称并添加目标,如有多台时,可把多台Exadata都加上,点击"全选",再点击"提交"。

| ORACLE <sup>®</sup> Enterprise Manager Cloud Control 13c                   |                                 | ▲ 企业(E)▽ | ◎ 目标(工)マ | ★ 收藏夹(E)♥           | (□) 历史记录(0) □ | <b>☆</b> 设置(S)▽ | <b>़</b> ♣ | SYSMAN 😓 💴 |
|----------------------------------------------------------------------------|---------------------------------|----------|----------|---------------------|---------------|-----------------|------------|------------|
| 作业                                                                         |                                 |          |          |                     |               |                 |            |            |
| 创建 '数据库计算机服务面板' 作业                                                         |                                 |          |          |                     |               |                 |            |            |
| 一般信息 參数 身份证明 调度 访问                                                         |                                 |          |          |                     |               |                 |            | 取洞 抹仔到库 提父 |
| * 名称 CREATE_DBM_JOB1                                                       | 说明                              |          |          |                     |               |                 |            |            |
| <ul> <li>国 初 安 10</li> <li>二 単</li> <li>二 単</li> <li>两次尝试之间的分钟数</li> </ul> |                                 |          |          |                     |               |                 |            |            |
| 目标类型 Oracle Exadata Database Machine                                       |                                 |          |          |                     |               |                 |            |            |
| 添加各个目标或一个组合目标,例如组。                                                         |                                 |          |          |                     |               |                 |            |            |
|                                                                            |                                 |          |          |                     |               |                 |            |            |
| 选择 名称 🔺                                                                    | 类型                              |          | 主机       |                     |               |                 | 时区         |            |
| DB Machine dbm08.oscbj.com                                                 | Oracle Exadata Database Machine |          | dbm(     | 08dbadm01.oscbj.com |               |                 | 中国标准时间     |            |
| 最大并行执行数<br>提供大于 0 的数值。默认值为空值, 表示 '全部一起执行'                                  |                                 |          |          |                     |               |                 |            |            |
|                                                                            |                                 |          |          |                     |               |                 |            | 取消 保存到库 提交 |
|                                                                            |                                 |          |          |                     |               |                 |            |            |

## 提交之后,查看作业状态,运行完成,EXADATA DASHBOARD 创建成功:

|                                                                                                    | nager Cloud Contro          | l 13c                                                                                                    |                                                               | ▲ 企业(E)マ (① 目标(① マ                  | ★ 收藏夹(E)             | ☞ ⑤ 历史记录(0)♥                  | <b>○</b> 设置(S)▽ | SYSMAN 👳                                              |   | ORACLE' Enter                               | erprise Man     | nager Cloud Control 13c  |       | ■ 企业EP ◎ 目标(1)マ ★ 改贏央EP C 历史记录(0)マ 🌼 设置(5)マ 🔍 🌲 SYSMAN 🗸 …                                                                                                    |
|----------------------------------------------------------------------------------------------------|-----------------------------|----------------------------------------------------------------------------------------------------|---------------------------------------------------------------|-------------------------------------|----------------------|-------------------------------|-----------------|-------------------------------------------------------|---|---------------------------------------------|-----------------|--------------------------|-------|----------------------------------------------------------------------------------------------------|
| ▶ 确认<br>已成功创建作业CREATE_DBM_JOB1.                                                                                                    |                             |                                                                                                    |                                                               |                                     |                      |                               |                 |                                                       | × | <b>作业</b><br>作业活动 > 执行: DB Machine dt       | lbm08.oscbj.con | m                        |       | 页面刷新于: 2020-3-29 19:67:36 CST 认<br>切决到经典视图                                                                                                    |
| 作业                                                                                                    | <u>1</u> 7                  | 去 24 小时中有问题的作业<br>问                                                                                            | 2 过去 24 小时中的活动<br>3<br>6<br>(                                 | 3 調度在未来 24 小时内执行é…<br>15<br>調度      | 我的作业                 | 14.<br>作业运行                   |                 | 页面刷新于: 2020-3-29 19:06:57 CST -                       | ಲ | 执行: CREATE_DBM_<br>図 概要<br>秋泰 √ 已成功<br>显示更多 | I_JOB1          | 名 CREATE_DBM_JOB1<br>際   | 类型 数据 | ▶ 操作 ♥ 習 类似创建 ▶ 编辑 ∞ 查看定义<br>请计算机服务要板                                                                                                    |
| く > 提索标准 名称 CREATE_DBM_J                                                                                                    | JOB1 X                      |                                                                                                    |                                                               |                                     |                      |                               | 🗙 全部清除          | +保存搜索 🗟 保存的搜索 🗟                                       | 7 | ─ 任务的列表                                     |                 |                          |       | >> 执行画板操作 サホッチョウン 日本1000000000000000000000000000000000000                                                                                                    |
| <ul> <li>可用标准</li> <li>名称</li> <li>CREATE_DBM_JOB1 ×</li> <li>()</li> <li>()</li>     &lt;</ul> | ゲ操作。 登着。 名称 CREATE_DBM_JC ( | <ul> <li>※ 共気信線</li> <li>※ 編集</li> <li>※ 編集</li> <li>※ 通行</li> <li>※ 通行</li> <li>※ 通行</li> <li>※ 通行</li> </ul> | 状态           大态           第         执行           調成         1 | 調度时间<br>調度时间 2020-3-29 19:08:56 CST | 日本<br>日本<br>日本<br>日本 | 日标类型<br>Cracle Exadata Databa | 所有者<br>· SYSMAN | 作业类型         第4条件の目前           該認慮计算机顧告面板         (1) |   | <b>宣看 ○ </b>                                | ! X&            | 日<br>茶<br>春<br>泉<br>秋行时间 | Q     | Xert E Lunko      Xert E Lunko      Xert E Lunko      Xert E Xert E      Xert E Xert E      Xert E Xert E Xer E Xert E Xert E Xer E Xer E Xert E Xer E Xert E |
|                                                                                                    |                             |                                                                                                    |                                                               |                                     |                      |                               |                 | 作业运行总数:                                               | 1 |                                             |                 |                          |       |                                                                                                    |

# 进入菜单"企业"->"报告"->"信息发布报告",选中"面板"下面的"DB Machine dbmxxxx\_DASHBOARD\_REPORT",然后点击最下面的编辑:

| ORACLE Enterprise Manager Cloud Control 13c      | 🚰 企业(Eマ 🔘 目标(I)マ 🌪 收藏夹(E)マ 🕒 历史记录(Q)マ 🏟 设置(S)マ 🔍 🌲 SYSM/                                       | MAN  ORACLE Enterprise Manager Cloud Control 13c                                               | 🛃 企业(E) 2 🛞 目标(I) 2 🌪 改善央(E) 2 🕒 历史记录(D) 2 设置(S) 2 🔍 💄 SYSMAN 🤉 |
|--------------------------------------------------|------------------------------------------------------------------------------------------------|------------------------------------------------------------------------------------------------|-----------------------------------------------------------------|
| 4Ex14                                            | 概要 页面刷新干: 2020-3-29 19:07                                                                      |                                                                                                |                                                                 |
| 17-2                                             | <b>営視</b> >                                                                                    | 目标状态诊断报告:基于代理的目标 此报告汇总了基于代理的目标和监视代理的状态和可                                                       | ,用性转换 CSYSMAN                                                   |
| 作业活动 > 执行: DB Machine dbm08.oscbj.com            | 作业 ン 切扱                                                                                        | 快到经典社 目标状态诊断报告:基于资料档案库的目标 此报告汇总了基于资料档案库的目标的状态和可用性                                              | .转换 🙆 SYSMAN                                                    |
| 执行: CREATE_DBM_JOB1                              |                                                                                                | ○ ▽ 聚集目标                                                                                       |                                                                 |
|                                                  | 按古 信息发佈报告                                                                                      | 成员资格(目标)显示指定目标所属的聚集目标的列表。                                                                      | SYSMAN                                                          |
| ≥ 概要                                             | 配置 N BI Publisher Enterprise 报告 ア操作 ○ III 类似创建 ア 編辑 ○○                                         | ◎ 査看22 ○ □ ▽ 画板                                                                                |                                                                 |
| 状态 ✓ 已成功 名 CREATE DBM JOB1 类型 数据库计算机服务面板         | 相容性                                                                                            | DB Machine dbm08.oscbj.com_DASHBOARD_REPORT     Dashboard for monitoring DB Machine:DB Machine | dbm08.oscbj.com and its associated components SYSMAN            |
| 称<br>称<br>同二百名                                   | 预配和打补丁 >                                                                                       | ○ 服务和 SLA 面板 显示带有附加 SLA 信息选项卡的服务详细信息的面积                                                        | á 🍐                                                             |
|                                                  | (注意)(注意)                                                                                       | ○ 服务水平协定面板 显示 SLA 的服务水平目标的面板                                                                   | a Sysman                                                        |
|                                                  | <u> </u>                                                                                       | 服务监视面板 显示一组服务的状态,性能,使用情况和服务水平信息                                                                | å. 🔷 SYSMAN                                                     |
| 社务的列表 2/11 回1003年1F                              | My Oracle Support                                                                              | 系统监视面板 显示组或系统的状态和预警信息。                                                                         | SYSMAN                                                          |
| 査看 ▽ 停止步骤 おな ✓ 已成功                               | ≂ >                                                                                            | ○ ▽ 預整                                                                                         |                                                                 |
| 目                                                | 计费                                                                                             | 20 个最常见的预警 显示所有目标在过去 24 小时内 20 个最常见的预警。                                                        |                                                                 |
|                                                  |                                                                                                | ↓ 20 个最常见的预警 (目标) 显示目标在过去 24 小时内 20 个最常见的预警.                                                   | <mark>≜</mark> SYSMAN                                           |
|                                                  |                                                                                                | - 未处理的预警 显示所有目标的未处理预警。                                                                         | SYSMAN                                                          |
|                                                  |                                                                                                | ○ 未处理的预警 (目标) 显示目标的未处理预警。                                                                      | SYSMAN                                                          |
| 名称 英型 获芯 执行时间 >Creating new Service"DB Machine d | .08.oscbj.com-Exadata Database Service_oratest"                                                | 未处理的预警(组) 显示组的未处理预警。                                                                           | SYSMAN                                                          |
| 执行面板操作 步骤 🗸 >Promoting metric "Average Respons   | ime(msec)" to service "DB Machine dbm08.oscbj.com-Exadata Database Service_oratest"            | 预警历史记录 显示所有目标在过去 24 小时内的预警历史记录。                                                                | SYSMAN                                                          |
| >Promoting metric "Transactions/sec"             | service "DB Machine dbm08.oscbj.com-Exadata Database Service_oratest"                          | 预警历史记录 (目标) 显示目标在过去 24 小时内的预警。                                                                 | SYSMAN                                                          |
| >Promoting metric "Average Active Se             | .ons" to service "UB Machine domu6.oscoj.com-Exadata Database Service_oratest"                 | 预警历史记录(组) 显示组在过去 24 小时内的预警历史记录。                                                                | SYSMAN                                                          |
| Promotion metric "Disk I lsane %" to             | wice "DR Machine dhm08 occhi com-Evadata ASM Service oratest svs. asm1"                        | ○ ▼ 相容性                                                                                        |                                                                 |
| >Promoting metric "I/O Response time             | to service "DB Machine dbm08.oscbi.com-Exadata ASM Service oratest sys asm1"                   | ○ ▽ 结果                                                                                         |                                                                 |
| >Creating new Service"DB Machine d               | 108.oscbi.com-Exadata Listener Service oratest sys Isnr1"                                      | 具有最低平均相容性分数的目标                                                                                 | a sysman                                                        |
| >Promoting metric "Average Response              | ime(msec)" to service "DB Machine dbm08.oscbj.com-Exadata Listener Service_oratest_sys_lsnr1"  | ○ 相容性标准结果概要 相容性标准结果概要                                                                          | SYSMAN                                                          |
| >Promoting metric "Transactions/sec"             | service "DB Machine dbm08.oscbj.com-Exadata Listener Service_oratest_sys_lsnr1"                | ○ 相容性标准结果详细信息 相容性标准结果详细信息                                                                      | SYSMAN                                                          |
| >Creating new Service"DB Machine d               | 108.oscbj.com-Exadata Storage Servers Service"                                                 | ○ 相容性组评估概要 相容性组评估概要                                                                            | SYSMAN                                                          |
| >Promoting metric "Average Read Read             | onse Time(ms/request)" to service "DB Machine dbm08.oscbj.com-Exadata Storage Servers Service" | ○ ▽ 说明                                                                                         |                                                                 |
| >Promoting metric "Average Write Res             | unse Time(ms/request)" to service "DB Machine dbm08.oscbj.com-Exadata Storage Servers Service" | ○ 相容性标准库概要 相容性标准库概要                                                                            | Sysman                                                          |
| >Creating new Service"DB Machine d               | 108.oscbj.com-Exadata Cisco Switch Service"                                                    | ○ 相容性标准规则概要 相容性标准规则概要                                                                          | SYSMAN                                                          |
| >Promoting metric "Total Octets Rate"            | service "DB Machine dbm08.oscbj.com-Exadata Cisco Switch Service"                              | ○ 相容性組库概要 相容性组库概要                                                                              | SYSMAN                                                          |
|                                                  |                                                                                                | ○ ▼ 部署和配置                                                                                      |                                                                 |
|                                                  |                                                                                                |                                                                                                |                                                                 |
|                                                  |                                                                                                | ▲描示 Oracle 提供的报                                                                                |                                                                 |
|                                                  |                                                                                                | 相关链接 Enterprise Manager ,发布报告                                                                  |                                                                 |
|                                                  |                                                                                                |                                                                                                |                                                                 |

### 选中"使用报告所有者的目标权限运行报告(SYSMAN)":

| ORACLE' Enterprise Manager Cloud Control 13c                                                                                                 | 企业(E)▽         | ◎ 目标(工)マ        | ★ 收藏夹(E)♥  | └ 历史记录(ᢕ)▽   | <b>设置(S)</b> ▽ | ् 🌲 | SYSMAN 🗢 |
|----------------------------------------------------------------------------------------------------|----------------|-----------------|------------|--------------|----------------|-----|----------|
| 信息发布报告<br>编辑报告定义: "DB Machine dbm08.oscbj.com_DASHBOARD_REPORT"                                                                              |                |                 |            |              |                |     | 预览 取消 确定 |
| 一般信息元素调度访问                                                                                                    |                |                 |            |              |                |     |          |
| ①信息<br>Oracle Business Intelligence (BI) Publisher 将信息发布程序替换为 Enterprise Manager 的综合报告系统。自未计划将来增强的 Enterprise Manager 发展。                    | 行版 12 起, 废弃了信, | 息发布程序。Oracle 强豕 | 烈建议您将报告移植到 | BI Publisher |                |     |          |
| * 标題 DB Machine dbm08.oscbj.com_DASHBOARD_REPORT<br>学別 监视<br>子                                                                               |                |                 |            |              |                |     |          |
| 目标<br>可以由重看报告的用户选择目标,也可以在报告定义中指定目标。特定于元素的目标(如指定)将覆盖下面所做的任何选择。<br>●目标将由用户在重看报告的进行选择<br>■标类型 任意                                                |                |                 |            |              |                |     |          |
| <b>权限</b><br>可以使用报告查看者或报告所有者 (SYSMAN) 的目标权限运行报告。除非选中以下选项, 否则, 使用报告查看者的目标权限运行报告。<br>☑ 使用报告所有者的目标权限运行报告 (SYSMAN)<br>当 "目标将由用户在查看报告时进行选择" 选中时无效 |                |                 |            |              |                |     |          |
| 时段<br>□ 此报告具有时段<br>时段 过去 24 小时 CST 设置时段                                                                                                    |                |                 |            |              |                |     |          |
| □ 允许查看报告的用户定制时段                                                                                                    |                |                 |            |              |                |     |          |
| ▷ 选项                                                                                                    |                |                 |            |              |                |     |          |
|                                                                                                    |                |                 |            |              |                |     | 预览 取消 确定 |

62

# 点击访问选项卡,选中"允许不登录Enterprice Manager运行查看",再点击确定。

| ORACLE Enterprise Manager Cloud Control 13c                                                                                                    | <b>▲</b> 企业(E)マ     | ◎ 目标(工)マ | ★ 收藏夹(E)マ | └ 历史记录(0)▽ | <b>设</b> 置( <u>S</u> )▽ | <b>\</b> | SYSMAN 🗸 💴 |
|----------------------------------------------------------------------------------------------------|---------------------|----------|-----------|------------|-------------------------|----------|------------|
| 信息发布报告<br>编辑报告定义: "DB Machine dbm08.oscbj.com_DASHBOARD_REPORT"<br>一般信息 元素 调度 访问<br>管理员和角色<br>此报告定义可以由报告所有者和所有超级管理员编辑, 但只有报告所有者可以修改报告调度。报告可以由报告所有者, 所有超级                                                                                                    | 管理员以及下面定义的管理员和角色查看。 |          |           |            |                         |          | 预览 取消 确定   |
| 所有者<br>添加         SYSMAN           选择         名称           选择         名称                                                                                                    | 关型                  | 说明       |           |            |                         |          |            |
| Enterprise Manager 信息发布报告 Web 站点<br>信息发布报告 Web 站点允许非 Enterprise Manager 管理员的用户重看报告。非管理员的用户只能重<br>看已选中 "允许不登录 Enterprise Manager 进行查看" 选项的报告。<br>Enterprise Manager 管理员可以从 Enterprise Manager 信息发布报告 Web 站点或"报告"选项卡查看报<br>告。登录后,管理员将看到自己可以访问的所有报告。<br>① 允许不登录 Enterprise Manager 进行查看<br>请慎用此说词、因为它允许任何人重要报告 |                     |          |           |            |                         |          |            |
|                                                                                                    |                     |          |           |            |                         |          | 预览取消确定     |

### 点击面板查看:

| OR  | ACLE <sup>®</sup> Enterprise Manager Cloud Control 13 | lc                                                          | ORACLE Enterprise Manager Cloud Control 13c                            |                            |                             |                  |               |                 | SYSMAN 🦁 🚥 |
|-----|-------------------------------------------------------|-------------------------------------------------------------|------------------------------------------------------------------------|----------------------------|-----------------------------|------------------|---------------|-----------------|------------|
| 信息发 |                                                       |                                                             | DB Machine System Service Dashboard: DB Machine dbm08.oscbj.com        |                            |                             |                  |               |                 |            |
| 0   | 监视模板应用历史记录 (过去7天)                                     | 显示监视模板的应用历史记录                                               |                                                                        | TRUNT                      |                             |                  |               |                 |            |
| 0   | 通过模板集合与监视模板关联的具有防止覆盖设置的目标。                            | 显示通过模板集合与监视模板关联的具有防止覆盖设置的目标列表                               | 服务                                                                     | 状态 性能                      | 使用情况和业务指示器                  | 组件               | 服务水平          |                 |            |
| 0   | 通过模板集合与监视模板关联的目标                                      | 显示通过模板集合与监视模板关联的目标的列表。                                      |                                                                        |                            |                             |                  | 过去 24 小时 过去   | 去7天 过去31天       |            |
| 0   | ▽ 目标状态诊断报告                                            |                                                             |                                                                        |                            |                             | 1 <sup>¥</sup>   |               |                 |            |
| 0   | 目标状态诊断报告:基于代理的目标                                      | 此报告汇总了基于代理的目标和监视代理的状态和可用性转换                                 | DB Machine dbm08.oscbj.com-Exadata Storage Servers Service             | 0.09 Average Read Respons. | 0.04 Average Write Respon   | 2 g              | 97.60% 9      | 8.57% 98.57%    |            |
| 0   | 目标状态诊断报告:基于资料档案库的目标                                   | 此报告汇总了基于资料档案库的目标的状态和可用性转换                                   |                                                                        |                            |                             | TA)              |               |                 |            |
| 0   | ▽ 聚集目标                                                |                                                             |                                                                        |                            |                             | -                |               |                 |            |
| 0   | 成员资格(目标)                                              | 显示指定目标所属的聚集目标的列表。                                           | DB Machine dbm08.oscbj.com-Exadata Cisco Switch Service                | 无可用器量                      | 609.91 Total Octets Rate    | <b>1</b> 局<br>动  | 100.00% 10    | 0.00% 100.00%   |            |
| 0   | ▽ 面板                                                  |                                                             |                                                                        | age Servers Service        |                             |                  |               |                 |            |
| 0   | DB Machine dbm08.oscbi.com DASHBOARD REPORT           | Dashboard for monitoring DB Machine:DB Machine dbm08.oschi. |                                                                        |                            |                             | -                |               |                 |            |
| 0   | 服务和 SLA 面板                                            | 显示带有附加 SLA 信息选项卡的服务详细信息的面板                                  | DB Machine dbm08.oscbj.com-Exadata Infiniband Service                  | 无可用质量                      | 46,925.68 Total Octets Rate | 2 <sup>启</sup> 动 | 100.00% 10    | 0.00% 100.00%   |            |
| 0   | 服务水平协定面板                                              | 显示 SLA 的服务水平目标的面板                                           |                                                                        |                            |                             |                  |               |                 |            |
| 0   | <sub>服务监视面板</sub> 点击查看服务面板                            | 显示一组服务的状态, 性能, 使用情况和服务水平信息。                                 |                                                                        |                            |                             |                  |               |                 |            |
| 0   | 系统监视面板                                                | 显示组或系统的状态和预警信息。                                             | DB Machine dbm08.oscbj.com-Exadata Compute Node Server Service         | 无可用度量                      | 300.5 Power Usage(Watts)    | 2 <sup>启</sup> 动 | 100.00% 10    | 0.00% 100.00%   |            |
| 0   | ▽ 預警                                                  |                                                             |                                                                        | -                          |                             |                  |               |                 |            |
| 0   | 20 个最常见的预警                                            | 显示所有目标在过去 24 小时内 20 个最常见的预警。                                |                                                                        |                            |                             |                  |               |                 |            |
| 0   | 20 个最常见的预警 (目标)                                       | 显示目标在过去 24 小时内 20 个最常见的预警。                                  | DB Machine dbm08.oscbj.com-Exadata Host Service                        | 1.2 CPU Utilization(%)     | 80.73 Memory Utilization(%  | 2 <sup>g</sup>   | 100.00% 10    | 0.00% 100.00%   |            |
| 0   | 未处理的预警                                                | 显示所有目标的未处理预警。                                               |                                                                        | -                          |                             | -                |               |                 |            |
| 0   | 未处理的预警 (目标)                                           | 显示目标的未处理预警。                                                 | 返回 信息发布报告                                                              |                            |                             |                  |               |                 |            |
| 0   | 未处理的预警 (组)                                            | 显示组的未处理预警。                                                  | Database System Service Dashboard: oratest sys                         |                            |                             |                  |               |                 |            |
| 0   | 预警历史记录                                                | 显示所有目标在过去 24 小时内的预警历史记录。                                    |                                                                        |                            | 刷新页的时间 2020-3-31 1:         | :18:08 PDT       |               | 刷新              |            |
| 0   | 预警历史记录 (目标)                                           | 显示目标在过去 24 小时内的预警。                                          |                                                                        |                            |                             |                  | 017 Az -L 117 |                 |            |
| 0   | 预警历史记录 (组)                                            | 显示组在过去 24 小时内的预警历史记录。                                       | 服务                                                                     | 状态 性能                      | 使用情况和业务指示器                  | 组件               | 过去 24 小时      | 过去7天 过去31天      | -          |
| 0   | ▽ 相容性                                                 |                                                             |                                                                        |                            |                             |                  |               |                 | _          |
| 0   | ▽ 结果                                                  |                                                             | DB Machine dbm08.oscbi.com-Exadata Database Service oratest            | 4.03 Average Respo         | o Average Active Sessi      | 🙆 🤉              | 启 100.00%     | 99.78% 99.78%   |            |
| 0   | 具有最低平均相容性分数的目标                                        | 具有最低平均相容性分数的目标                                              |                                                                        | o mansactions/s            | ec                          | -                | 40            |                 |            |
| 0   | 相容性标准结果概要                                             | 相容性标准结果概要                                                   |                                                                        |                            |                             |                  |               |                 |            |
| 0   | 相容性标准结果详细信息                                           | 相容性标准结果详细信息                                                 | DB Machine dhm08 oschi com-Evadata ASM Service, oratest, svs, asm1     | テレビー 王教授 1/0 Response      | time 47.24 Disk Usage %     |                  | 启 100.00%     | 100.00% 100.00% |            |
| 0   | 相容性组评估概要                                              | 相容性组评估概要                                                    | bo Hacinia annonoscijitom szadata kok oci kte_oracest_ojo_aniz         |                            |                             |                  | ib 10010010   | 10010070        |            |
| 0   | ▽ 说明                                                  |                                                             |                                                                        |                            |                             |                  |               |                 |            |
| 0   | 相容性标准库概要                                              | 相容性标准库概要                                                    | DB Mashing dhui00 anghi ang Eurolata Listanga Camina angkata ng Janut  |                            |                             |                  | 启 100.00%     | 100 00% 100 00% |            |
| 0   | 相容性标准规则概要                                             | 相容性标准规则概要                                                   | Do machine upinud.oscoj.com-exadata Listener Service_orateSt_SyS_ISBF1 | U Average Respo            | 0.47 Transactions/sec       | •                | 动 100.00%     | 100.00% 100.00% |            |
| 0   | 相容性组库概要                                               | 相容性组库概要                                                     |                                                                        |                            |                             |                  |               |                 |            |
| 0   | ▽ 部署和配置                                               |                                                             | 返回 信息友作报告                                                              |                            |                             |                  |               |                 |            |

## OEM日志检查

- ▶ OEM日志相关信息:
- ≻ Agent侧:
- < <agent\_inst>/sysman/log/\*
- < <agent\_inst>/sysman/config/\*
- < <agent\_inst>/sysman/emd/\*
- ✓ \$AGENT\_HOME/bin/emctl status agent
- ✓ \$AGENT\_HOME/bin/emctl status agent scheduler
- ✓ \$AGENT\_HOME/bin/emctl config agent listtargets
- ✓ \$AGENT\_HOME/bin/emctl listplugins agent
- ✓ \$AGENT\_HOME/bin/emctl upload agent
- ✓ \$AGENT\_HOME/Opatch/opatch lsinventory
- ➤ OMR侧:
- ▶ 数据库alert日志:
- ✓ \$ORACLE\_BASE/diag/rdbms/{DBNAME}/{sid}/trace/alert\_{sid}.log

- ➤ OMS侧:
- < <oms\_instance\_home>/em/EMGC\_OMS1/sysman/log/\*
- ✓ \$OMS\_HOME/bin/emctl status oms -details
- \$OMS\_HOME/Opatch/opatch lsinventory
- ✓ \$OMS\_HOME/OMSPatcher/omspatcher lspatches
- ▶ 集群侧:
- ✓ \$ORACLE\_BASE/diag/crs/<host>/crs/trace/ocssd.trc
- ✓ \$ORACLE\_BASE/diag/crs/<host>/crs/trace/ohasd\_cssdagent\_root.trc
- \$ \$ORACLE\_BASE/diag/crs/<host>/crs/trace/ohasd\_cssdmonitor\_root.trc
- \$ORACLE\_BASE/diag/crs/<host>/crs/trace/alert.log

## OEM代理卸载方法

▶在各个计算节点上要卸载代理,操作步骤如下: \$export AGENT\_HOME=/u01/app/oracle/agent13c/agent\_13.x.0.0.0 \$export PATH=\$AGENT\_HOME/bin: \$PATH \$\$AGENT\_HOME/perl/bin/perl \$AGENT\_HOME/sysman/install/AgentDeinstall.pl –agentHome \$AGENT\_HOME

### ≻在OMS主机上需要执行如下命令:

\$export OMS\_HOME=/u01/app/oracle/oms13.x/oms

\$ \$OMS\_HOME/bin/emcli login -username=sysman --Enter password

\$ \$OMS\_HOME/bin/emcli sync

\$\$OMS\_HOME/bin/emcli delete\_target -name="hostname: 3872" -

type="oracle\_emd" -delete\_monitored\_targets

## OEM OMS卸载方法

### ≻在OMS主机上操作步骤如下:

\$export OMS\_HOME=/u01/app/oracle/oms13.2/oms \$cp \$OMS\_HOME/sysman/install/EMDeinstall.pl /u01/ tmp\_deinstall \$\$OMS\_HOME/perl/bin/perl /u01/tmp\_deinstall/EMDeinstall.pl -mwHome \$OMS\_HOME -stageLoc /u01/tmp\_deinstall

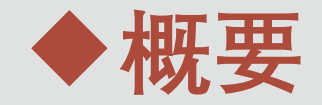

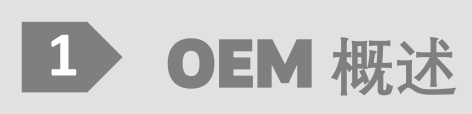

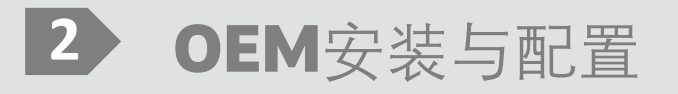

3 OEM监控Exadata

### 4 常用场景分享

Copyright © 2019 Oracle and/or its affiliates.

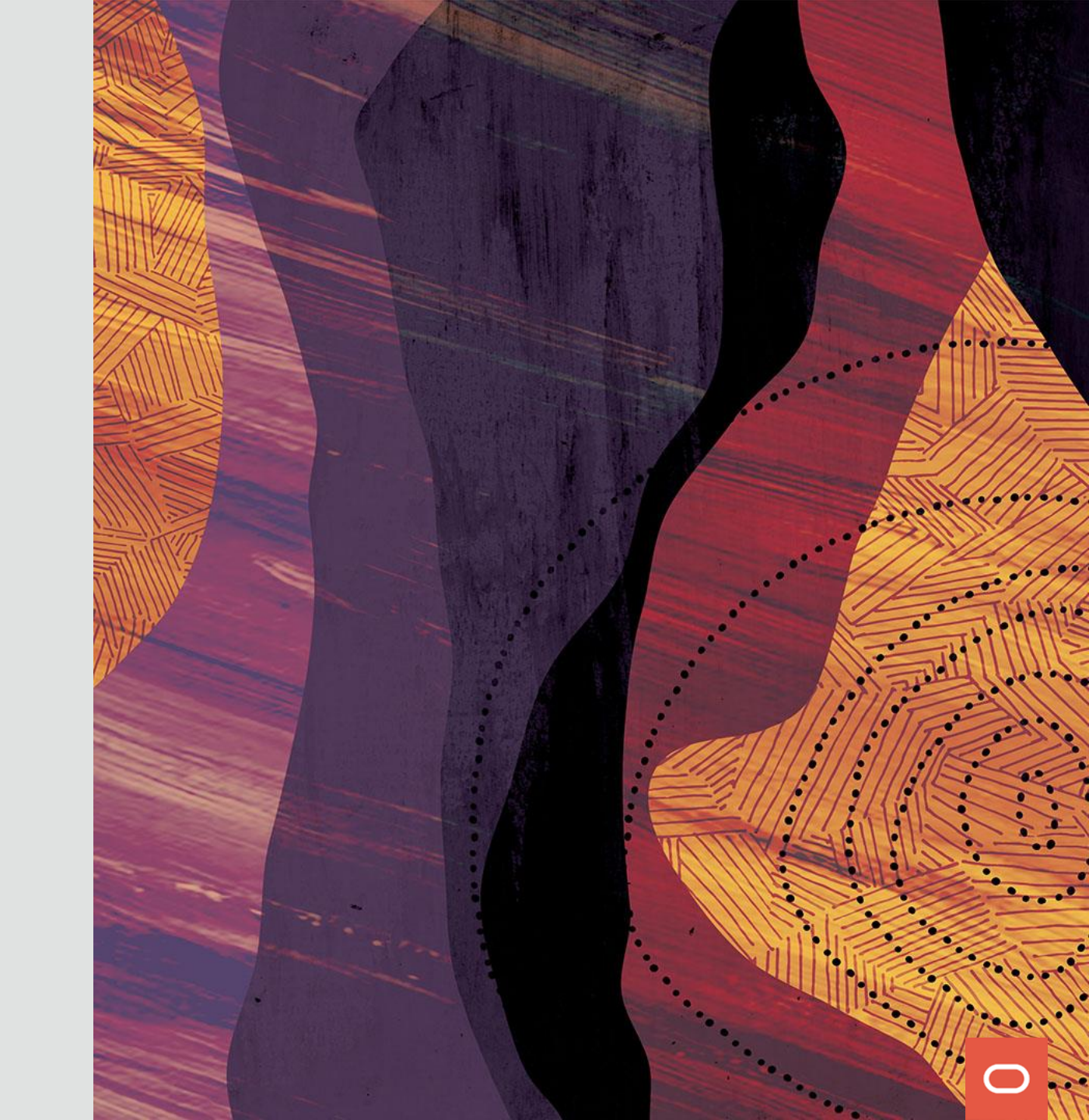

## OEM监控Exadata-组件状态异常场景:

|     | ↑ DB Machine dbm08.oscbj.com () |                                                                                                    |                                                                                                    |            | 📕 dbm08dbadm01.oscbj.com        |
|-----|---------------------------------|----------------------------------------------------------------------------------------------------|----------------------------------------------------------------------------------------------------|------------|---------------------------------|
| t   | 関 数据库计算机 🗸                      |                                                                                                    |                                                                                                    |            | 页面刷新于: 2020-3-31 15:46:14 CST 🔷 |
| ✓ 根 | ξΰ                              |                                                                                                    |                                                                                                    |            |                                 |
|     | 机架 1                            | Exadata 単元 👚 2 🐥                                                                                                    | 1                                                                                                    | 主机 👚 2     | PDU 👚 2                         |
|     | 意外事件 🖨 1 😢 42 🛕 0 🏲 0           | 硬件服务器 👚 2                                                                                                    | 「K =个CEL                                                                                                    |            |                                 |
|     | 数据库计算机示意图                       | of the state of the state of t | Concentration     Concentration     Concen | ▶ I J J XX |                                 |
|     | ▷ 委从吉丹                          |                                                                                                    |                                                                                                    |            | هـ<br>۵-                        |

ORACLE Enterprise Manager Cloud Control 13c

## OEM监控Exadata-配置通知场景:

| ORACLE' Enterprise Manager Cloud Control 13c                                                                                                    | ▲ 企业(E)マ   | ⑥目标(፲)▽     | ★ 收藏夹(E)マ   | ┣ 历史记录(Ѹ)マ    | <b>☆</b> 设置(S)▼         | <b>۹</b> | SYSMAN 🗸 🚥                 |
|----------------------------------------------------------------------------------------------------|------------|-------------|-------------|---------------|-------------------------|----------|----------------------------|
| <b>设置</b><br>电子邮件定制设置                                                                                                    |            |             |             |               | 初始设置控制台                 | ,        |                            |
| Enterprise Manager 使用电子邮件模板来生成事件,意外事件和问题类型和格式(长/短)组合的电子邮件通知。您可以查看为以下所选类型,格式组合生成的一些<br>类型                                                                                                    | 些示例电子邮件。可以 | 以通过更改电子邮件模机 | 反来定制接收的电子邮件 |               | 可扩展性<br>代理设置<br>安全性     | >        |                            |
| <b>示例电子邮件</b><br>下面显示的是示例电子邮件, 基于使用长格式的度量预警的当前电子邮件模板。此模板是 Enterprise Manager 附带的默认电子邮件模板。<br>在生成严重示例事件时发送的电子邮件。                                                                                                    |            |             |             | $\rightarrow$ | 意外事件<br>通知<br>云         | >        | 邮件服务器<br>电子邮件定制设置          |
| 主题<br>EM 事件: 严重:示例目标名称 - 这是一个示例事件消息。                                                                                                    |            |             |             |               | 混合云<br>预配和打补丁           | >        | 脚本和 SNMPv1 陷阱<br>SNMPv3 陷阱 |
| 正文<br>主机= <b>myhost.acme.com</b><br>目标类型=示 <b>例目标类型</b>                                                                                                    |            |             |             |               | My Oracle Suppo         | ort >    | 全局重复设置                     |
| 目标名称= <u>示例目标名称</u><br>消息= <u>这是一个示例事件消息。</u><br>严重性=严重<br>事件报告时间=Aug 21, 2011 11:07:24 PM PDT                                                                                                    |            |             |             |               | 管理 Cloud Contr<br>命令行界面 | rol >    | 找的通知调度                     |
| 平台= <b>示例中台值</b><br>联系人=示 <b>例联系人值</b><br>客户服务号=示 <b>例客户服务号值</b><br>位置=示 <b>例位置值</b>                                                                                                    |            |             |             |               | 管理包                     | >        |                            |
| Li ニ ¬ 小 F Li Li Li<br>行 い ニ 示例 行 い 値<br>操作系统 = 示例 括 4 値<br>部 書 类型 = 示例 部 書 类型 値<br>站点 = 示例 結 点 値<br>注 程 = 示例 注 释値<br>停 机 联系 人 = 示例 停 机 联系 人 値<br>成本 中 心 = 示例 成 本 中 心 値<br>部 门 = 示例 部 门 値<br>事 件 关型 = 度 量 预 瞥<br>事 件 名 = 示例 事 件 名 称<br>度 量 组 = Load<br>度 量 = CPU Utilization (%)<br>度 量 値 = 92<br>关键 字 値 = 示例 关键 字 列 1<br>关键 字 列 1 値 = 示例 关键 字 列 1 値<br>关键 字 列 2 = 示例 关键 字 列 2 |            |             |             |               |                         |          |                            |

## OEM监控Exadata-度量和收集设置场景:

| ORACLE Enterprise Manager Cloud Control 13c                                                                   |                 | 企业(E)マ  | ◎ 目标(工)マ | ★ 收藏夹(E)マ | ● 历史记录( <u>0</u> ) | <b>读</b> 设置( <u>S</u> )▽ | <b>़</b> ≜ | SYSMAN 😓 🛛 🚥          |
|----------------------------------------------------------------------------------------------------|-----------------|---------|----------|-----------|--------------------|--------------------------|------------|-----------------------|
| ↑ dbm08celadm01.oscbj.com ③                                                                                   |                 |         |          |           |                    |                          | a d        | om08dbadm01.oscbj.com |
| <b>度量和收集设置</b> 度量 其他已收集项                                                                                      |                 |         |          |           |                    |                          |            | 取消 确定                 |
| <ul> <li>✓ 提示 考虑使用自适应阈值 (对性能度量) 或基于时间的静态阈值 (对其阈值因目标工作量不同而异的度量)。请在 "高级查看 带有阈值的度量</li> <li>全部展开 全部隐藏</li> </ul> | 阈值管理" 页中配置这些阈值。 |         |          |           |                    |                          |            |                       |
| 度量                                                                                                    | 比较运算符           | 警告阈值    | 严重阈值     | 更正操作      | 收集调度               |                          |            | 编辑                    |
| ♥ dbm08celadm01.oscbj.com                                                                                     |                 | ~       |          |           |                    |                          |            |                       |
| ▽ HCA 端口错误                                                                                                    |                 |         |          |           | 每 15 分钟            |                          |            |                       |
| 错误总数                                                                                                    | >=              | 10      |          | 无         |                    |                          |            |                       |
| ▽ HCA 端口配置监视器                                                                                                 |                 |         |          |           | 每 15 分钟            |                          |            |                       |
| 此端口是否已断开连接 (是/否)                                                                                              | 匹配              |         | yes      | 无         |                    |                          |            | Ø                     |
| ▽ HCA 端口状态                                                                                                    |                 |         |          |           | 每 15 分钟            |                          |            |                       |
| 链路是否已降级? (活动速度或带宽小于已启用)                                                                                       | =               |         | 1        | 无         |                    |                          |            | <i>©</i>              |
| ▽ HCA 端口状态 (用于预警)                                                                                             |                 |         |          |           | 每 15 分钟            |                          |            |                       |
| 端口是否处于 '轮询' 状态?                                                                                               | =               |         | 1        | 无         |                    |                          |            | Ø                     |
| 端口是否已禁用?                                                                                                    | =               |         | 1        | 无         |                    |                          |            | ٢                     |
| ▽ 单元 ILOM 生成的预警                                                                                               |                 |         |          |           |                    |                          |            |                       |
| 故障状态                                                                                                    | =               | WARNING |          | 无         |                    |                          |            | ٢                     |
| ▽ 单元生成的预警                                                                                                    |                 |         |          |           |                    |                          |            |                       |
| 预警类型                                                                                                    | =               | WARNING | CRITICAL | 无         |                    |                          |            |                       |
| ▽ 网络端口 InfiniBand 错误统计信息                                                                                      |                 |         |          |           | 每 15 分钟            |                          |            |                       |
| 错误总数                                                                                                    | >=              | 10      |          | 无         |                    |                          |            |                       |
| ▽ 网络端口 InfiniBand 性能                                                                                          |                 |         |          |           | 每 15 分钟            |                          |            |                       |
| 端口是否处于 '轮询' 状态?                                                                                               | =               |         | 1        | 无         |                    |                          |            |                       |
| 端口是否已禁用?                                                                                                    | =               |         | 1        | 无         |                    |                          |            |                       |
| 销路是否已降级?(活动速度或带宽小干已启用)                                                                                        | =               |         | 1        | 无         |                    |                          |            |                       |

## OEM监控Exadata-配置IORM场景

| ORACLE        | Enterprise       | Manager Cloud Control 13c |              |                 | 企业(目       |            | 示(工)▽ ★ ሢ | ጲ藏夹(Ε)Ϙ     | ▶ 历史记录(Q)    | <b>设</b> 置(S)▽ | SY 🌲 SY                    | /SMAN 🕁 🛛 🚥       |
|---------------|------------------|---------------------------|--------------|-----------------|------------|------------|-----------|-------------|--------------|----------------|----------------------------|-------------------|
| <b>1</b> dbm0 | 8celadm01.       | oscbj.com 🚯               |              |                 |            |            |           |             |              |                | dbm08                      | dbadm01.oscbj.com |
| Exadata :     | Storage Server 🗸 |                           |              |                 |            |            |           |             |              |                | 页面刷新于: <b>2020-3-31 11</b> | 1:47:17 CST 👈     |
| ☑ I/O 资源管理器   | 뵭 (IORM) 设置      |                           |              |                 |            |            |           |             |              |                |                            |                   |
| I/O 资源管理器控    | 制数据库根据此处         | 指定的设置使用磁盘和闪存高速缓存的         | 为方式。         |                 |            |            |           |             | 五 四          |                | 0000 11:00:00 L/T OCT      | 林政自然可要            |
| 代本            | Active           |                           |              |                 |            |            |           |             | 配直.          | 刷新时间 二月 31,2   | 2020 11:23:33 ±+ CST       | 犹以最新配直            |
|               |                  |                           |              |                 |            |            |           |             |              |                |                            |                   |
| 数据库间计划 • 基    |                  | ·分比 │ 基本计划                |              |                 |            |            |           |             |              |                |                            |                   |
|               | 1 未在单元上配         |                           |              |                 |            |            |           |             |              |                |                            |                   |
|               | 項≪   <u></u> 无职  | 一一次加入到际                   |              |                 |            |            | 初大吉治      | 主体 左向 问 (14 |              |                |                            |                   |
|               | 类型               | 数据库/概要文件名                 | 角色           | 数据库 I/O 共享      | I/O 占用率限制( | %)         | 内仔高发      | 地位的 (№      | B) 😈<br>国安士小 |                |                            |                   |
|               | 数据库              | DB19C                     | None         | 5               |            | 80         | 1000000   | 12000000    | 自定八小         |                |                            |                   |
|               | 数据库              | ORATEST                   | None         | 1               |            | 10         | 1000000   | 2000000     | 3000000      |                |                            |                   |
|               | 数据库              | ▼ default                 | ▼ None ▼     |                 |            |            |           |             |              |                |                            |                   |
|               | -                |                           |              | I               |            |            |           | 1           |              |                |                            |                   |
| C.            | 更新               |                           |              |                 |            |            |           |             |              |                |                            |                   |
| I/O 占用率限制适用   | 用于硬盘驱动器和闪        | Ŋ存使用情况。                   |              |                 |            |            |           |             |              |                |                            |                   |
| ≥ 数据库资源管理     | 理设置              |                           |              |                 |            |            |           |             |              |                |                            |                   |
| 数据库资源计划指      | 旨定数据库资源分配        | 尼应如何在其工作量或使用者组间划分         | 。您可以设置概要文件以分 | 配数据库的 I/O 资源。 🚺 |            |            |           |             |              |                |                            |                   |
| 编辑数据库资源       | 管理器设置            | 设置概要文件 概要文件 All Da        | atabases 🔹   |                 |            |            |           |             |              |                |                            |                   |
| 数据库名          |                  |                           |              | 数据库类型           | 状态         | 版本         |           | CPU 计数      | 概要文件         |                |                            | 共享                |
| oratest       |                  |                           |              | 集群数据库           | <b>↑</b>   | 19.5.0.0.0 |           | 192         |              |                |                            | 32                |
| ✓上表中显示的概要     | 文件依据最新的度         | 量收集反映值。对数据库概要文件的f         | 多改会在数据库重启后真正 | 主效。             |            |            |           |             |              |                |                            |                   |
## OEM监控Exadata-执行CELL节点命令场景

ORACLE' Enterprise Manager Cloud Control 13c

▲ 企业(E)マ ⑥ 目标(I)マ ★ 收藏夹(E)マ ④ 历史记录(Q)マ ጰ 设置(S)マ ○ ▲ SYSMAN マ …

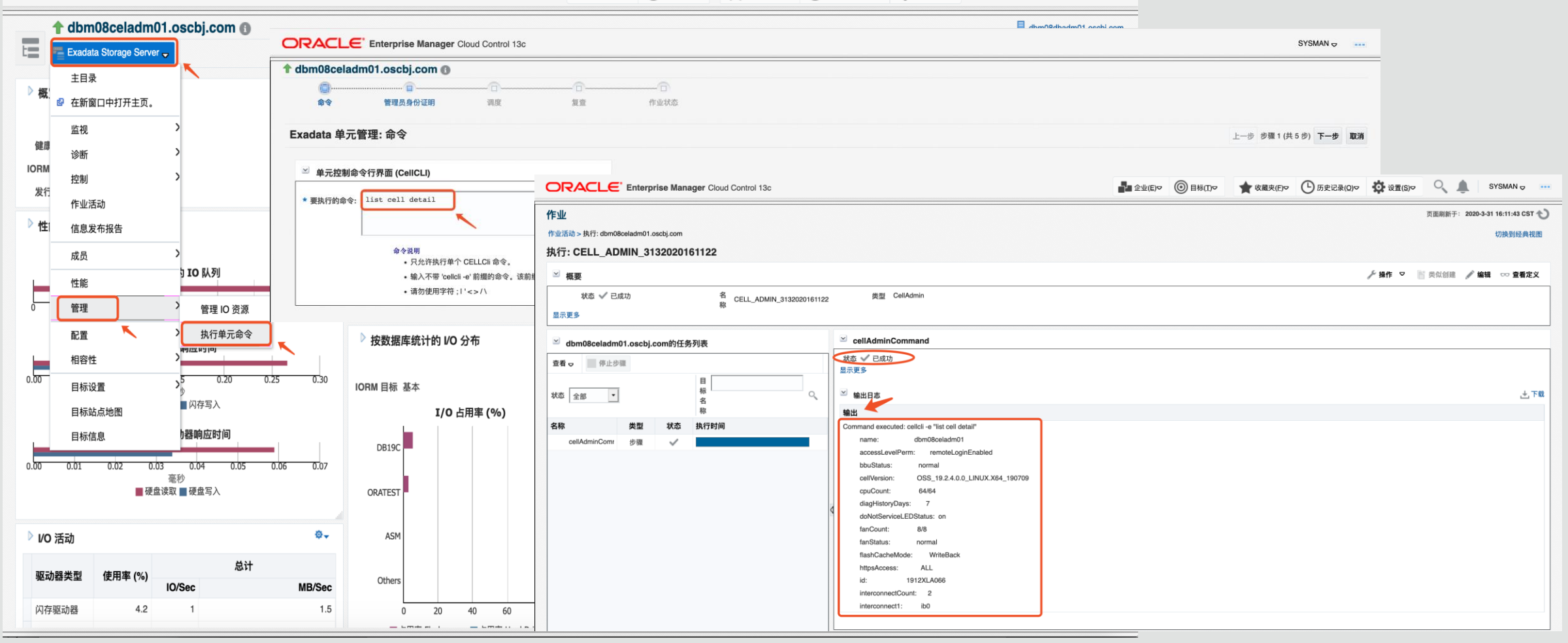

## OEM监控Exadata-监控SQL语句场景

| Overview                                                                                                    |                                                                                                    |                                                                                                    |             |                                                      |                                                                                                    |                |                                                                  |                                                                  |                                                         |        |                                                                                    |              |            |                                 |                |
|----------------------------------------------------------------------------------------------------|----------------------------------------------------------------------------------------------------|----------------------------------------------------------------------------------------------------|-------------|------------------------------------------------------|----------------------------------------------------------------------------------------------------|----------------|------------------------------------------------------------------|------------------------------------------------------------------|---------------------------------------------------------|--------|------------------------------------------------------------------------------------|--------------|------------|---------------------------------|----------------|
| General                                                                                                    |                                                                                                    | Time & Wait Statistics                                                                                                    |             |                                                      |                                                                                                    |                |                                                                  | IO Statisti                                                      | cs                                                      |        |                                                                                    |              |            |                                 |                |
| SQL Text<br>Execution Plan<br>Execution Started<br>Last Refresh Time<br>Execution ID                                                                                                    | SELECT /*+ PQ_DISTRIBUTE(PIK HASH, HASH) PQ<br>176 2<br>Thu Nov 29, 2018 9:38:09 PM<br>Thu Nov 29, 2018 9:41:38 PM<br>16777216                                                                                                    | Duration<br>Database Time<br>PL/SQL & Java 0s<br>Activity %                                                                                                    |             |                                                      |                                                                                                    |                | 3.5m<br>9.6h<br>100                                              | E<br>IC<br>Cell Offload                                          | Buffer Gets<br>D Requests<br>IO Bytes<br>I Efficiency 8 | 0%     | _                                                                                  |              |            |                                 | 2<br>20<br>180 |
| User<br>Fetch Calls                                                                                                    | SOL 语句详细的执行                                                                                                    | 71++11                                                                                                    |             |                                                      |                                                                                                    |                |                                                                  |                                                                  |                                                         |        | Exa                                                                                | ada          | ta货        | 印载效                             | [率             |
| Details<br>Plan Statistics<br>Plan Hash Value                                                                                                    | Plan     Parallel     Activity     Metrics       1911468151     Plan Note     All Parallel Servers                                                                                                    | <ul><li>►</li></ul>                                                                                                    |             |                                                      |                                                                                                    |                |                                                                  |                                                                  |                                                         |        |                                                                                    |              |            |                                 |                |
| Details<br>Plan Statistics<br>Plan Hash Value<br>Operation                                                                                                    | Plan     Parallel     Activity     Metrics       1911468151     Plan Note     All Parallel Servers                                                                                                    | ▼ Name                                                                                                    | U           | n Estim                                              | nated Cost                                                                                              | Timeline(209s) | Exec                                                             | Actual R                                                         | Memory                                                  | Temp ( | O IO                                                                               | O Req        | IO         | Activity %                      |                |
| Details Plan Statistics Plan Hash Value Operation                                                                                                    | Plan 🖓 Parallel 📐 Activity 🖳 Metrics<br>1911468151 Plan Note All Parallel Servers<br>E-PX SEND HASH                                                                                                    | ▼<br>Name<br>:TQ10002                                                                                                    | U           | n Estim<br>49                                        | nated Cost<br>74M 12K                                                                                   | Timeline(209s) | Exec<br>176                                                      | Actual R<br>74M                                                  | Memory                                                  | Temp ( | 0 IC                                                                               | O Req        | IO         | Activity %                      |                |
| Details Plan Statistics Plan Hash Value Operation                                                                                                    | Plan 🐉 Parallel 🛌 Activity 🖳 Metrics<br>1911468151 Plan Note All Parallel Servers<br>PX SEND HASH<br>PX BLOCK ITERATOR                                                                                                    | ▼<br>Name<br>:TQ10002                                                                                                    | U           | n Estim<br>49<br>50                                  | nated Cost<br>74M 12K<br>74M 12K                                                                        | Timeline(209s) | Exec<br>176<br>176                                               | Actual R<br>74M<br>74M                                           | Memory                                                  | Temp ( | 0 II                                                                               | O Req        | IO         | Activity %                      |                |
| Details Plan Statistics Plan Hash Value Operation                                                                                                    | Plan 🖓 Parallel 📐 Activity 🖳 Metrics<br>1911468151 Plan Note All Parallel Servers<br>PX SEND HASH<br>PX BLOCK ITERATOR<br>TABLE ACCESS STO                                                                                                    | Name<br>:TQ10002<br>RAGE FULL NBZ_POLI                                                                                                    | LI<br>CY_CC | n Estim<br>49<br>50<br>51                            | nated Cost<br>74M 12K<br>74M 12K<br>74M 12K                                                             | Timeline(209s) | Exec<br>176<br>176<br>2,379                                      | Actual R<br>74M<br>74M<br>74M                                    | Memory<br>530MB                                         | Temp ( | 0 IO                                                                               | 0 Req        | IO         | Activity %<br>.13<br>.29        |                |
| Details Plan Statistics Plan Hash Value Operation                                                                                                    | Plan Receive                                                                                                    | Name<br>:TQ10002<br>RAGE FULL NBZ_POLI                                                                                                    | U<br>CY_CC  | n Estim<br>49<br>50<br>51<br>52                      | nated Cost<br>74M 12K<br>74M 12K<br>74M 12K<br>27M 3,51                                                 | Timeline(209s) | Exec<br>176<br>176<br>2,379<br>176                               | Actual R<br>74M<br>74M<br>74M<br>27M                             | Memory<br>530MB                                         | Temp ( | 0 IO                                                                               | O Req        | IO<br>53GB | Activity %<br>.13<br>.29        |                |
| Details Plan Statistics Plan Hash Value Operation                                                                                                    | Plan 👸 Parallel 📐 Activity 🖳 Metrics<br>1911468151 Plan Note All Parallel Servers<br>PX SEND HASH<br>PX BLOCK ITERATOR<br>TABLE ACCESS STOL<br>PX RECEIVE<br>PX SEND HASH                                                                                                    | Name<br>:TQ10002<br>RAGE FULL NBZ_POLI<br>:TQ10007                                                                                                    | 11<br>CY_CC | n Estim<br>49<br>50<br>51<br>52<br>53                | nated Cost<br>74M 12K<br>74M 12K<br>74M 12K<br>27M 3,51<br>27M 3,51                                     | Timeline(209s) | Exec<br>176<br>176<br>2,379<br>176<br>176                        | Actual R<br>74M<br>74M<br>27M<br>27M                             | Memory<br>530MB                                         | Temp ( | 0 IC                                                                               | O Req<br>59K | IO<br>53GB | Activity %<br>.13<br>.29<br>.02 |                |
| Details Plan Statistics Plan Hash Value Operation                                                                                                    | Plan 🗱 Parallel 📐 Activity 🖳 Metrics<br>1911468151 Plan Note All Parallel Servers<br>PX SEND HASH<br>PX BLOCK ITERATOR<br>TABLE ACCESS STOR<br>PX SEND HASH<br>PX SEND HASH<br>PX SEND HASH<br>D - PX SEND HASH<br>D - PX SEND HASH |                                                                                                    | LU<br>CY_CC | n Estim<br>49<br>50<br>51<br>52<br>53<br>54          | nated Cost<br>74M 12K<br>74M 12K<br>74M 12K<br>27M 3,51<br>27M 3,51<br>27M 3,51                         | Timeline(209s) | Exec<br>176<br>176<br>2,379<br>176<br>176<br>176                 | Actual R<br>74M<br>74M<br>27M<br>27M<br>27M<br>27M               | Memory<br>530MB                                         | Temp ( | 0 IC<br>20<br>20<br>20<br>20<br>20<br>20<br>20<br>20<br>20<br>20<br>20<br>20<br>20 | 0 Req        | IO<br>53GB | Activity %<br>.13<br>.29<br>.02 |                |
| Details Plan Statistics Plan Hash Value Operation Operation Operat | Plan Receive<br>PX SEND HASH<br>PX SEND HASH<br>PX SEND HASH<br>PX SEND HASH<br>PX SEND HASH<br>PX SEND HASH<br>PX SEND HASH<br>PX SEND HASH<br>PX SEND HASH<br>PX SEND HASH<br>PX SEND HASH<br>PX SEND HASH<br>PX SEND HASH<br>PX SEND HASH                                                                                                    | Name<br>:TQ10002<br>RAGE FULL NBZ_POLI<br>:TQ10007<br>:BF0001                                                                                                    | ц<br>су_сс  | n Estim<br>49 50<br>51 52<br>53 53<br>54 55          | nated Cost<br>74M 12K<br>74M 12K<br>74M 12K<br>27M 3,51<br>27M 3,51<br>27M 3,51<br>27M 3,51             | Timeline(209s) | Exec<br>176<br>2,379<br>176<br>176<br>176<br>176<br>176          | Actual R<br>74M<br>74M<br>27M<br>27M<br>27M<br>27M<br>27M        | Memory<br>530MB                                         | Temp ( | 0 IC                                                                               | 0 Req        | IO<br>53GB | Activity %<br>.13<br>.29<br>.02 |                |
| Details Plan Statistics Plan Hash Value Operation Plan 4 Plan 4 P | Plan 👸 Parallel 📐 Activity 💭 Metrics<br>1911468151 Plan Note All Parallel Servers<br>PX SEND HASH<br>PX BLOCK ITERATOR<br>TABLE ACCESS STOL<br>PX SEND HASH<br>PX SEND HASH<br>PX SEND HASH<br>PX SEND HASH<br>PX SEND HASH<br>PX SEND HASH<br>PX BLOCK ITERATOR<br>PX BLOCK ITERATOR<br>TABLE ACCESS STORAGE FULL                                                                                                    | Name           ITQ10002           RAGE FULL           NBZ_POLI           ITQ10007           ITQ10007           ITQ10007           ITQ10007           ITQ10007           ITQ10007           ITQ10007           ITQ10007 | CY_CC       | n Estim<br>49 50<br>51 51<br>52 53<br>54 55<br>56 56 | nated Cost<br>74M 12K<br>74M 12K<br>74M 12K<br>27M 3,51<br>27M 3,51<br>27M 3,51<br>27M 3,51<br>27M 3,51 | Timeline(209s) | Exec<br>176<br>2,379<br>176<br>176<br>176<br>176<br>176<br>2,666 | Actual R<br>74M<br>74M<br>27M<br>27M<br>27M<br>27M<br>27M<br>27M | Memory<br>530MB                                         | Temp ( | 0 IC                                                                               | O Req<br>59K | IO<br>53GB | Activity %<br>.13<br>.29<br>.02 |                |

## **For More Information**

docs.oracle.com/en/enterprisemanager/index.html (External) em.us.oracle.com (Internal)

Oracle Exadata Initialization Parameters and Diskgroup Attributes Best Practices (Doc ID 2062068.1)

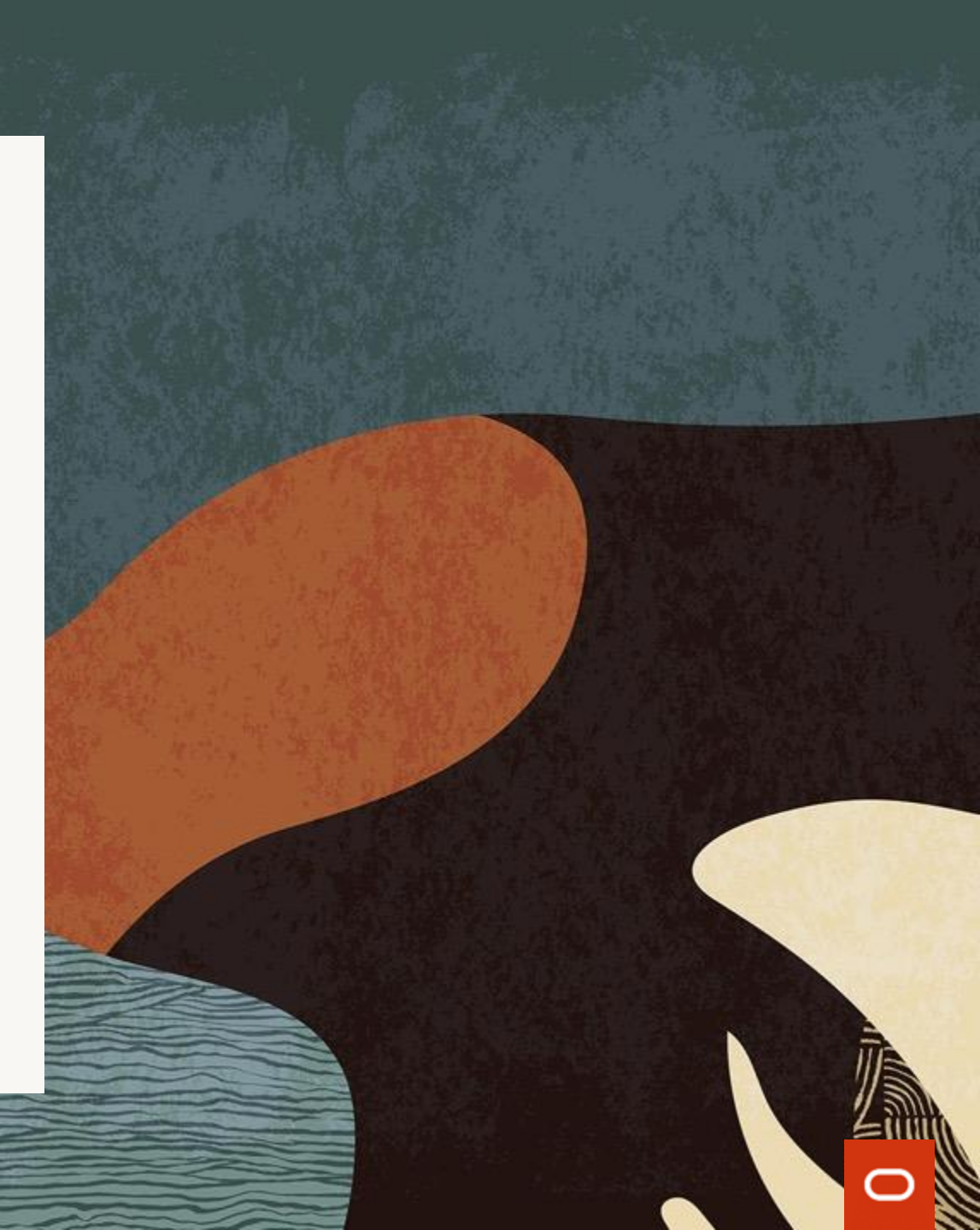